ORACLE'

FUSION MIDDLEWARE BUSINESS ACTIVITY MONITORING

# PATTERN MATCHING CAPABILITIES IN ORACLE BAM 12.1.3

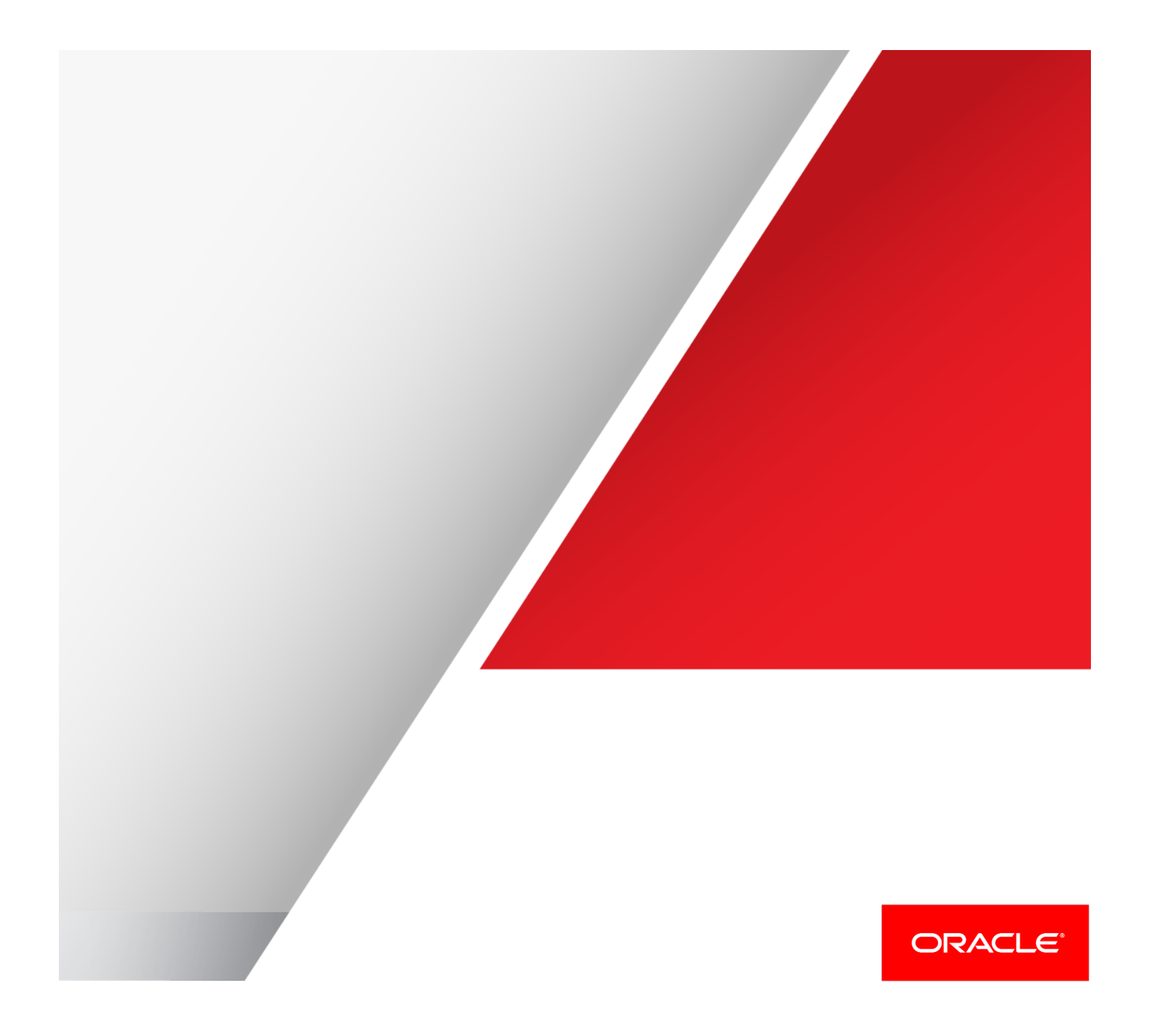

# Disclaimer

The following is intended to outline our general product direction. It is intended for information purposes only, and may not be incorporated into any contract. It is not a commitment to deliver any material, code, or functionality, and should not be relied upon in making purchasing decisions. The development, release, and timing of any features or functionality described for Oracle's products remains at the sole discretion of Oracle.

# **Table of Contents**

| Disclaimer                                                                 | 1  |
|----------------------------------------------------------------------------|----|
| Introduction                                                               | 3  |
| Pattern Matching Use Case Scenario:                                        | 3  |
| Preparing the Project                                                      | 4  |
| Importing the Project                                                      | 5  |
| Running a PatternMatch Dashboard                                           | 9  |
| To run a PatternMatch dashboard, you must run through the following steps: | 9  |
| Creating Continuous Queries Using CQL Templates                            | 10 |
| Data Objects                                                               | 10 |
| Suggested Best Practice                                                    | 12 |
| Creating the PatternMatch Project                                          | 13 |
| Continuous queries                                                         | 14 |
| Designing a KPI Alert Template                                             | 15 |
| Designing a Trending Design Template                                       | 18 |
| Designing a Missing Event Template                                         | 21 |
| Designing a Monitor Count Template                                         | 25 |
| Designing a Moving Aggregation Template                                    | 28 |
| Designing a Top N Template                                                 | 30 |
| Designing a Duplicate Detection Template                                   | 33 |
| Continuous Queries Monitoring                                              | 36 |
| Designing a Fired KPI Alert Events Query                                   | 36 |
| Designing Fired KPI Alert Output Events                                    | 37 |
| Understanding Dashboards                                                   | 38 |
| PatternMatch Dashboard                                                     | 38 |

|    | StrPatternMatch Dashboard                                                   | 40 |
|----|-----------------------------------------------------------------------------|----|
|    | You can create a strPatternMatch Dashboard using the procedure outlined for |    |
|    | creating the PatternMatch Dashboard, and add the following views to it.     | 40 |
| Tr | oubleshooting                                                               | 41 |
| Be | est Practices                                                               | 42 |

## Introduction

This whitepaper provides information on defining continuous queries and building dashboards to actively monitor outputs using advanced Pattern Matching capabilities provided by Oracle BAM 12c. Continues Queries differ from traditional queries in that once a query registers, it runs until it is de-registered. This makes continuous queries ideal for addressing real time monitoring with temporal (the last moving 10 minutes, for example) and PatternMatch (e.g. trending, missing event, etc.) capabilities.

Oracle BAM has seven most commonly used Out Of the Box (OOTB) Continuous Query templates, which can be used to define complex PatternMatch scenarios without writing any CQL statements. These templates are parameters-driven and CQL are generated and registered to the BAM server, based on specific parameters. When a pattern is detected by the CQ, you can associate an alert with it, which triggers a list of actions. For example, the outputs from these queries can be daisy-chained to drive the dashboards so you can continuously monitor the number of alerts generated by each of these queries.

For more information on Oracle CQL, see: Understanding Oracle CQL.

Oracle BAM uses OOTB templates for creating CQs, and supports both stream and relational data objects. Stream Data is a type of data which always generates a 'plus' event; for example, GPS data or stock price data that shows the current value of the event. This means, you can insert data into a DO, but you cannot modify or delete them. Archived Relation Data is like traditional relational data where CRUD operations can be performed. Archived Relation obtains the initial state of the query from the database and then performs incremental computations on top of it. Oracle BAM supports the following templates. Note that the Duplicate Detection Template' can only support a stream DO.

- 1. KPI Alert Template.
- 2. Duplicate Detection Template (supports only Stream DOs)
- 3. Trending Detection Template
- 4. Monitor Count Template
- 5. Moving Aggregation Template
- 6. Missing Event Template
- 7. Top N Template

As an example, you can use the KPI Alert Template to generate a query which fires each time the KPI values cross a certain threshold. You can choose to display this using a line chart which shows alert counts for each minute, or any other time value, for the last 10 minutes, or any other time range.

### Pattern Matching Use Case Scenario:

Consider a situation where you are monitoring product sales efficiency for a company, using metadata from their in-house call center to detect emerging patterns or trends that may hamper or enhance your sales process. This requires that you:

- ✓ Detect when the average call wait time for all the calls 'closed' in the last 2 minutes is greater than a predefined threshold.
- ✓ Detect if the callProcessingTime is increasing by more than 10% for two consecutive intervals.
- ✓ Detect when a call "Suspend" action is not directly followed by "Resume".
- ✓ Identify if more than one event is detected in the past 2 minutes for the same customerLocationId and productId pair.
- ✓ Continuously monitor the moving average of callProcessingtime in the last 2 minutes for each productId.
- ✓ Continuously update the top 5 products with maximum call Processing Time in the last 2 minutes.
- ✓ Detect if more than one event arrives within 2 minutes of each other with the same CustomerLocationId, productId and callStatus.

Apart from this, you must continuously monitor the count of these anomalies within the past 10 minutes. This document explains how the OOTB templates available in BAM 12c are used to detect these patterns or trends and how this information is displayed on a dashboard so you can track patterns in real time.

# Preparing the Project

To start, you must ensure that the project environment is set up correctly as follows.

- 1. Copy the "samples" directory to ORACLE\_HOME/soa/bam
- 2. Update ../common/setEnv.sh with proper info.
- Update ../../bin/BAMCommandConfig.xml and add the following parameters (make sure to replace \*\*password\*\* with valid password):
   <password>\*\*password\*\*</password>
- 4. Set environment variable JAVA\_HOME.
- 5. If there's a previous installed project, clear all continuous queries. If you are importing a PatternMatch project for the first time, you can ignore these steps:
  - I. Open BAM composer: <u>http://<hostname>:<port>/bam/composer</u>
  - II. Choose 'Administrator'
  - III. Click on 'Continuous Queries Monitoring'
  - IV. Under the 'Project' dropdown list, select 'PatternMatch'
  - V. Check on the 'select all' checkbox
  - VI. Click on 'Deactivate Query'
  - VII. Click on 'Drop Query'

# Importing the Project

To import the project, execute: importPatternMatch.sh from ORACLE\_HOME/soa/bam/samples/bam-103-pattern-match. Then, check if all project artifacts are ordered correctly, as shown in Figure 1.

| PatternMatch 💌                                                                                                    |
|----------------------------------------------------------------------------------------------------|
| A 🔁 Data Ohianta                                                                                                    |
| Data Objects Image: A constraint of the second second s |
| ⊿ 🛅 callcenter                                                                                                    |
| PATTERNMATCH                                                                                                    |
|                                                                                                    |
|                                                                                                    |
| ⊿ 🚞 writeback                                                                                                    |
| BasedWriteBackDO                                                                                                    |
|                                                                                                    |
|                                                                                                    |
| MonitorCntOutputDDO                                                                                                    |
|                                                                                                    |
| TopNOutputDDO                                                                                                    |
| IrendingDetectionOuputDDO                                                                                                    |
| AverageCallWaitingTimeGreateThanThreshold                                                                                                    |
| FiredKPIAlertEventsQuery                                                                                                    |
|                                                                                                    |
|                                                                                                    |
| EiredTopNEventsQuery                                                                                                    |
| EiredTrendingEventsQuery                                                                                                    |
| StrAvgCallWaitTimeGreaterThanThreshold                                                                                                    |
| strFiredKPIAlertEventsQuery                                                                                                    |
| strFiredMissingEventsQuery                                                                                                    |
| strFiredMonitorCountEventsQuery                                                                                                    |
| strFiredMovingAggregationEventsQuery                                                                                                    |
|                                                                                                    |
| CallProcessingTimeTrendingUp 10Percent                                                                                                    |
| MissingResumeCallDetection                                                                                                    |
| MonitorDuplicatedEvents                                                                                                    |
| StrCallProcessingTimeTrendUp 10PC                                                                                                    |
| StrDuplicateDetection                                                                                                    |
| StrMisResumCallDetection                                                                                                    |
| StrMonitDupEvents                                                                                                    |
| StrTop5MaxCallProcessTime                                                                                                    |
| Top 5MaximumCallProcessingTime                                                                                                    |
| Business Views                                                                                                    |
| <ul> <li>FiredKpiAlertOutputEvents</li> </ul>                                                                                                    |
| FiredMissingEvents                                                                                                    |
| FiredMonitorCountEvents                                                                                                    |
| FiredMovingAggregationEvents                                                                                                    |
| <ul> <li>FiredTrendingEvents</li> </ul>                                                                                                    |
| strFiredDuplicateDetectionEvents                                                                                                    |
|                                                                                                    |
|                                                                                                    |
| strFiredMovingAggregationEvents                                                                                                    |
| strFiredTopNEvents                                                                                                    |
| StrFiredTrendingEvents                                                                                                    |
|                                                                                                    |
| e strPatternMatchDashboard                                                                                                    |
| Alerts                                                                                                    |
| AverageCallWaitingTimeGreateThanThreshold_Output_Alert                                                                                                    |
| CallProcessingTimeTrendingUp10Percent_Output_Alert     MissingResumeCallDetection_Output_Alert                                                                                                    |
|                                                                                                    |
| MovingAverageForCallProcessingTime_Output_Alert                                                                                                    |
| StrAvgCallWaitTimeGreaterThanThreshold_Output_Alert                                                                                                    |
| StrCallProcessingTimeTrendUp10PC_Output_Alert                                                                                                    |
| StrMisResumCallDetection_Output_Alert                                                                                                    |
| StrMonitDupEvents_Output_Alert                                                                                                    |
| StrMovinAvgCallProcessTime_Output_Alert                                                                                                    |
| StrTop5MaxCallProcessTime_Output_Alert                                                                                                    |
| I oppmaximumCaliProcessingTime_Output_Alert                                                                                                    |
|                                                                                                    |

Figure 1 – Example PatternMatch Project

The following Data objects must be present under Data Objects Oracle  $\rightarrow$  callcenter

- 1. PATTERNMATCH\_FACT (Archived Relation)
- 2. PATTERNMATCH\_DIMENSION (Archived Relation)
- 3. PATTERNMATCH (Logical DO a combination of PATTERNMATCH\_FACT and PATTERNMATCH\_DIMENSION)
- 4. PATTERNMATCH\_FACT\_STREAM (Stream DO)

The project also contains the following pre-seeded DOs under oracle  $\rightarrow$  writeback

- 1. BasedWriteBackDO
- 2. DupDetectionOutputDDO
- 3. KPIAlertOutputDDO
- 4. MissingEventOutputDDO
- 5. MonitorCntOutputDDO
- 6. MovAggrOutputDDO
- 7. TopNOutputDDO
- 8. TrendingDetectionOuputDDO

In the PatternMatch project, there are six continuous queries over logical DOs and seven continuous queries over stream DOs.

- 1. KPI Alert Template
  - 1. AverageCallWaitingTimeGreateThanThreshold over the logical DO PATTERNMATCH
  - StrAvgCallWaitTimeGreaterThanThreshold over stream DO PATTERNMATCH\_FACT\_STREAM Both these queries have an alert action configured to write back the output to KPIAlertOutputDDO.
- 2. Duplicate Detection Template (supports only Stream DOs)
  - StrDuplicateDetection over stream DO PATTERNMATCH\_FACT\_STREAM This query has an alert action configured to write back the output to DupDetectionOutputDDO
- 3. Trending Detection Template
  - 1. CallProcessingTimeTrendingUp10Percent over the logical DO PATTERNMATCH
  - StrCallProcessingTimeTrendUp10PC over stream DO PATTERNMATCH\_FACT\_STREAM Both these queries have an alert action configured to write back the output to TrendingDetectionOuputDDO
- 4. Monitor Count Template
  - 1. MonitorDuplicatedEvents over the logical DO PATTERNMATCH
  - StrMonitDupEvents over stream DO PATTERNMATCH\_FACT\_STREAM Both these queries have an alert action configured to write back the output to MonitorCntOutputDDO

- 5. Moving Aggregation Template
  - 1. MovingAverageForCallProcessingTime over the logical DO PATTERNMATCH
  - StrMovinAvgCallProcessTime over stream DO PATTERNMATCH\_FACT\_STREAM Both these queries have an alert action configured to write back the output to MovAggrOutputDDO
- 6. Missing Event Template
  - 1. MissingResumeCallDetection over the logical DO PATTERNMATCH
  - 2. StrMisResumCallDetection over stream DO PATTERNMATCH\_FACT\_STREAM Both these queries have an alert action configured to write back the output to MissingEventOutputDDO
- 7. Top N template
  - 1. Top5MaximumCallProcessingTime over the logical DO PATTERNMATCH
  - StrTop5MaxCallProcessTime over stream DO PATTERNMATCH\_FACT\_STREAM Both these queries have an alert action configured to write back the output to TopNOutputDDO

The following Group Queries are defined over writeback DOs so they can use the output of the continuous queries as event sources:

- 1. FiredKPIAlertEventsQuery & strFiredKPIAlertEventsQuery over KPIAlertOutputDDO
- 2. strFiredDupDtectionEventsQuery over DupDetectionOutputDDO over DupDetectionOutputDDO
- 3. FiredTrendingEventsQuery and strFiredTrendingEventsQuery over TrendingDetectionOuputDDO
- 4. FiredMonitorCountEventsQuery and strFiredMonitorCountEventsQuery over MonitorCntOutputDDO
- 5. FiredMovingAggregationEventsQuery and strFiredMovingAggregationEventsQuery over MovAggrOutputDDO
- 6. FiredMissingEventsQuery and strFiredMissingEventsQuery over MissingEventOutputDDO
- 7. FiredTopNEventsQuery and strFiredTopNEventsQuery over TopNOutputDDO

Ensure that the following business views are present:

- 1. FiredKpiAlertOutputEvents & strFiredKpiAlertOutputEvents
- 1. strFiredDuplicateDetectionEvents
- 2. FiredTrendingEvents& strFiredTrendingEvents
- 3. FiredMonitorCountEvents & strFiredMonitorCountEvents

- 4. FiredMovingAggregationEvents & strFiredMovingAggregationEvents
- 5. FiredMissingEvents & strFiredMissingEvents
- 6. FiredTopNEvents & strFiredTopNEvents

Two dashboards PatternMatch and strPatternMatch should be present with their corresponding business views.

For the Patternmatch dashboard, the following views must be present:

- 1. FiredKpiAlertOutputEvents
- 2. FiredTrendingEvents
- 3. FiredMonitorCountEvents
- 4. FiredMovingAggregationEvents
- 5. FiredMissingEvents
- 6. FiredTopNEvents

For the strPatternMatch dashboard, the following views must be present:

- 1. strFiredKpiAlertOutputEvents
- 2. strFiredDuplicateDetectionEvents
- 3. strFiredTrendingEvents
- 4. strFiredMonitorCountEvents
- 5. strFiredMovingAggregationEvents
- 6. strFiredMissingEvents
- 7. strFiredTopNEvents

# Running a PatternMatch Dashboard

To run a PatternMatch dashboard, you must run through the following steps:

 Populate data: Go to ORACLE\_HOME/soa/bam/samples/bam-103-pattern-match and execute: startPatternMatch.sh <wls password>

This script will start populating both PATTERNMATCH (logical DO) and PATTERNMATCH\_FACT\_STREAM (stream DO) which will in turn drive all the views in PatternMatch strPatternMatch dashboards.

- 2. Open the Patternmatch dashboard using the following url: <u>http://<host>:<port>/bam/composer/faces/proxypage?project=PatternMatch&dashboard=</u> <u>PatternMatchDashboard</u>
- Open the strPatternmatch dashboard using the following URL: <u>http://<host>:<port>/bam/composer/faces/proxypage?project=PatternMatch&dashboard=</u> <u>strPatternMatchDashboard</u>
- 4. Once you are done, to stop data population, go to ORACLE\_HOME/soa/bam/samples/bam-103-pattern-match and execute: stopPatternMatch.sh

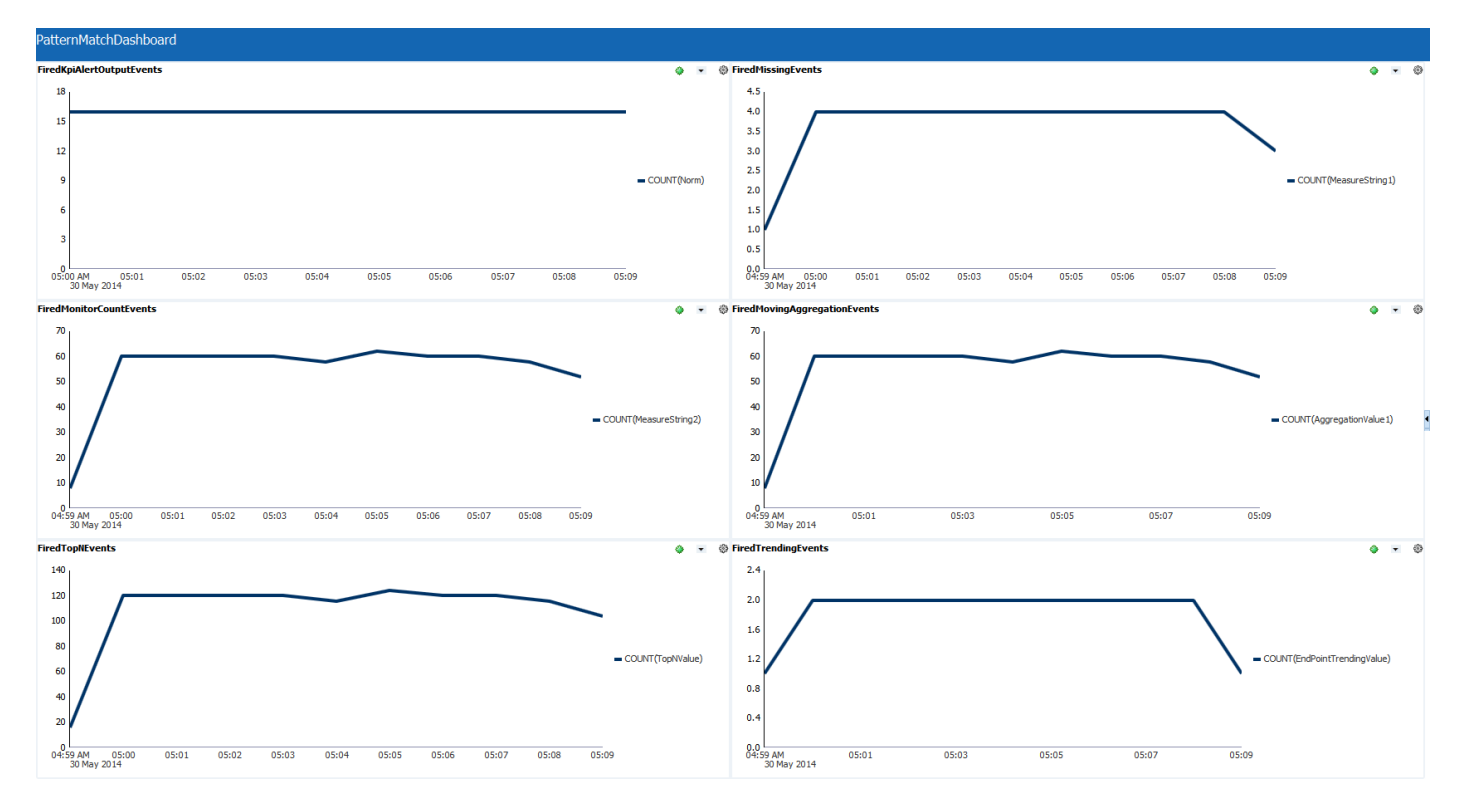

Figure 2 - Sample PatternMatch dashboard

# Creating Continuous Queries Using CQL Templates

This section outlines how each of the CQL templates is used to create continuous queries and how outputs from the queries are used to drive real time dashboards.

### **Data Objects**

PATTERNMATCH\_FACT is an archived relation DO with the following columns. The contents of an archived relation DO are saved in the database and CRUD operations are allowed.

| Column             | Column Type | Data Type |
|--------------------|-------------|-----------|
| customerLocationId | DIMENSION   | VARCHAR   |
| productId          | DIMENSION   | VARCHAR   |
| customerStatus     | DIMENSION   | VARCHAR   |
| callPriority       | ATTRIBUTE   | INT       |
| callProcessingTime | MEASURE     | INT       |
| callWaitTime       | MEASURE     | INT       |
| callStatus         | ATTRIBUTE   | VARCHAR   |
| callClosedTime     | DIMENSION   | DATETIME  |
| callCreatedTime    | DIMENSION   | DATETIME  |

PATTERNMATCH\_DIMENSION is also an archived relation DO with the following columns:

| Column               | Column Type | Data Type |
|----------------------|-------------|-----------|
| customerLocationId   | ATTRIBUTE   | VARCHAR   |
| customerLocationName | ATTRIBUTE   | VARCHAR   |

Patternmatch is a Logical DO Logical DOs do not have underlying persistent stores. They are always merges between existing DataObjects. PatternMatch is a merge between PATTERNMATCH\_FACT and PATTERNMATCH\_DIMENSION using matching 'customerLocationId' as the join condition. It has the following columns.

| Column               | Source DO              | Column    | Data Type |
|----------------------|------------------------|-----------|-----------|
|                      |                        | Туре      |           |
| customerLocationId   | PATTERNMATCH_FACT      | DIMENSION | VARCHAR   |
| productId            | PATTERNMATCH_FACT      | DIMENSION | VARCHAR   |
| customerStatus       | PATTERNMATCH_FACT      | DIMENSION | VARCHAR   |
| callPriority         | PATTERNMATCH_FACT      | MEASURE   | INT       |
| callProcessingTime   | PATTERNMATCH_FACT      | MEASURE   | INT       |
| callWaitTime         | PATTERNMATCH_FACT      | MEASURE   | INT       |
| callStatus           | PATTERNMATCH_FACT      | DIMENSION | VARCHAR   |
| callClosedTime       | PATTERNMATCH_FACT      | ATTRIBUTE | DATETIME  |
| callCreatedTime      | PATTERNMATCH_FACT      | ATTRIBUTE | DATETIME  |
| customerLocationName | PATTERNMATCH_DIMENSION | DIMENSION | VARCHAR   |

Oracle BAM also supports the concept of Derived Data Objects. You can use an existing DataObject and extend it by incorporating additional fields. Any data operation done on the derived DO will be applied to the base DO as well. PATTERNMATCH\_FACT\_STREAM is a stream DO. You can create it with either the 'Archived'=true or the Archived=false condition. If Archive=true, then the data is saved in the database. In this case,

PATTERNMATCH\_FACT\_STREAM has 'Archived'=false enabled. It has the following columns:

| Column                   | Column Type | Data Type |
|--------------------------|-------------|-----------|
| customerLocationId       | DIMENSION   | VARCHAR   |
| productId                | DIMENSION   | VARCHAR   |
| customerStatus           | DIMENSION   | VARCHAR   |
| callPriority             | ATTRIBUTE   | INT       |
| callProcessingTime       | MEASURE     | INT       |
| callWaitTime             | MEASURE     | INT       |
| callStatus               | ATTRIBUTE   | VARCHAR   |
| callClosedTime           | DIMENSION   | DATETIME  |
| callCreatedTime          | DIMENSION   | DATETIME  |
| customerLocationNa<br>me | ATTRIBUTE   | VARCHAR   |

### **Suggested Best Practice**

If you have Dimension DO where you expect the data to change rarely, then consider marking it a 'Slow Changing Dimension'. If a DO is marked as a Slow Changing Dimension, the CQL query will be optimized to not keep the fact DO tuples in memory. This can give you a considerable performance advantage and reduce memory use. The trade off is that CQ Service restarts the query each time it detects any event on the Slow Changing Dimension DO. Note that this optimization kicks in only when a logical DO based on the Slow Changing Dimension DO is used in the query, and not when the same DO is used directly, outside of a query. This option should ideally be exercised only when you are sure that the changes to your Dimension DO will be very infrequent, because frequent changes to the Dimension DO will result in frequent query restarts and it can worsen performance.

| View Name                     |                                     |
|-------------------------------|-------------------------------------|
|                               | BEAM_VIEW_103                       |
| Туре                          | Simple Data Object                  |
| Slow Changing Dimension       |                                     |
| Archived                      | V                                   |
| Continuous Query Type         | RELATION                            |
| Name                          | PATTERNMATCH_DIMENSION              |
| Display Name                  | /oracle/callcenter/PATTERNMATCH_DIM |
| Alias                         |                                     |
| Category                      |                                     |
| Number of String Columns      | 25                                  |
| Number of Long String Columns | 25                                  |
| Number of Integer Columns     | 25                                  |
| Number of Float Columns       | 25                                  |
| Number of Decimal Columns     | 25                                  |
| Number of Date/Time Columns   | 10                                  |
| Description                   |                                     |
|                               |                                     |
|                               |                                     |
|                               |                                     |
|                               |                                     |
|                               |                                     |
|                               |                                     |
|                               |                                     |

Figure 3 – Enabling the Slow Changing Dimension option

### Creating the PatternMatch Project

The project is a logical organization of work. You can create the project from Oracle BAM Composer and add all the required Data Objects to the project.

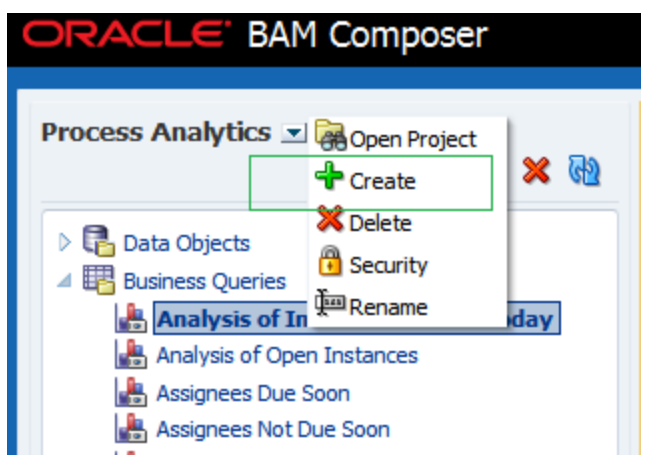

Figure 4 - The 'Create Project' list item in BAM Composer

| Create         |                    |        |        | × |
|----------------|--------------------|--------|--------|---|
| Create BAM P   | roject             |        |        |   |
| * Name         | PatternMatch       |        |        |   |
| * Display Name | PatternMatch       |        |        |   |
| Description    |                    |        |        |   |
| 3              | Create BPM Example | Create | Cancel |   |

Figure 5 – The 'Create BAM Project' start screen

Once the project is created, click on the Data Objects link and add the required Data Objects into the project.

### **Continuous queries**

This section outlines each OOTB Template in detail. Here are some CQL terms used in this document with their respective explanations:

- 1. Stream DO: Stream represents an event stream, which only supports an insert operation. Events arriving on a stream DO are processed by any Continuous Queries over the stream DO currently registered with BAM, but the data is not saved.
- 2. Archived Stream: Archived Stream DO is essentially a stream DO but the data is saved in the database. The amount of data replayed to a newly registering or restarting continuous query is based on settings in the DO.
- 3. Archived Relation: An Archived Relation obtains the initial state of the query from the database and allows incremental computation on top of it.
- 4. Rolling Window: A Rolling Window of N minutes implies that the query will consider only events that have arrived in the last N minutes. When time progresses, events that arrived before N minutes will 'fall off' the window, i.e., they will no longer affect the output of the query. The "Use rolling window" option is made mandatory for all CQL Template queries over Archived Relations. For more details, see Best Practices.
- 5. Update Interval: An update interval can be used to throttle the output of the query. If you do not specify one, the query will give you an output each time there is a change. If you specify an update interval, the output is provided only at those intervals.

To create a continuous Query using a CQL Template, open the project and click on the "Business Queries" link. Enter a name and display name; make sure "Continuous Query" is selected by default and click "Create".

# Business Queries \* Name \* Name \* Display Name \* Type Image: Continuous Query Group SQL Query Tree Model Query Create Cancel

Figure 6 – Creating a continuous query

Steps specific to each template are detailed below. Ensure that the check box "Activate Continuous Queries :<Query\_Name>" is checked before you save the query.

# Designing a KPI Alert Template

The goal is to design a query which will, for each product ID, fire an alert when the average call wait time for all the calls 'closed' in the last two minutes is greater than 100(Norm)+10(Allowed deviation). This is achieved using a KPI Alert Template. This template supports all types of DOs.

Over Logical DO (Query: AverageCallWaitingTimeGreateThanThreshold)

Data Object: PatternMatch

- Filter
  - ✓ Branch: all are true callStatus is equal to "CLOSED"
- Measure
  - ✓ Measure field: callWaitTime
  - ✓ Aggregation Function: Average
  - ✓ Group By productId
  - ✓ Use rolling window = true with Range Length = 2 minute based on callCreatedTime
- Threshold

Criteria: Measure is greater than (Norm + Deviation) Norm Definition: Constant, 100 Deviation definition: Scalar, 10

Alert Event

Output all fields

Action

Insert Event output into KPIAlertOutputDDO, and use the following mapping:

| DataObject column | Event Output Field |
|-------------------|--------------------|
| ProjectName       | PROJECT_NAME       |
| QueryName         | QUERY_NAME         |
| GroupFieldString1 | productId          |
| Measure           | MEASURE            |
| Norm              | NORM               |
| AllowedDeviation  | ALLOWED_DEVIATION  |
| ActuralDeviation  | ACTUAL_DEVIATION   |

| $rageCallWaitingTimeGreateThanThreshold \times$                                   |                                                                                                    |                                                                                                    |                             |         |                        |                                                                                                    |          |   |      |   |
|-----------------------------------------------------------------------------------|----------------------------------------------------------------------------------------------------|----------------------------------------------------------------------------------------------------|-----------------------------|---------|------------------------|----------------------------------------------------------------------------------------------------|----------|---|------|---|
| ontinuous Queries                                                                 |                                                                                                    |                                                                                                    |                             |         |                        |                                                                                                    | <b>i</b> | Þ | Save | Δ |
| Activate Continuous Queries : AverageCallWaiting                                  | gTimeGreateThanTh                                                                                                    | reshold                                                                                                    |                             |         |                        |                                                                                                    |          |   |      |   |
| Template KPI Alert Template 💽 🧻                                                   |                                                                                                    |                                                                                                    |                             |         |                        |                                                                                                    |          |   |      |   |
| Description If the moving average of call processing time of send an alert event. | over the last 1 minute fi                                                                                                    | or all closed(the status is 'CLOS                                                                                                    | ED') calls is not within 30 | second  | average of call proces | ssing time +/- standard deviation,                                                                  |          |   |      |   |
| Measure                                                                           |                                                                                                    | 2. Threshold                                                                                                    |                             |         |                        | 3. Alert Event                                                                                      |          |   |      |   |
| P Filter                                                                          | er                                                                                                    | * Criteria                                                                                                    |                             |         |                        | * Output                                                                                            |          |   |      |   |
| * Data Object                                                                     |                                                                                                    | Measure is greater that                                                                                                    | n a (Norm + Deviation)      | •       |                        | I All                                                                                               |          |   |      |   |
| /oracle/callcenter/PATTERNMATCH                                                   | 3 <u>1</u> 2                                                                                                    |                                                                                                    |                             |         |                        | Measure                                                                                             |          |   |      |   |
| * Measure Field                                                                   |                                                                                                    | Norm Definition                                                                                                    |                             |         |                        | Norm Norm                                                                                           |          |   |      |   |
| callWaitTime                                                                      | -                                                                                                    | Constant O Histor                                                                                                    | prical                      |         |                        | Allowed Deviation                                                                                   |          |   |      |   |
| * Aggregation Functions                                                           |                                                                                                    | a. 1 m 1                                                                                                    |                             |         |                        | Actual Deviation                                                                                    |          |   |      |   |
| Average                                                                           | •                                                                                                    | Simple value 100                                                                                                    |                             |         |                        | I productId                                                                                         |          |   |      |   |
| Group By                                                                          |                                                                                                    | Deviation Definition                                                                                                    |                             |         |                        |                                                                                                    |          |   |      |   |
| productId                                                                         |                                                                                                    |                                                                                                    |                             |         |                        |                                                                                                    |          |   |      |   |
|                                                                                   |                                                                                                    | Scalar Value                                                                                                    | 10                          |         |                        |                                                                                                    |          |   |      |   |
| ✓ Use Rolling Window                                                              |                                                                                                    | Percent of Norm                                                                                                    | 1 🗘 %                       |         |                        | Action                                                                                              |          |   |      |   |
| * Range Length 2 🖨 Minute 💌                                                       |                                                                                                    |                                                                                                    |                             |         |                        |                                                                                                    |          |   |      |   |
|                                                                                   |                                                                                                    |                                                                                                    |                             |         |                        |                                                                                                    |          |   |      |   |
| Update Interval 0 🗘 Second 💌                                                      |                                                                                                    | Calculation                                                                                                    | 1 times Standar             | d Devia | ation 💌                | Insert event output fiel                                                                            | ds into  |   |      |   |
| Update Interval 0 Second  *Based on callCreatedTime                               |                                                                                                    | Calculation                                                                                                    | 1 times Standar             | d Devia | ation 💌                | Insert event output fiel<br>KPIAlertOutputDDO                                                       | ds into  |   |      |   |
| Update Interval 0 Second<br>* Based on callCreatedTime                            | Map Fields                                                                                                    | Calculation                                                                                                    | 1 times Standar             | d Devia | ation 💌                | <ul> <li>Insert event output fiel</li> <li>KPIAlertOutputDDO</li> </ul>                             | ds into  |   |      |   |
| Update Interval 0 Second   * Based on callCreatedTime                             | Map Fields<br>Data Object                                                                                                    | Calculation                                                                                                    | 1 times Standar             | d Devia | ation v                | Insert event output field<br>KPIAlertOutputDDO <add action=""></add>                                | ds into  |   |      |   |
| Update Interval 0 Second x                                                        | Map Fields<br>Data Object<br>KPIAlertOutput                                                                                                    | Calculation                                                                                                    | 1 times Standar             | d Devia | ation v<br>X           | <ul> <li>Insert event output fiel<br/>KPIAlertOutputDDO</li> <li><add action=""></add></li> </ul>   | ds into  |   |      |   |
| Update Interval 0 Second V<br>*Based on callCreatedTime V                         | Map Fields<br>Data Object<br>KPIAlertOutput<br>Operation Type                                                                                                    | © Calculation                                                                                                    | 1 times Standar             | d Devia | ation v                | Insert event output fiel<br>KPIAlertOutputDDO<br><add action=""></add>                              | ds into  |   |      |   |
| Update Interval 0 Second V<br>*Based on callCreatedTime V                         | Map Fields<br>Data Object<br>KPIAlertOutput<br>Operation Type<br>Define Mappings                                                                                                    | Calculation                                                                                                    | 1 times Standar             | d Devia | ation v                | Insert event output fiel<br>KPIAlertOutputDDG<br><add action=""></add>                              | ds into  |   |      |   |
| Update Interval 0 Second x                                                        | Map Fields<br>Data Object<br>KPIAlertOutput<br>Operation Type<br>Define Mappings<br>Type                                                                                                    | Calculation                                                                                                    | 1 times Standar             | d Devia | upsert Key             | Insert event output fiel<br>KPIAlertOutputDOO <add action=""></add>                                 | ds into  |   |      |   |
| Update Interval 0 Second<br>* Based on californatedTime                           | Map Fields<br>Data Object<br>KPIAlertOutput<br>Operation Type<br>Define Mappings<br>Type<br>DATETIME<br>DATETIME                                                                                                    | Calculation                                                                                                    | 1 times Standar             | d Devia | Lupsert Key            | Insert event output fié<br>KPIAlertOutputDOO<br><add action=""></add>                               | ds into  |   |      |   |
| Update Interval 0 Second r<br>* Based on callCreatedTime r                        | Map Fields<br>Data Object<br>KPIAlertOutput<br>Operation Type<br>Define Mappings<br>Type<br>DATETIME<br>DATETIME<br>DATETIME                                                                                                    | Caladation                                                                                                    | 1 times Standar             | d Devia | X<br>Vpoert Key        | Insert event output field<br>KPIAlertOutputDoel<br><add action=""></add>                            | ds into  |   |      |   |
| Update Interval 0 Second 💌<br>* Based on calificreatedTime                        | Map Fields<br>Data Object<br>KP2AlertOutput<br>Operation Type<br>Define Mappings<br>Type<br>DATETIME<br>DATETIME<br>VARCHAR                                                                                                    | Calculation                                                                                                    | 1 tmes Standar              | d Devia | Lupsert Key            | Insert event output fiel<br>KPIAlertOutputDO<br><add action=""></add>                               | ds into  |   |      |   |
| Update Interval 0 Second x * Based on calCreatedTime x                            | Map Fields<br>Data Object<br>KPIAlertOutput<br>Operation Type<br>Define Mappinge<br>Type<br>DATETIME<br>VARCHAR<br>VARCHAR<br>VARCHAR                                                                                                    | Calculation                                                                                                    | 1 tmes Standar              | d Devia | Upsert Key             | Insert event output fiel<br>KPIAlertOutputDDG<br><add action=""></add>                              | ds into  |   |      |   |
| Update Interval 0 Second r<br>* Based on callCreatedTime r                        | Map Fields<br>Data Object<br>Kr/Jaler Coutput<br>Operation Type<br>Define Mappings<br>Type<br>DATETIME<br>DATETIME<br>DATETIME<br>VARCHAR<br>VARCHAR<br>DECIMAL<br>DECIMAL                                                                                                    | Calculation                                                                                                    | 1 tmes Standar              | d Devia | Upsert Key             | Insert event output field<br>KPIAlertOutputDOO<br><add action=""></add>                             | ds into  |   |      |   |
| Update Interval                                                                   | Map Fields<br>Data Object<br>(P7)AlertOutput<br>Operation Type<br>Define Mappings<br>Type<br>DATETIME<br>DATETIME<br>VARCHAR<br>VARCHAR<br>DECIMAL<br>DECIMAL<br>DECIMAL                                                                                                    | Caladation                                                                                                    | 1 times Standar             | d Devia | Uppert Key             | Insert event output fiel<br>KPIAlertOutputDoel<br><add action=""></add>                             | ds into  |   |      |   |
| Update Interval 0 Second x * Based on californatedTime x                          | Map Fields<br>Data Object<br>KPIAIertOutput<br>Operation Type<br>Define Mappings<br>Type<br>DATETIME<br>DATETIME<br>VARCHAR<br>VARCHAR<br>VARCHAR<br>VARCHAR                                                                                                    | Calculation                                                                                                    | 1 tmes Standar              | d Devia | Upset Key              | Insert event output fiel<br>KPIAlertOutputDO<br><add action=""></add>                               | ds into  |   |      |   |
| Update Interval 0 Second x * Based on calCreatedTime x                            | Map Fields<br>Data Object<br>KPIAlerCoutpul<br>Operation Type<br>Define Mappings<br>Type<br>DATETIME<br>DATETIME<br>VARCHAR<br>VARCHAR<br>VARCHAR<br>VARCHAR<br>VARCHAR                                                                                                    | Calculation Control Column Control Column Control Column Control Column Control Column Control Column Control Column Control Column Control Column Control Column Control Column Control Column Control Column Control Column Column Control Column Column Col | 1 tmes Standar              | d Devia | Upsert Key             | <ul> <li>Insert event output fiel<br/>KPIAlertOutputDOO</li> <li><add action=""></add></li> </ul>   | ds into  |   |      |   |
| Update Interval                                                                   | Map Fields<br>Data Object<br>IRPIAIer toutput<br>Operation Type<br>Define Mappings<br>Type<br>DATETIME<br>DATETIME<br>DATETIME<br>DATETIME<br>DATETIME<br>VARCHAR<br>VARCHAR<br>VARCHAR<br>VARCHAR<br>INT                                                                         | Calculation                                                                                                    | 1 tmes Standar              |         | Upsert Key             | Insert event output field<br>(RPIAlertOutputDOO) <add action=""></add>                              | ds into  |   |      |   |
| Update Interval<br>* Based on caliCreatedTime                                     | Map Fields<br>Data Object<br>(PTIAlertOutbul<br>Operation Type<br>Define Mappings<br>Type<br>DATETIME<br>DATETIME<br>VARCHAR<br>DECIMAL<br>DECIMAL<br>DECIMAL<br>DECIMAL<br>DECIMAL<br>DECIMAL<br>DECIMAL<br>DECIMAL                                                              | Caladation                                                                                                    | 1 tmes Standar              |         | Uppert Key             | Insert event output field<br>kPIAlertOutputDOO<br><add action=""></add>                             | ds into  |   |      |   |
| Update Interval 0 Second x<br>* Based on calCreatedTime x                         | Map Fields<br>Data Object<br>(P21AlertOutput<br>Operation Type<br>Define Mappings<br>Type<br>DATETIME<br>DATETIME<br>VARCHAR<br>DECIMAL<br>DECIMAL<br>VARCHAR<br>VARCHAR<br>VARCHAR<br>VARCHAR<br>VARCHAR                                                                         | Calculation                                                                                                    | 1 tmes Standar              |         | Upeert Key             | Insert event output field<br>kPIAlertOutputDool<br><add action=""></add>                            | ds into  |   |      |   |
| Update Interval 0 Second •                                                        | Map Fields<br>Data Object<br>In/FiAlertOutput<br>Operation Type<br>Dattertime<br>DATETIME<br>DATETIME<br>DATETIME<br>VARCHAR<br>VARCHAR<br>VARCHAR<br>VARCHAR<br>VARCHAR<br>MIT<br>DECIMAL<br>DECIMAL<br>DECIMAL<br>DECIMAL<br>DECIMAL                                            | Calculation Calculation Control Control Contro | 1 times Standar             |         | Uppert Key             | <ul> <li>Insert event output fiel<br/>(RPIAlertOutputDOO)</li> <li><add action=""></add></li> </ul> | ds into  |   |      |   |
| Update Interval 0 Second •                                                        | Map Fields<br>Data Object<br>(P7)44F0x0pul<br>Operation Type<br>Define Mappings<br>Type<br>DATETIME<br>DATETIME<br>DATETIME<br>DATETIME<br>DATETIME<br>DATETIME<br>DATETIME<br>VARCHAR<br>VARCHAR<br>VARCHAR<br>VARCHAR<br>NTT<br>INT<br>DECIMAL<br>DECIMAL<br>DECIMAL<br>DECIMAL | Calculation Calculation CDO Conservery Data Object Column DATAOBJECT_CREATED DATAOBJECT_CREATED DATAOBJECT_MCDIFIED ProjectName QueryName GroupFieldDecimal1 GroupFieldDecimal2 GroupFieldString1 GroupFieldString1 GroupFieldString2 GroupFieldInteger 1 GroupFieldInteger 1 GroupFieldInteger 2 Morm AllowedDeviation AdverdDeviation                                                                                                    | 1 tmes Standar              |         | Upsert Key             | Insert event output field<br>(kPIAlertOutputDOO) <add action=""></add>                              | ds into  |   |      |   |

Figure 7 – Creating a continuous query using the KPI Alert Template.

Click the preview icon to see what the final query generated by the template looks like. In this case, the CQL statement is as follows:

CREATE QUERY PatternMatch.AverageCallWaitingTimeGreateThanThreshold as ISTREAM(SELECT AVG(callWaitTime) AS MEASURE, 100.0 AS NORM, 10.0 AS ALLOWED\_DEVIATION, AVG(callWaitTime) - 100.0 AS ACTUAL\_DEVIATION, productId AS productId, 'PatternMatch' AS PROJECT\_NAME, 'AverageCallWaitingTimeGreateThanThreshold' AS QUERY\_NAME FROM PatternMatch.PATTERNMATCH[RANGE 2 minute ON callCreatedTime] AS T WHERE (callStatus="CLOSED") GROUP BY T.productId HAVING AVG(T.callWaitTime) - 100.0 > 10.0) destination

"combined:jms:queue/oracle.beam.cqservice.mdbs.alertengine:queuecf/oracle.beam.cqservice.m dbs.alertengine;jms:queue/oracle.beam.cqservice.mdbs.reportcache:queuecf/oracle.beam.cqserv ice.mdbs.reportcache:queuecf/oracle.beam.cqserv

Over Stream DO (StrAvgCallWaitTimeGreaterThanThreshold)

### Data Object: PATTERNMATCH\_FACT\_STREAM

To continue, follow the same procedure as the one outlined for the KPI Alert template query over Logical DO.

|                 | integreater main intestion x                |                                                                                                    |                                                                                                    |                                                                                                    |                                                                                                    |                   |                                                                         |         |   |      |   |
|-----------------|---------------------------------------------|----------------------------------------------------------------------------------------------------|----------------------------------------------------------------------------------------------------|----------------------------------------------------------------------------------------------------|----------------------------------------------------------------------------------------------------|-------------------|-------------------------------------------------------------------------|---------|---|------|---|
| ontinuous Q     | Queries                                     |                                                                                                    |                                                                                                    |                                                                                                    |                                                                                                    |                   |                                                                         | ()      | P | Save | Δ |
| Activate        | Continuous Queries : StrAvaCallWaitTimeGrea | aterThanThreshol                                                                                                    | d                                                                                                    |                                                                                                    |                                                                                                    |                   |                                                                         |         |   |      |   |
| Template        | KPT Alert Template                          |                                                                                                    |                                                                                                    |                                                                                                    |                                                                                                    |                   |                                                                         |         |   |      |   |
| 1 cmprotoc      |                                             | ha laat daalaa ka Kaa                                                                                                    |                                                                                                    | )                                                                                                    |                                                                                                    | - <b>6 1</b>      | an Kura A. ( a bandrad day la Kar                                       |         |   |      |   |
| Description     | send an alert event.                        | ne last 1 minute for a                                                                                                    | all closed (the status is CLOSED                                                                                                    | ) calls is not within 30 secor                                                                           | d average                                                                                                 | or call processin | ng time +/- standard deviation,                                         |         |   |      |   |
|                 |                                             |                                                                                                    |                                                                                                    |                                                                                                    |                                                                                                    |                   |                                                                         |         |   |      |   |
| Measure         |                                             |                                                                                                    | 2. Threshold                                                                                                    |                                                                                                    |                                                                                                    |                   | 3. Alert Event                                                          |         |   |      |   |
|                 | ₩ Filter                                    |                                                                                                    | * Criteria                                                                                                    |                                                                                                    |                                                                                                    |                   | * Output                                                                |         |   |      |   |
| * Data Object   |                                             |                                                                                                    | Measure is greater than a                                                                                                    | (Norm + Deviation) 💌                                                                                     |                                                                                                    |                   | II II                                                                   |         |   |      |   |
| /oracle/callce  | enter/PATTERNMATCH_FACT_STREAM 💽 🚻          |                                                                                                    |                                                                                                    |                                                                                                    |                                                                                                    |                   | Measure                                                                 |         |   |      |   |
| * Measure Field | ld                                          |                                                                                                    | Norm Definition                                                                                                    |                                                                                                    |                                                                                                    |                   | Norm Norm                                                               |         |   |      |   |
| callWaitTime    | •                                           |                                                                                                    | Constant                                                                                                    |                                                                                                    |                                                                                                    |                   | Allowed Deviation                                                       |         |   |      |   |
| Aggregation I   | Functions                                   |                                                                                                    | Simple Value 100                                                                                                    |                                                                                                    |                                                                                                    |                   | Actual Deviation                                                        |         |   |      |   |
| Average         | •                                           |                                                                                                    |                                                                                                    |                                                                                                    |                                                                                                    |                   | in productio                                                            |         |   |      |   |
| Group By        |                                             |                                                                                                    | Deviation Definition                                                                                                    |                                                                                                    |                                                                                                    |                   |                                                                         |         |   |      |   |
| productId       |                                             |                                                                                                    |                                                                                                    |                                                                                                    |                                                                                                    |                   |                                                                         |         |   |      |   |
|                 |                                             |                                                                                                    | Scalar Value                                                                                                    | 10                                                                                                    |                                                                                                    |                   |                                                                         |         |   |      |   |
| Use Rolling     | g Window                                    |                                                                                                    | Percent of Norm                                                                                                    | 1 2 %                                                                                                    |                                                                                                    |                   | Action                                                                  |         |   |      |   |
| * Range Ler     | ength 2 Minute                              |                                                                                                    |                                                                                                    |                                                                                                    |                                                                                                    |                   |                                                                         |         |   |      |   |
| 2               |                                             |                                                                                                    |                                                                                                    |                                                                                                    |                                                                                                    |                   |                                                                         |         |   |      |   |
| Update Inte     | erval 0 Day                                 |                                                                                                    | Calculation                                                                                                    | 1 times Standard Dev                                                                                     | iation 💌                                                                                                  |                   | Sos _ Insert event output field                                         | ls into |   |      |   |
| Update Inte     | erval 0 Day                                 | Map Fields                                                                                                    | Calculation                                                                                                    | 1 times Standard Dev                                                                                     | iation 💌                                                                                                  | ×                 | Insert event output field<br>KPIAlertOutputDDO                          | ls into |   |      |   |
| Update Inte     | erval 0 Day                                 | Map Fields                                                                                                    | Calculation                                                                                                    | 1 times Standard Dev                                                                                     | iation 💌                                                                                                  | ×                 | Insert event output field<br>KPIAlertOutputDDO                          | ls into |   |      |   |
| Update Inte     | o Day                                       | Map Fields<br>Data Object<br>KPIAlertOutpo                                                                                                    | Calculation                                                                                                    | 1 times Standard Dev                                                                                     | iation 👻                                                                                                  | ×                 | Insert event output field<br>KPIAlertOutputDDO<br><add action=""></add> | ls into |   |      |   |
| Update Inte     | erval 0 🐑 Day 💌                             | Map Fields<br>Data Object<br>KPIAlertOutpu                                                                                                    | Calculation                                                                                                    | 1 times Standard Dev                                                                                     | iation 💌                                                                                                  | ×                 | Insert event output field<br>KPIAlertOutputDOO<br><add action=""></add> | is into |   |      |   |
| Update Inte     | erval 0 Day 💌                               | Map Fields<br>Data Object<br>KPIAlertOutpu<br>Operation Type                                                                                                    | Calculation                                                                                                    | 1 times Standard Dev                                                                                     | iation 👻                                                                                                  | ×                 | Insert event output field<br>KPIAIertOutputDOO<br><add action=""></add> | ls into |   |      |   |
| Update Inte     | erval 0 💭 Day 💌                             | Map Fields<br>Data Object<br>KPIAlertOutpu<br>Operation Type<br>Define Mapping                                                                                                    | Calculation                                                                                                    | 1 times Standard Dev                                                                                     | iation 💌                                                                                                  | ×                 | Insert event output field<br>KPIAlertOutputDOO <add action=""></add>    | ls into |   |      |   |
| Update Inte     | erval 0 Day                                 | Map Fields<br>Data Object<br>KPIAlertOutpu<br>Operation Type<br>Define Mapping<br>Type                                                                                                    | © Calculation<br>utDDO<br>e insert •<br>Js<br>Data Object Column                                                                                                    | 1 times Standard Dev                                                                                     | ups                                                                                                    | × v               | Insert event output field<br>KPIAlertOutputDOO <add action=""></add>    | ls into |   |      |   |
| Update Inte     | erval 0 💭 Day 💌                             | Map Fields<br>Data Object<br>KPIAlertOutpu<br>Operation Type<br>Define Mapping<br>Type<br>DATETIME                                                                                                   | Calculation                                                                                                    | 1 times Standard Dev                                                                                     | Ups                                                                                                    | × sert Key        | Insert event output field<br>KPIAlertOutputDOO<br><add action=""></add> | ls into |   |      |   |
| Update Inte     | erval 0 💭 Day 💌                             | Map Fields<br>Data Object<br>KPIAlertOutpx<br>Operation Type<br>DateTIMe<br>DATETIME<br>DATETIME                                                                                                    | © Calculation<br>uDDO<br>Insert  Data Object Column<br>DatA Object Column<br>DATAOB.ECT_MODIFIED<br>DataOB.ECT_MODIFIED                                                                                                    | 1 times Standard Dev                                                                                     | Ups                                                                                                    | × sert Key        | Insert event output field<br>kPIAlertOutputDOO<br><add action=""></add> | is into |   |      |   |
| Update Inte     | erval 0 Day 💌                               | Map Fields<br>Data Object<br>KPIAlertOutpu<br>Operation Typu<br>Define Mapping<br>Type<br>DATETIME<br>DATETIME<br>VARCHAR                                                                            | Calculation UEDO a Insert Data Object Column Data Object Column Data Object Column Oatta Object Column Oatta Object Object Object Oatta Object Object Object Oatta Obj | 1 times Standard Dev                                                                                     | Ups                                                                                                    | sert Key          | Insert event output field<br>KPIAlertOutputDOO <add action=""></add>    | is into |   |      |   |
| Update Inte     | erval 0 💭 Day 💌                             | Map Fields<br>Data Object<br>KPIAlertOutpu<br>Operation Type<br>Define Mapping<br>Type<br>DATETIME<br>VARCHAR<br>VARCHAR<br>VARCHAR                                                                  | © Calculation utDOO e insert  p Data Object Column DATAOB/ECT_OREATED DATAOB/ECT_MODIFIED ProjectName QueryName Conservational*                                                                                                    | 1 times Standard Dev Event Output Field PROJECT_NAME QUERY_NAME                                          | Ups                                                                                                    | sert Key          | Insert event output field<br>KPIAlertOutputDOO<br><add action=""></add> | is into |   |      |   |
| Update Inte     | erval 0 Day 💌                               | Map Fields<br>Data Object<br>KPIAlertOutpx<br>Operation Type<br>DATETIME<br>DATETIME<br>DATETIME<br>VARCHAR<br>VARCHAR<br>DECIMAL<br>DECIMAL                                                         | © Calculation utDDO e insert  p p p p p p p p p p p p control control  | 1 times Standard Dev                                                                                     | Ups                                                                                                    | sert Key          | Insert event output field<br>KPIAlertOutputDOO<br><add action=""></add> | is into |   |      |   |
| Update Inte     | erval 0 Day 💌                               | Map Fields<br>Data Object<br>KPIAlertOutpx<br>Operation Type<br>DATETIME<br>DATETIME<br>VARCHAR<br>VARCHAR<br>VARCHAR<br>VARCHAR                                                                     | Calculation                                                                                                    | times Standard Dev  Event Output Field  PROJECT_NAME  QUERY_NAME  productId                              | Ups                                                                                                    | x                 | Insert event output field<br>KPIAertOutputDOO <add action=""></add>     | is into |   |      |   |
| Update Inte     | erval 0 🗊 Day 💌                             | Map Fields<br>Data Object<br>KPTAlertOutpu<br>Operation Type<br>DatTetTime<br>DATETIME<br>VARCHAR<br>DECIMAL<br>DECIMAL<br>DECIMAL<br>VARCHAR                                                        | Calculation Calculation Calcul | 1 times Standard Dev Event Output Field PROJECT_NAME QUERY_NAME productId                                | Ups                                                                                                    | sert Key          | Insert event output field<br>kPIAlertOutputDOO <add action=""></add>    | is into |   |      |   |
| Update Inte     | erval 0 💭 Day 💌                             | Map Fields<br>Data Object<br>KPIAlertOutpu<br>Operation Type<br>DATETIME<br>DATETIME<br>VARCHAR<br>VARCHAR<br>VARCHAR<br>VARCHAR<br>VARCHAR<br>VARCHAR<br>VARCHAR                                    | © Calculation UEDO e Insert   Data Object Column DatA CoBject_COREATED DATA COBJEct_MODIFIED ProjectName QueryName QueryName GroupFieldDecimal1 GroupFieldDecimal1 GroupFieldDecimal1 GroupFieldDecimal2 GroupFieldNting1 GroupFieldNting2 Home ProjectName CompFieldNting2 Home ProjectName Home ProjectName Home Proje | 1 times Standard Dev Event Output Field PROJECT_NAME QUERY_NAME productId                                | Ups                                                                                                    | ×                 | Insert event output field<br>KPIAlertOutputDOO<br><add action=""></add> | is into |   |      |   |
| Update Inte     | erval 0  Day                                | Map Fields<br>Data Object<br>KPIAlertOutpa<br>Operation Type<br>DatterIme<br>DATETIME<br>DATETIME<br>VARCHAR<br>VARCHAR<br>VARCHAR<br>VARCHAR<br>VARCHAR<br>VARCHAR<br>NT<br>INT                     | Calculation UEDOO e insert Dat Object Column Dat AOBJECT_CORENTE DATAOBJECT_ORENTED DATAOBJECT_ORENTED DATAOBJECT_ORDIFIED ProjectName QueryName GroupFieldDecimal2 GroupFieldDecimal2 GroupFieldDecimal2 GroupFieldIntegr1 GroupFieldIntegr1                                                                                                    | 1 times Standard Dev                                                                                     | Ups                                                                                                    | ×                 | Insert event output field<br>KPIAIertOutputDOO <add action=""></add>    | s into  |   |      |   |
| Update Inte     | erval 0 Day v                               | Map Fields<br>Data Object<br>KPI AlertOutpx<br>Operation Type<br>DATETIME<br>DATETIME<br>VARCHAR<br>VARCHAR<br>VARCHAR<br>DECIMAL<br>VARCHAR<br>INT<br>INT<br>DECIMAL                                | Calculation utDOO  te insert  Data Object Column DatA CoBject Column DatA CoBject Column DatA CoBject Column Otaba Ect _MODIFIED ProjectName QueryName GroupFieldDecmal 1 GroupFieldDecmal 1 GroupFieldDecmal 1 GroupFieldString 1 GroupFieldString 1 GroupFieldString 2 GroupFieldString 2 GroupFieldStri | 1 times Standard Dev                                                                                     | Ups                                                                                                    | x                 | Insert event output field<br>KPIAertOutputDOO <add action=""></add>     | s into  |   |      |   |
| Update Inte     | erval 0 🗊 Day 💌                             | Map Fields<br>Data Object<br>KPT/AlertOutpu<br>Operation Type<br>DatTetTime<br>DATETIME<br>VARCHAR<br>VARCHAR<br>DECIMAL<br>DECIMAL<br>NT<br>DECIMAL<br>DECIMAL<br>DECIMAL                           | © Calculation                                                                                                    | 1 times Standard Dev Event Output Field PROJECT_NAME QUERY_NAME productId MEASURE NORM                   | Ups<br>Ups<br>V<br>V<br>V<br>V<br>V<br>V<br>V<br>V<br>V<br>V<br>V<br>V<br>V<br>V<br>V<br>V<br>V<br>V<br>V | ×                 | Insert event output field<br>KPIAerOutputDOO <add action=""></add>      | s into  |   |      |   |
| Update Inte     | erval 0 Day 💌                               | Map Fields<br>Data Object<br>KPFIAlertOutpu<br>Operation Type<br>DatTetTime<br>VARCHAR<br>VARCHAR<br>VARCHAR<br>VARCHAR<br>VARCHAR<br>VARCHAR<br>VARCHAR<br>VARCHAR<br>VARCHAR<br>VARCHAR<br>VARCHAR | © Calculation                                                                                                    | 1 times Standard Dev Event Output Field PROJECT_NAME QUERY_NAME productId MEASURE NORM ALLOWED_DEVIATION | Ups<br>Vps<br>V<br>V<br>V<br>V<br>V<br>V<br>V<br>V<br>V<br>V<br>V<br>V<br>V<br>V<br>V<br>V<br>V           | ×                 | Insert event output field<br>KPIAlertOutputDOO <add action=""></add>    | s into  |   |      |   |

Figure 8 – Creating a continuous query using the KIP Alert Template, over a stream DO.

Click the preview icon to see what the final query generated by the template looks like. In this case, the CQL statement is as follows:

CREATE QUERY PatternMatch.StrAvgCallWaitTimeGreaterThanThreshold as ISTREAM(SELECT AVG(callWaitTime) AS MEASURE , 100.0 AS NORM , 10.0 AS

ALLOWED\_DEVIATION , AVG(callWaitTime) - 100.0 AS ACTUAL\_DEVIATION , productId AS productId , 'PatternMatch' AS PROJECT\_NAME , 'StrAvgCallWaitTimeGreaterThanThreshold' AS QUERY\_NAME FROM PatternMatch.PATTERNMATCH\_FACT\_STREAM[RANGE 2 minute ] AS T WHERE (callStatus="CLOSED" ) GROUP BY T.productId HAVING AVG(T.callWaitTime) - 100.0 > 10.0) destination

"combined:jms:queue/oracle.beam.cqservice.mdbs.alertengine:queuecf/oracle.beam.cqservice.m dbs.alertengine;jms:queue/oracle.beam.cqservice.mdbs.reportcache:queuecf/oracle.beam.cqserv ice.mdbs.reportcache?batch=true"

# Designing a Trending Design Template

The goal is to detect if the callProcessingTime is increasing by more than 10% for two consecutive intervals. The trending detection template is used to achieve this. This template works with all types of Dos.

Over Logical DO (Query: CallProcessingTimeTrendingUp10Percent)

Data Object: PatternMatch

- Filter
  - ✓ None: No filters specified for this query.
- Measure
  - ✓ Measure Field: callProcessingTime
  - ✓ Aggregation Function: None The callProcessingTime field is observed for changes, so an aggregation function need not be specified. On the other hand, if you want to detect, say, trends in Sum of callProcessingTime or Average of callProcessingTime, then you must specify appropriate aggregation functions.
  - Partition By: productId
     Trends are identified for each productId independently.
  - ✓ Use rolling window = true with Range Length = 2 minute based on callCreatedTime. In this example, the 'update interval' field isn't used. Generally, if an aggregation function is applied in trend detection, the 'update interval' field can help.
- Trending
  - ✓ Change greater than 10%
  - ✓ Consecutive interval 2

- Output
  - ✓ Select all available fields
- Action

Insert Event output into TrendingDetectionOuputDDO, and use the following mapping:

| DataObject column              | Event Output Field      |
|--------------------------------|-------------------------|
| ProjectName                    | PROJECT_NAME            |
| QueryName                      | QUERY_NAME              |
| GroupFieldString1              | T.productID             |
| EndPointTrendingValue          | T.endCallProcessingTime |
| StartPointTrendingDecimalValue | T.callProcessingTime    |

| Contained Queeds Contained Queeds Co                                                                                                    | CallProcessingTimeTrendingUp10Percent ×                          |                       |                               |                               |            |                                 | 2 🛽         |
|----------------------------------------------------------------------------------------------------|------------------------------------------------------------------|-----------------------|-------------------------------|-------------------------------|------------|---------------------------------|-------------|
| Contract Contractions Contract Contractions Contract Contract C             | Continuous Queries                                               |                       |                               |                               |            |                                 | i) 🔎 Save 🛕 |
| <pre>tender petetein "emplate in """""""""""""""""""""""""""""""""""</pre>                                                                                                    | Activate Continuous Queries : CallProcessingTimeTrer             | ndingUp10Percent      | t                             |                               |            |                                 |             |
| fieldProcessingTime with a rolling window of 1 minutes is the rolling window of 1 minutes is the rolling window of 1 m             | Template Trending Detection Template 💽 🕕                         |                       |                               |                               |            |                                 |             |
| I Messure       2 Tending       * Output         * Ostas Object       * Grange       0 % %         * Ostas Object       * Grange time • 0 0 % %       * Output         * Measure Field       2 *       * Output         * Measure Field       2 *       * Grange time • 0 0 % %         * Measure Field       2 *       * Output         * Measure Field       2 *       * Output         * Measure Field       2 *       * Output         * Measure Field       2 *       * Output         * Measure Field       2 *       * Output         * Measure Field       2 *       * Output         * Measure Field       * Output       * Output         * Measure Field       * Output       * Output         * Measure Field       * Output       * Output         * Measure Field       * Output       * Output         * Measure **       0 * Output       * Output         * Measure **       0 * Output       * Output         * Measure **       0 * Output       * Output         * Measure **       0 * Output       * Output         * Measure **       0 * Output       * Output         * Measure **       0 * Output       * Output                                                                                                    | Description If callProcessingTime with a rolling window of 1 min | utes is trending up b | y 10% for 2 occurences, outpu | t callProcessingTime and Trer | ding.      |                                 |             |
| 1. Measure                                                                                                    |                                                                  |                       |                               |                               |            |                                 |             |
| <ul> <li>Change</li> <li>* Orange</li> <li>* Or</li></ul> | 1. Measure                                                       |                       | 2. Trending                   |                               |            | 3. Output                       |             |
| • Oreato Opject       Oreater than ■       OD ③ %         • Measure Field       2         • Agregation Functions       2         • Partition By       2         • Partition By       0 ③ Second ■         • Vue Rolling Window       • Consecutive Interval         • Range Length       2         • Use Rolling Window       • Consecutive Interval         • Range Length       2         • Use Rolling Window       • Consecutive Interval         • Range Length       2         • Beased on callCreatedTime       • Data Object         • Based on callCreatedTime       • Data Object Column         VARCHAR       GroupFieldDecmal 2       • OroupFieldDecmal 2         VARCHAR       GroupFieldDecmal 2       • OroupFieldDecmal 2         VARCHAR       GroupFieldDecmal 2       • OroupFieldDecmal 2         VARCHAR       GroupFieldDecmal 2       • OroupFieldDecmal 2         VARCHAR       GroupFieldDecmal 2       • OroupFieldDecmal 2         VARCHAR       GroupFieldDecmal 2       • OroupFieldDecmal 2         VARCHAR       GroupFieldDecmal 2       • OroupFieldDecmal 2         VARCHAR       GroupFieldDecmal 2       • OroupFieldDecmal 2         VARCHAR       GroupFieldDecmal 2       • OroupFie                                                                                                    | Y Filter                                                         |                       | * Change                      |                               |            | * Output                        |             |
| Improve Field <td< td=""><td>* Data Object</td><td></td><td>Greater than</td><td>■ 10 \$ %</td><td></td><td>All</td><td></td></td<>                                                                                                    | * Data Object                                                    |                       | Greater than                  | ■ 10 \$ %                     |            | All                             |             |
| * Measure Field     * Appreaden Functions     None     * Appreaden Functions     None     * Partition By     * Outs Boling Window     * Range Length     * Based on     calCreatedTime     VacCHAR   Operation Type   Note   * Based on   calCreatedTime     VacCHAR   Operation Type   Note   * Based on   calCreatedTime     VacCHAR   Operation Type   Note   * Based on   calCreatedTime     VacCHAR   Operation Type   Note   VacCHAR   Operation Type   Note   VacCHAR   Operation Type   Note   VacCHAR   Operation Type   Note   VacCHAR   Operation Type   Note   VacCHAR   Operation Type   VacCHAR   Operation Type   VacCHAR   Operation Type   VacCHAR   Operation Type   VacCHAR   Operation Type   VacCHAR   Operation Type   VacCHAR   Operation Type   VacCHAR   Operation Type   VacCHAR   Operation Type   VacCHAR   Operation Type   VacCHAR                                                                                                    | /oracle/callcenter/PATTERNMATCH                                  |                       | * Consecutive Interval        |                               |            | CallProcessingTime              |             |
| calProcessingTime   • Agrogation Functions   None   Partition By   productid   • Use Rolling Window   • Agre Length   • Based on   • Based on   calCroatedTime   • Based on   calCroatedTime   • CICIMAL   GroupFieldDirege1   VARCHAR   GroupFieldDirege1   VARCHAR   CorpertionTime   VIT   GroupFieldDirege1   VIT   GroupFieldDirege1   VIT   GroupFieldDirege1   VIT   GroupFieldDirege1   VIT   GroupFieldDirege1   VIT   GroupFieldDirege1   VIT   GroupFieldDirege1   VIT   GroupFieldDirege1   VIT   GroupFieldDirege1   VIT   GroupFieldDirege1   VIT   GroupFieldDirege1   VIT   GroupFieldDirege1   VIT   StartPointTrendingNube.   Corput   VIT   StartPointTrendingNube.   VIT   StartPointTrendingNube.   VIT   StartPointTrendingNube.   VIT   StartPointTrendingNube.   VIT   VIT   VIT   VIT   VIT   VIT    VIT   VIT    VIT   VIT   VIT    VIT   VIT <td>* Measure Field</td> <td></td> <td>2 ≑</td> <td></td> <td></td> <td>endcallProcessingTime</td> <td></td>                                                                                                    | * Measure Field                                                  |                       | 2 ≑                           |                               |            | endcallProcessingTime           |             |
| * Aggregation Functions         None         Partition By         productid         • Use Rolling Window         * Range Length       2         Minute       0         • Based on callCreatedTime       Data ObjectC.colum         VURCHAR       GroupFieldDireing         VACHAR       GroupFieldDireing         VACHAR       GroupFieldDireing         VACHAR       GroupFieldDireing         VACHAR       GroupFieldDireing         VACHAR       GroupFieldDireing         VACHAR       GroupFieldDireing         VACHAR       GroupFieldDireing         VACHAR       GroupFieldDireing         VACHAR       GroupFieldDireing         VAT       GroupFieldDireing         VAT       GroupFieldDireing         VAT       GroupFieldDireing         VAT       GroupFieldDireing         VAT       GroupFieldDireing         VAT       GroupFieldDireing         VAT       GroupFieldDireing         VAT       GroupFieldDireing         VAT       GroupFieldDireing         VAT       GroupFieldDireing         VAT       GroupFieldDireing         VAT       StartPointT                                                                                                    | callProcessingTime 💌                                             |                       |                               |                               |            | roductId                        |             |
| None   Partition By   productid   v Use Rolling Window   * Range Length   2   Minute   0   Second   * Based on   callCreatedTime   Define Mapping:   Type   Data Object Column   Vupdate Interval   0   Second   • Based on   callCreatedTime   Define Mapping:   Type   Data Object Column   VanCHAR   QueryName   QueryName   QueryName   QueryName   DeCIMAL   GroupFieldDroinal1   VARCHAR   GroupFieldDroinal2   VARCHAR   GroupFieldDroinal2   VARCHAR   GroupFieldDroinal2   VARCHAR   GroupFieldDroinal2   VARCHAR   GroupFieldDroinal2   VARCHAR   GroupFieldDroinal2   VARCHAR   GroupFieldDroinal2   VARCHAR   GroupFieldDroinal2   VARCHAR   GroupFieldDroinal2   VARCHAR   GroupFieldDroinal2   VARCHAR   GroupFieldDroinal2   VARCHAR   GroupFieldDroinal2   VARCHAR   VARCHAR   VARCHAR   VARCHAR   VARCHAR   VARCHAR   VARCHAR   VARCHAR   VARCHAR   VARCHAR   VARCHAR   VARCHAR   VA                                                                                                    | * Aggregation Functions                                          | Map Fields            |                               |                               | ×          | 1                               |             |
| Partition By   productid         Partition By productid Productid C partition Type insert Define Mappings Define Mappings DatTETTIME DatABCDByCCT_CREATED DatTETTIME DATADABSECT_CREATED DatTETTIME DATADABSECT_CREATED DatTETTIME DATADABSECT_MODIFIED PROJECT_JNAME DATETTIME DATACHAR CyceryName QUERY_NAME DECIMAL GroupFieldDreimal1 DECIMAL GroupFieldDring2 Int GroupFieldDring2 Int <                                                                                                    | None                                                             | Data Object           |                               |                               |            |                                 |             |
| roductid <ul> <li>Use Ralling Window</li> <li>* Range Length</li> <li>2</li> <li>Winute</li> <li>Based on</li> <li>allCreatedTime</li> </ul> Operation Type insert in          Define Mappings       Type Data Object Column Vent Output Field     Upsert Key     DATETIME     DATAOBECT_MODIFIED     Non-DECT_JAMME     OACOABECT_CREATED     OACOABECT_UNAME     OACOABECT_UNAME     OAC                                                                                                    | Partition By                                                     | TrendingDete          | ctionOuputDDO                 |                               | •          |                                 |             |
| Coperation Type Insert ■            ✓ Use Rolling Window             • Range Length         2         1         Minute         0         Second         •         Second         •         Second         •         Second         •         Second         •         Second         •         Second         •         Coperation Type Insert         •         Define Mappings         Type         Define Mappings         Data Object Column         Event Output Field         v         Update Interval         0         Second         •         Second         •         Second         •         Second         •         Second         •         Second         •         Coperation Type         Type         Data Object Column         Event Output Field         •         Update Interval         0         Second         •         VARCHAR         ProjectName         QUERY_NAME         •         DECIMAL         GroupFieldString1         -         rendulProdedting2         -         rendulProdedting2         -         rendulProdettinger1         -         rendulProcessingTime         -         INT         GroupFieldInteger1         -         rendulProcessingTime         -         INT         StartPointTrendingInteg         -         INT         StartPointTrendingInteg         -         INT         StartPointTrendingInteg         -         INT         StartPointTrendingInteg         -         INT         StartPointTrendingInteg                                                                                                    | productid                                                        |                       |                               |                               |            |                                 |             |
| <ul> <li>✓ Use Ralling Window</li> <li>* Range Length</li> <li>2 Minute</li> <li>Define Mappings</li> <li>Type</li> <li>Data Cobject Column</li> <li>Vare Time</li> <li>Data Cobject Column</li> <li>Vare Time</li> <li>Vare Time</li> <li>Vare Time</li> <li>Vare</li></ul>                                                                                                    | producad                                                         | Operation Type        | e insert 💌                    |                               |            |                                 |             |
| *Range Length       2 minute         Update Interval       0 minute         *Based on       callCreatedTime         *Based on       callCreatedTime         VARCHAR       QueryName         QueryName       QueryName         DECIMAL       GroupFieldDecimal1         VARCHAR       GroupFieldDecimal2         VARCHAR       GroupFieldDecimal2         VARCHAR       StartPointTrendingDeces         VARCHAR       StartPointTrendingDeces                                                                                                    | ✓ Use Rolling Window                                             | Define Mapping        | IS                            |                               |            | Action                          |             |
| Update Interval       O is Second ■         * Based on CallCreatedTime       DATETIME       DATAOBECT_MODIFIED       ●         * Based on CallCreatedTime       VARCHAR       ProjectName       QUERY_JNAME       ●         VARCHAR       QueryName       QUERY_JNAME       ●       ●       -         DECIMAL       GroupFieldDecimal 1       ●       ●       ●       -       -       -         VARCHAR       GroupFieldDecimal 2       ●       ●       ●       -       -       -       -       -       -       -       -       -       -       -       -       -       -       -       -       -       -       -       -       -       -       -       -       -       -       -       -       -       -       -       -       -       -       -       -       -       -       -       -       -       -       -       -       -       -       -       -       -       -       -       -       -       -       -       -       -       -       -       -       -       -       -       -       -       -       -       -       -       -       -       - <td>* Range Length 2 Minute</td> <td>Туре</td> <td>Data Object Column</td> <td>Event Output Field</td> <td>Upsert Key</td> <td></td> <td></td>                                                                                                    | * Range Length 2 Minute                                          | Туре                  | Data Object Column            | Event Output Field            | Upsert Key |                                 |             |
| Dobale Interva DatacoBect_MODIFIED DATACoBECT_MODIFIED DATACoBECT_MODIFIED DATACoBECT_MODIFIED DATACoBECT_MODIFIED DATACoBECT_MODIFIED DATACOBECT_MODIFIED DATACOBECT_          |                                                                  | DATETIME              | DATAOBJECT_CREATED            |                               |            | Insert event output fields into |             |
| * Based on allCreatedTime  VARCHAR ProjectName PROJECT_JNAME  VARCHAR QueryName QUERY_NAME  VARCHAR QueryName QUERY_NAME  VARCHAR GroupFieldDecinal1 VARCHAR GroupFieldDecinal2 VARCHAR GroupFieldString1 T_productId  VARCHAR GroupFieldString2 INT GroupFieldInteger1 INT GroupFieldInteger1 INT GroupFieldInteger1 DECIMAL EndPointTrendingIndue T_endcalProcessingTime  DECIMAL StartPointTrendingInteg VK                                                                                                    | opdate Interval 0 Second                                         | DATETIME              | DATAOBJECT_MODIFIED           |                               |            | TrendingDetectionOuputDDO       |             |
| VARCHAR       QueryName       QUERY_NAME       Image: Compression of the second of the second of t                                                                    | * Based on callCreatedTime                                       | VARCHAR               | ProjectName                   | PROJECT_NAME                  |            |                                 |             |
| DECIMAL       GroupFieldDecm31       Image: CompFieldDecm32         VARCHAR       GroupFieldString1       T.productId         VARCHAR       GroupFieldString2       Image: CompFieldInteger1         INT       GroupFieldInteger1       Image: CompFieldInteger2         INT       GroupFieldInteger3       Image: CompFieldInteger3         DECIMAL       EndPontTrendingValue       T.endcalProcessingTime         DECIMAL       StartPointTrendingInteg       T.calProcessingTime         INT       StartPointTrendingInteg       Image: CompFieldInteger3                                                                                                    |                                                                  | VARCHAR               | QueryName                     | QUERY_NAME                    |            | <add action=""></add>           |             |
| DECIMAL GroupFieldDecimal2<br>VARCHAR GroupFieldShing1 T.productId<br>VARCHAR GroupFieldShing2<br>INT GroupFieldInteger1<br>INT GroupFieldInteger2<br>DECIMAL EndPointTrendingValue T.endcalProcessingTime<br>DECIMAL StartPointTrendingValue T.endcalProcessingTime<br>INT StartPointTrendingInteg<br>INT StartPointTrendingInteg                                                                                                    |                                                                  | DECIMAL               | GroupFieldDecimal 1           |                               |            |                                 |             |
| VARCHAR       GroupFieldSting1       T.productId         VARCHAR       GroupFieldSting2       Image: CompFieldIntege: CompFieldIntege:                                                                                                    |                                                                  | DECIMAL               | GroupFieldDecimal2            |                               |            |                                 |             |
| VARCHAR       GroupFieldString2 <ul> <li>GroupFieldInteger 1</li> <li>GroupFieldInteger 2</li> <li>GroupFieldInteger 3</li> <li>DECIMAL</li> <li>EnPointTrendingNue</li> <li>T.endcalProcessingTime</li> <li>DECIMAL</li> <li>StartPointTrendingInteg</li> <li>T.calProcessingTime</li> <li>GroupFieldInteger 3</li> <li>GroupFieldInteger 4</li> <li>GroupFieldInteger 4</li> <li>GroupFieldInteger 5</li> <li>GroupFieldInteger 4</li> <li>GroupFieldInteger 5</li> <li>GroupFieldInteger 5</li> <li>GroupFieldInteger 5</li> <li>GroupFieldInteger 5</li> </ul>                                                                                                    |                                                                  | VARCHAR               | GroupFieldString1             | T.productId                   |            |                                 |             |
| INT     GroupFieldInteger1       INT     GroupFieldInteger2       DECIMAL     EnPontTrendngValue       T.endcalProcessingTime       INT     StartPointTrendingInteg                                                                                                    |                                                                  | VARCHAR               | GroupFieldString2             |                               |            |                                 |             |
| INT     GroupFieldInteger2       DECIMAL     EndPointTrendingValue       T.endcalProcessingTime       DECIMAL     StartPointTrendingDedum       T.calProcessingTime       INT     StartPointTrendingInteg                                                                                                    |                                                                  | INT                   | GroupFieldInteger1            |                               |            |                                 |             |
| DECIMAL EndPointTrendingValue T.endkalProcessingTime DECIMAL StartPointTrendingDecim T.calProcessingTime CIMAL StartPointTrendingInteg COK                                                                                                    |                                                                  | INT                   | GroupFieldInteger2            |                               |            |                                 |             |
| DECIMAL StartPointTrendingDecim T.calProcessingTime  INT StartPointTrendingInteg  K                                                                                                    |                                                                  | DECIMAL               | EndPointTrendingValue         | T.endcallProcessingTime       |            |                                 |             |
| INT StartPointTrendingInteg                                                                                                    |                                                                  | DECIMAL               | StartPointTrendingDecim       | T.callProcessingTime          |            |                                 |             |
| ОК                                                                                                    |                                                                  | INT                   | StartPointTrendingInteg       |                               |            |                                 |             |
|                                                                                                    |                                                                  |                       |                               |                               | ОК         |                                 |             |
|                                                                                                    |                                                                  |                       |                               |                               |            |                                 |             |

Figure 9 - Create a continuous query using the Trending Detection Template

Click the preview icon to see what the final query generated by the template looks like. In this case, the CQL statement is as follows:

CREATE QUERY PatternMatch.CallProcessingTimeTrendingUp10Percent as SELECT T.callProcessingTime, T.endcallProcessingTime, T.productld, 'PatternMatch' AS PROJECT\_NAME, 'CallProcessingTimeTrendingUp10Percent' AS QUERY\_NAME FROM ( SELECT productId, callCreatedTime, callProcessingTime, endcallProcessingTime FROM ( ISTREAM(SELECT productId, callCreatedTime AS callCreatedTime, callProcessingTime AS callProcessingTime , callProcessingTime AS endcallProcessingTime FROM PatternMatch.PATTERNMATCH[RANGE 2 minute ON callCreatedTime] AS S) ) AS P ORDER BY callCreatedTime ) AS Q MATCH\_RECOGNIZE ( PARTITION BY productId MEASURES C.callProcessingTime AS endcallProcessingTime,A.callProcessingTime AS callProcessingTime,A.productId AS productId ALL MATCHES PATTERN (A B+ C) DEFINE B AS B.callProcessingTime>1.1\*prev(B.callProcessingTime) and count(\*) <= 2, C AS C.callProcessingTime>1.1\*last(B.callProcessingTime) and count(\*) = 3 ) AS T destination "combined:jms:queue/oracle.beam.cqservice.mdbs.alertengine:queuecf/oracle.beam.cqservice.m dbs.alertengine;jms:queue/oracle.beam.cqservice.mdbs.reportcache:queuecf/oracle.beam.cqserv ice.mdbs.reportcache?batch=true"

Over Stream DO (Query: StrCallProcessingTimeTrendUp10PC)

Data Object: PATTERNMATCH\_FACT\_STREAM

To continue, follow the same procedure as outlined in the Trending Detection Template Query over Logical DO.

| StrCallProcessingTimeTrendUp10PC ×                                                                                                    |                                                                                                    |                                                                                                    |                                                                                                    |        |                 |                                                                                                 |   |          |      |   |
|----------------------------------------------------------------------------------------------------|----------------------------------------------------------------------------------------------------|----------------------------------------------------------------------------------------------------|----------------------------------------------------------------------------------------------------|--------|-----------------|-------------------------------------------------------------------------------------------------|---|----------|------|---|
| Continuous Queries                                                                                                    |                                                                                                    |                                                                                                    |                                                                                                    |        |                 |                                                                                                 | i | <u>,</u> | Save | Δ |
| Activate Continuous Queries : StrCallProcessingTimeTre                                                                                                    | endUp10PC                                                                                                    |                                                                                                    |                                                                                                    |        |                 |                                                                                                 |   |          |      |   |
| Template Trending Detection Template 💽 🧻                                                                                                    |                                                                                                    |                                                                                                    |                                                                                                    |        |                 |                                                                                                 |   |          |      |   |
| Description If callProcessingTime with a rolling window of 15 minu                                                                                                    | utes is trending up by 3                                                                                                    | 10% for 2 occurences, output                                                                                                    | callProcessingTime and Tre                                                                          | nding. |                 |                                                                                                 |   |          |      |   |
|                                                                                                    |                                                                                                    |                                                                                                    |                                                                                                    |        |                 |                                                                                                 |   |          |      | • |
| 1. Measure                                                                                                    | 2                                                                                                    | 2. Trending                                                                                                    |                                                                                                    |        |                 | 3. Output                                                                                       |   |          |      |   |
| 🖓 Filter                                                                                                    |                                                                                                    | * Change                                                                                                    |                                                                                                    |        |                 | * Output                                                                                        |   |          |      |   |
| * Data Object                                                                                                    |                                                                                                    | Greater than 💌                                                                                                    | 10 2 %                                                                                              |        |                 | V All                                                                                           |   |          |      |   |
| /oracle/callcenter/PATTERNMATCH_FACT_STREAM                                                                                                    |                                                                                                    | Consecutive Interval                                                                                                    |                                                                                                    |        |                 | CallProcessingTime                                                                              |   |          |      |   |
| * Measure Field                                                                                                    |                                                                                                    | 2                                                                                                    |                                                                                                    |        |                 | endcallProcessingTime                                                                           |   |          |      |   |
| callProcessingTime                                                                                                    |                                                                                                    |                                                                                                    |                                                                                                    |        |                 | v productId                                                                                     |   |          |      |   |
| * Aggregation Functions                                                                                                    | Map Fields                                                                                                    |                                                                                                    |                                                                                                    |        | ×               |                                                                                                 |   |          |      |   |
|                                                                                                    |                                                                                                    |                                                                                                    |                                                                                                    |        |                 |                                                                                                 |   |          |      |   |
| None                                                                                                    | Data Object                                                                                                    |                                                                                                    |                                                                                                    |        |                 |                                                                                                 |   |          |      |   |
| None 💌                                                                                                    | Data Object<br>TrendingDetec                                                                                                    | tionOuputDDO                                                                                                    |                                                                                                    |        |                 |                                                                                                 |   |          |      |   |
| None  Partition By                                                                                                    | Data Object<br>TrendingDetec                                                                                                    | tionOuputDDO                                                                                                    |                                                                                                    |        |                 |                                                                                                 |   |          |      |   |
| None   Partition By productId                                                                                                    | Data Object<br>TrendingDetec<br>Operation Type                                                                                                    | tionOuputDDO                                                                                                    |                                                                                                    |        |                 |                                                                                                 |   |          |      |   |
| None  Partition By productId  Vise Rolling Window                                                                                                    | Data Object<br>TrendingDetec<br>Operation Type<br>Define Mappings                                                                                                    | insert                                                                                                    |                                                                                                    |        |                 | Action                                                                                          |   |          |      |   |
| None Partition By productid  Vuse Rolling Window                                                                                                    | Data Object<br>TrendingDetec<br>Operation Type<br>Define Mappings<br>Type                                                                                                    | tionOuputDDO s Data Object Column                                                                                                    | Event Output Field                                                                                  |        | ▼<br>Upsert Key | Action                                                                                          |   |          |      |   |
| None Partition By ProductId  Use Rolling Window  * Range Length 2  Minute                                                                                                    | Data Object<br>TrendingDetec<br>Operation Type<br>Define Mappings<br>Type<br>DATETIME                                                                                                    | tionOuputDDO insert Data Object Column DATAOBJECT_CREATED                                                                                                    | Event Output Field                                                                                  |        | Upsert Key      | Action                                                                                          |   |          |      |   |
| None   Partition By productid  Vise Rolling Window  Range Length Update Interval 0 Day                                                                                                    | Data Object<br>TrendingDetec<br>Operation Type<br>Define Mappings<br>Type<br>DATETIME<br>DATETIME                                                                                          | tionOuputDDO insert Data Object Column DATAOBJECT_CREATED DATAOBJECT_MODIFIED                                                                                                    | Event Output Field                                                                                  |        | Upsert Key      | Action<br>Insert event output fields into<br>TrendingDetectionOuputDDO                          |   |          |      |   |
| None Partition By productid  Vuse Rolling Window Range Length Qudate Interval Qudate Interval | Data Object<br>TrendingDetec<br>Operation Type<br>Define Mappings<br>Type<br>DATETIME<br>DATETIME<br>VARCHAR                                                                               | tionOupuIDDO insert  Data Object Column DATAOBJECT_OREATED DATAOBJECT_MODIFIED ProjectName                                                                                                    | Event Output Field                                                                                  |        | Upsert Key      | Action<br>Conserve event output fields into TrendingDetectionOuputDDO                           |   |          |      |   |
| None  Partition By  productid  Vuse Rolling Window  Range Length 2 Minute Update Interval 0 Day                                                                                                    | Data Object<br>TrendingDetec<br>Operation Type<br>DateTIME<br>DATETIME<br>VARCHAR<br>VARCHAR                                                                                               | tionOuputDDO insert  DataObject Column DatAc082ECT_CREATED DATA082ECT_MODIFIED ProjectName QueryName                                                                                                    | Event Output Field PROJECT_NAME QUERY_NAME                                                          |        | Upsert Key      | Action<br>Insert event output fields into TrendingDetectionOuputDDO                             |   |          |      |   |
| None Partition By Productid  State Rolling Window  Range Length 2 Minute Update Interval 0 Day                                                                                                    | Data Object<br>TrendingDetec<br>Operation Type<br>Define Mappings<br>Type<br>DATETIME<br>VARCHAR<br>VARCHAR<br>DECIMAL                                                                     | tonOuputDDO Insert Data Object Column DATAOB ECT_CREATED DATAOB ECT_CREATED DATAOB ECT_CREATED COLUMNE QueryName GroupFieldDecimal 1                                                                                                    | Event Output Field<br>PROJECT_NAME<br>QUERY_NAME                                                    | •      | Upsert Key      | Action<br>Insert event output fields into TrendingDetectionOuputDDO<br><add action=""></add>    |   |          |      |   |
| None  Partition By Productid  Vise Rolling Window  Range Length 2 Day  Update Interval 0 Day                                                                                                    | Data Object<br>TrendingDetec<br>Operation Type<br>Define Mapping<br>Type<br>DATETIME<br>DATETIME<br>VARCHAR<br>VARCHAR<br>VARCHAR<br>DECIMAL                                               | tionOuputDDO insert Data Object Column Data Object Column DataOstECT_CREATED DATAOStECT_MODIFIED ProjectName QueryName GroupFieldDecimal1 GroupFieldDecimal2                                                                                                    | Event Output Field<br>PROJECT_NAME<br>QUERY_NAME                                                    | •      | Upsert Key      | Action<br>Insert event output fields into<br>TrendingDetectionOuputDDD<br><add action=""></add> |   |          |      |   |
| None  Partition By  productid  Vuse Rolling Window  Range Length 2  Minute Update Interval 0  Day                                                                                                    | Data Object<br>TrendingDetec<br>Operation Type<br>Define Mapping:<br>Type<br>DATETIME<br>DATETIME<br>VARCHAR<br>VARCHAR<br>VARCHAR                                                         | Insert  Data Object Column DATAOBJECT_ORATED DATAOBJECT_MODIFIED ProjectName QueryName GroupFieldDecimal2 GroupFieldDecimal2                                                                                                    | Event Output Field<br>PROJECT_NAME<br>QUERY_NAME<br>T.productId                                     |        | Upsert Key      | Action<br>Insert event output fields into TrendingDetectionOuputDDO<br><add action=""></add>    |   |          |      |   |
| None  Partition By  productid  Vuse Rolling Window  Range Length 2  Minute Update Interval 0  Day                                                                                                    | Data Object<br>TrendingDetec<br>Operation Type<br>Define Mapping<br>Type<br>DATETIME<br>VARCHAR<br>VARCHAR<br>VARCHAR<br>VARCHAR                                                           | tonOupuEDDO Insert Data Object Column Data Object Column DatAOBJECT_CREATED DATAOBJECT_MODIFIED ProjectName GroupFielDDecimal1 GroupFielDDecimal1 GroupFieldString1 GroupFieldString1                                                                                                    | Event Output Field PROJECT_NAME QUERY_NAME T.productId                                              | •      | Upsert Key      | Action  Action  TrendingDetectionOuputDDO <add action=""></add>                                 |   |          |      |   |
| None   Partition By  productid  Ø Use Rolling Window  Range Length 2  Minute Update Interval 0  Day                                                                                                    | Data Object<br>TrendingDetec<br>Operation Type<br>Define Mapping<br>Type<br>DATETIME<br>DATETIME<br>VARCHAR<br>DECIMAL<br>DECIMAL<br>DECIMAL<br>VARCHAR<br>VARCHAR<br>INT                  | tionOuputDDO Insert Data Object Column DATAOBJECT_CREATED DATAOBJECT_CREATED DATAOBJECT_CREATED CATAOBJECT_MODIFIED ProjectName GroupFieldDecimal 1 GroupFieldDecimal 2 GroupFieldString 2 GroupFieldString 2 GroupFieldString 2 GroupFieldInteger 1                                                                                                    | Event Output Field PROJECT_NAME QUERY_NAME T.productId                                              |        | Upsert Key      | Action<br>Insert event output fields into TrendingDetectionOuputDDO<br><add action=""></add>    |   |          |      |   |
| None  Partition By Productid  State Rolling Window  Range Length 2  Minute Update Interval 0  Day                                                                                                    | Data Object<br>TrendingDetec<br>Operation Type<br>Define Mapping:<br>Type<br>DATETIME<br>VARCHAR<br>VARCHAR<br>VARCHAR<br>VARCHAR<br>VARCHAR<br>VARCHAR<br>VARCHAR<br>VARCHAR              | tionOuputDDO insert Data Object Column DatAOB ECT_CREATED DATAOB ECT_MODIFIED ProjectName QueryName QueryName GroupFieldDecinal1 GroupFieldDecinal2 GroupFieldDecinal2 GroupFieldString1 GroupFieldString1 GroupFieldInteger1                                                                                                    | Event Output Field PROJECT_NAME QUERY_NAME T.productId                                              |        | Upsert Key      | Action<br>TrendingDetectionOuputDDO<br><add action=""></add>                                    |   |          |      |   |
| None Partition By productid  Vides Rolling Window  Range Length 2  Vides Rolling Window  Update Interval 0  Day                                                                                                    | Data Object<br>TrendingDetec<br>Operation Type<br>Define Mapping:<br>Type<br>DATETIME<br>VARCHAR<br>VARCHAR<br>VARCHAR<br>VARCHAR<br>VARCHAR<br>VARCHAR<br>VARCHAR<br>NT<br>INT<br>DECIMAL | Insert                                                                                                    | Event Output Field PROJECT_NAME QUERY_NAME T.productId T.endcallProcessingTime                      |        | Upsert Key      | Action<br>Insert event output fields into<br>TrendingDetectionOuputDDO<br><add action=""></add> |   |          |      |   |
| None  Partition By  productId  Vuse Rolling Window  Range Length 2 Minute Update Interval 0 Day                                                                                                    | Data Object<br>TrendingDetec<br>Operation Type<br>Define Mapping<br>Type<br>DATETIME<br>DATETIME<br>VARCHAR<br>VARCHAR<br>DECIMAL<br>DECIMAL<br>DECIMAL<br>DECIMAL                         | tonoUputDDO Insert Data Object Colum Data Object Colum DataOBJECT_CREATED DATAOBJECT_CREATED DATAOBJECT_MODIFIED ProjectName GroupFieldDecimal1 GroupFieldDecimal1 GroupFieldString1 GroupFieldString1 GroupFieldString1 GroupFieldInteger1 GroupFieldInteger1 GroupFieldInteger3 StartPointTrendingValue StartPointTrendingValue                                                                                                    | Event Output Field PROJECT_NAME QUERY_NAME T.productId T.endcaliProcessingTime T.caliProcessingTime |        | Upsert Key      | Action                                                                                          |   |          |      |   |
| None   Partition By  productid  Vise Rolling Window  Range Length 2  Minute Update Interval 0  Day                                                                                                    | Data Object<br>TrendingDetec<br>Operation Type<br>Define Mapping:<br>Type<br>DATETIME<br>DATETIME<br>VARCHAR<br>VARCHAR<br>DECIMAL<br>DECIMAL<br>DECIMAL<br>DECIMAL<br>DECIMAL<br>INT      | tionOupuIDDO Insert Data Object Colum DATAOB ECT_CREATED DATAOB ECT_CREATED DATAOB ECT_CREATED DATAOB ECT_CREATED CATAOBECT_MODIFIED ProjectName GroupFieldString1 GroupFieldString1 GroupFieldString2 GroupFieldString2 GroupFieldS | Event Output Field PROJECT_NAME QUERY_NAME T.productId T.endcallProcessingTime T.callProcessingTime |        | Upsert Key      | Action   Insert event output fields into TrendingDetectionOuputDDO <add action=""></add>        |   |          |      |   |

Figure 10 – Creating the StrCallProcessingTimeTrendUp10PC query

Click the preview icon to see what the final query generated by the template looks like. In this case the CQL statement is as follows:

CREATE QUERY PatternMatch.StrCallProcessingTimeTrendUp10PC as SELECT T.callProcessingTime , T.endcallProcessingTime , T.productId , 'PatternMatch' AS

PROJECT\_NAME , 'StrCallProcessingTimeTrendUp10PC' AS QUERY\_NAME FROM ( ISTREAM(SELECT productId , callProcessingTime AS callProcessingTime , callProcessingTime AS endcallProcessingTime FROM PatternMatch.PATTERNMATCH\_FACT\_STREAM[RANGE 2 minute ] AS S) ) AS Q MATCH\_RECOGNIZE ( PARTITION BY productId MEASURES C.callProcessingTime AS endcallProcessingTime,A.callProcessingTime AS callProcessingTime,A.productId AS productId ALL MATCHES PATTERN (A B+ C) DEFINE B AS B.callProcessingTime>1.1\*prev(B.callProcessingTime) and count(\*) <= 2, C AS C.callProcessingTime>1.1\*last(B.callProcessingTime) and count(\*) = 3 ) AS T destination "combined:jms:queue/oracle.beam.cqservice.mdbs.alertengine:queuecf/oracle.beam.cqservice.m dbs.alertengine;jms:queue/oracle.beam.cqservice.mdbs.reportcache:queuecf/oracle.beam.cqservice.m

# Designing a Missing Event Template

The goal is to design a query that can detect when a call "Suspend" action is not directly followed by "Resume". This is achieved using the Missing Event Template which supports all types of DOs.

Over Logical DO (Query: MissingResumeCallDetection)

Data Object: PatternMatch

- Filter
  - ✓ None No filter specified.
- Measure
  - ✓ productId
     You can select any additional fields that you wish to expose in the query output.
  - ✓ Partition by: productId
    - This implies that the PatternMatching is done independently for each productId. Consider the following order of events productId, callStatus
    - 1. Suspend
    - 2, Open -> This will not trigger an output because productId one and two are tracked separately
    - 1, Resume
    - 2, Suspend
    - 1, Closed->This will not trigger an output because productId one and two are tracked separately

2, On Hold  $\rightarrow$  This will trigger an output because for productId=2, 'Suspend' was followed by 'On Hold' instead of 'Resume'

 Use rolling windows = true, Range Length two minutes, based on callCreatedTime.

- Events
  - Pattern: Event A is not followed directly by event B
     The other options available are "Event C is missing between event A and Event
     B" and "Event A is not followed by Event B in specific duration"
- Output

Output all fields

Action

Insert Event output into MissingEventOutputDDO, and use the following mapping

| DataObject column | Event Output Field |
|-------------------|--------------------|
| ProjectName       | PROJECT_NAME       |
| QueryName         | QUERY_NAME         |
| MeasureString1    | T. B_productId     |
| MeasureString2    | T.B_callStatus     |

| MissingResumeCallDetection ×                                             |                              |                                   |                     |      |            |                                 |          |      | 2 🛛 |
|--------------------------------------------------------------------------|------------------------------|-----------------------------------|---------------------|------|------------|---------------------------------|----------|------|-----|
| Continuous Queries                                                       |                              |                                   |                     |      |            |                                 | <b>i</b> | Save | Δ   |
| Activate Continuous Queries : MissingResumeCallDetection                 | 1                            |                                   |                     |      |            |                                 |          |      |     |
| Template Missing Event Template 💽 🧻                                      |                              |                                   |                     |      |            |                                 |          |      |     |
| Description For product ID with a rolling window of 1 minute, if call su | ispend is not followed by re | sume, output product ID and '     | Missing Event'.     |      |            |                                 |          |      |     |
|                                                                          | 1                            |                                   |                     |      |            |                                 |          |      | -   |
| 1. measure                                                               | Z. Event                     |                                   |                     |      |            | 3. Output                       |          |      |     |
| Pilter                                                                   | Pattern                      |                                   |                     |      |            | * Output                        |          |      |     |
| * Data Object                                                            | Even                         | t A is not followed directly by E | vent B              |      |            | All                             |          |      |     |
| /oracle/callcenter/PATTERNMATCH                                          | Even                         | t C is missing between event A    | and Event B         |      |            | A_callStatus                    |          |      |     |
| * Measure Field                                                          | C LVBI                       | t A is not followed by Event bi   | r specific duration |      |            | B_callStatus                    |          |      |     |
| All                                                                      | Event A                      |                                   |                     |      |            | A_productid                     |          |      |     |
| CallPriority                                                             | T Call                       | Status 💌 * Eq                     | Jai to              | ND . |            | B_productid                     |          |      |     |
| CalProcessingTime                                                        | * cal                        | Status 💌 * Eq                     | ual to 💌 * RESUM    | E    |            |                                 |          |      |     |
| CalStatus                                                                |                              |                                   |                     |      |            |                                 |          |      |     |
| CalWart I me                                                             | Man Fields                   |                                   |                     |      | >          | 1                               |          |      |     |
|                                                                          | Pate Object                  |                                   |                     |      |            |                                 |          |      |     |
| Customer Status                                                          | MissingEventC                | utputDDQ                          |                     |      |            | Action                          |          |      |     |
| V productid                                                              |                              |                                   |                     |      |            |                                 |          |      |     |
|                                                                          | Operation Type               | insert 💌                          |                     |      |            | Insert event output fields into |          |      |     |
| Partition By                                                             | Define Manning               |                                   |                     |      |            | Missingeventoutputbbo           |          |      |     |
| productId                                                                | Туре                         | Data Object Column                | Event Output Field  |      | Upsert Key | and the officers                |          |      |     |
|                                                                          | DATETIME                     | DATAOBJECT_CREATED                |                     | •    |            | <add action=""></add>           |          |      |     |
| ✓ Use Rolling Window                                                     | DATETIME                     | DATAOBJECT_MODIFIED               |                     | •    |            |                                 |          |      |     |
| * Range Length 2 🗘 Minute 💌                                              | VARCHAR                      | ProjectName                       | PROJECT_NAME        | -    |            |                                 |          |      |     |
| Update Interval 0 🖨 Second 💌                                             | VARCHAR                      | QueryName                         | QUERY_NAME          | •    |            |                                 |          |      |     |
| * Based on callCreatedTime                                               | DECIMAL                      | GroupFieldDecimal 1               |                     | -    |            |                                 |          |      |     |
|                                                                          | DECIMAL                      | GroupFieldDecimal2                |                     | -    |            |                                 |          |      |     |
|                                                                          | VARCHAR                      | GroupFieldString1                 |                     | -    |            |                                 |          |      |     |
|                                                                          | VARCHAR                      | GroupHeidString2                  |                     | -    |            |                                 |          |      |     |
|                                                                          | INT                          | GroupFieldInteger 1               |                     |      |            |                                 |          |      |     |
|                                                                          | DECIMAL                      | Groupmeidinteger2                 |                     | -    |            |                                 |          |      |     |
|                                                                          | DECIMAL                      | MeasureDecimal?                   |                     | -    |            |                                 |          |      |     |
|                                                                          | INT                          | MeasureInteger 1                  |                     |      |            |                                 |          |      |     |
|                                                                          | INT                          | MeasureInteger2                   |                     | -    |            |                                 |          |      |     |
|                                                                          | VARCHAR                      | MeasureString 1                   | T.B_productId       | -    |            |                                 |          |      |     |
|                                                                          | VARCHAR                      | MeasureString2                    | T.B_callStatus      | -    |            |                                 |          |      |     |
|                                                                          | DECIMAL                      | PatternFieldDecimal 1             |                     | -    |            |                                 |          |      |     |
|                                                                          | DECIMAL                      | PatternFieldDecimal2              |                     | -    |            |                                 |          |      |     |
|                                                                          | DECIMAL                      | PatternFieldDecimal3              |                     | -    |            |                                 |          |      |     |
|                                                                          | INT                          | PatternFieldInteger 1             |                     | -    |            |                                 |          |      |     |
|                                                                          | INT                          | PatternFieldInteger2              |                     | •    |            |                                 |          |      |     |
|                                                                          | INT                          | PatternFieldInteger3              |                     | -    |            |                                 |          |      |     |
|                                                                          | VARCHAR                      | PatternFieldString1               |                     | -    |            |                                 |          |      |     |
|                                                                          | VARCHAR                      | PatternFieldString2               |                     | •    |            |                                 |          |      |     |
|                                                                          | VARCHAR                      | PatternFieldString3               |                     | -    |            |                                 |          |      |     |

Figure 11 – Setting up the MissingResumeCallDetection Query

Click the preview icon to see what the final query generated by the template looks like. In this case, the CQL statement is as follows:

CREATE QUERY PatternMatch.MissingResumeCallDetection as SELECT T.A\_callStatus , T.B\_callStatus , T.A\_productId , T.B\_productId , 'PatternMatch' AS PROJECT\_NAME , 'MissingResumeCallDetection' AS QUERY\_NAME FROM ( SELECT callCreatedTime , callStatus , productId FROM ( ISTREAM(SELECT callCreatedTime , callStatus , productId FROM PatternMatch.PATTERNMATCH[RANGE 2 minute ON callCreatedTime] AS S) ) AS P ORDER BY callCreatedTime ) AS Q MATCH\_RECOGNIZE ( PARTITION BY productId MEASURES A.callStatus AS A\_callStatus,NOTB.callStatus AS B\_callStatus,A.productId AS A\_productId,NOTB.productId AS B\_productId ALL MATCHES PATTERN (A NOTB) DEFINE A AS (callStatus='SUSPEND'),NOTB AS (NOT(callStatus='RESUME')) ) AS T destination "combined:jms:queue/oracle.beam.cqservice.mdbs.alertengine:queuecf/oracle.beam.cqservice.m dbs.alertengine;jms:queue/oracle.beam.cqservice.mdbs.reportcache:queuecf/oracle.beam.cqserv ice.mdbs.reportcache?batch=true"

Over Stream DO (StrMisResumCallDetection)

Data Object: PATTERNMATCH\_FACT\_STREAM

To continue, use the same procedure as the one outlined for the Missing Event Template Query over Logical DO.

| ····· · · · · · · · · · · · · · · · ·                      |                       |                                                |                        |           |                 |                                 |      | ?    |
|------------------------------------------------------------|-----------------------|------------------------------------------------|------------------------|-----------|-----------------|---------------------------------|------|------|
| ntinuous Queries                                           |                       |                                                |                        |           |                 |                                 | i) 🔎 | Save |
| Activate Continuous Queries : StrMisResumCallDetection     |                       |                                                |                        |           |                 |                                 |      |      |
| Template Missing Event Template                            |                       |                                                |                        |           |                 |                                 |      |      |
| For loan ID with a rolling window of 1 hour if loan submit | sion is followed by a | noroval without business review                | utput loan ID, loan am | ount and  | 'Missing Event' |                                 |      |      |
| Description                                                | sion is rollowed by a | pprovar without business review, t             | auput loan 10, loan am | ount, and | missing Event.  |                                 |      |      |
| easure                                                     | 2.1                   | vent                                           |                        |           |                 | 3. Output                       |      |      |
|                                                            |                       |                                                |                        |           |                 | to her                          |      |      |
| Y Hiter                                                    | F                     | attern<br>) Event A is not followed directly b | v Event B              |           |                 |                                 |      |      |
| /orade/calicenter/DATTEDNMATCH_EACT_STDEAM                 | 0                     | Event C is missing between even                | t A and Event B        |           |                 |                                 |      |      |
|                                                            | 0                     | Event A is not followed by Event               | B in specific duration |           |                 | ✓ A_calStatus                   |      |      |
|                                                            |                       |                                                |                        |           |                 |                                 |      |      |
|                                                            |                       | * callStatus                                   | Equal to 💌 * 🔍 ISI     | PEND      |                 | B productId                     |      |      |
| CallPriority                                               | E                     | Event B                                        | 203                    | 0.10      |                 |                                 |      |      |
| i callProcessingTime                                       |                       | callStatus 🔹 *                                 | Equal to 💌 * RES       | JME       |                 |                                 |      |      |
|                                                            |                       |                                                |                        |           | _               |                                 |      |      |
| a ustomeri ocationId                                       | Map Fields            |                                                |                        |           | ×               | 1                               |      |      |
| customer ocationName                                       | Data Object           |                                                |                        |           |                 |                                 |      |      |
| Customer Status                                            | MissingEve            | entOutputDDO                                   |                        |           | •               | Action                          |      |      |
| ✓ productId                                                |                       |                                                |                        |           |                 |                                 |      |      |
|                                                            | Operation I           | ype insert                                     |                        |           |                 | Insert event output fields into |      |      |
| irtition By                                                | Define Map            | pings                                          |                        |           |                 | MissingEventOutputDDO           |      |      |
| productId                                                  | Type                  | Data Object Column                             | Event Output Field     |           | Upsert Key      |                                 |      |      |
|                                                            | DATETIME              | DATAOBJECT_CREATED                             |                        | -         |                 | <add action=""></add>           |      |      |
| ✓ Use Rolling Window                                       | DATETIME              | DATAOBJECT_MODIFIED                            |                        | -         |                 |                                 |      |      |
| * Range Length 2 🗘 Minute 💌                                | VARCHAR               | ProjectName                                    | PROJECT_NAME           | -         | _               |                                 |      |      |
| Update Interval 0 Day                                      | VARCHAR               | QueryName                                      | QUERY_NAME             | -         |                 |                                 |      |      |
|                                                            | DECIMAL               | GroupHeldDecimal1                              |                        | -         |                 |                                 |      |      |
|                                                            | DECIMAL               | GroupHeidDecimai2                              |                        | -         |                 |                                 |      |      |
|                                                            | VARCHAR               | GroupFieldString1                              |                        | -         |                 |                                 |      |      |
|                                                            | TNT                   | GroupFieldInteger 1                            |                        |           |                 |                                 |      |      |
|                                                            | INT                   | GroupFieldInteger?                             |                        | -         |                 |                                 |      |      |
|                                                            | DECIMAL               | MeasureDecimal 1                               |                        | -         |                 |                                 |      |      |
|                                                            | DECIMAL               | MeasureDecimal?                                |                        | -         |                 |                                 |      |      |
|                                                            | INT                   | MeasureIntener1                                |                        | -         |                 |                                 |      |      |
|                                                            | INT                   | MeasureInteger 2                               |                        |           |                 |                                 |      |      |
|                                                            | VARCHAR               | MeasureString 1                                | T.B. productId         |           |                 |                                 |      |      |
|                                                            | VARCHAR               | MeasureString2                                 | T.B callStatus         | -         |                 |                                 |      |      |
|                                                            | DECIMAL               | PatternFieldDecimal 1                          |                        | -         |                 |                                 |      |      |
|                                                            | DECIMAL               | PatternFieldDecimal2                           |                        | -         |                 |                                 |      |      |
|                                                            | DECIMAL               | PatternFieldDecimal3                           |                        | -         |                 |                                 |      |      |
|                                                            | INT                   | PatternFieldInteger 1                          |                        | -         |                 |                                 |      |      |
|                                                            | INT                   | PatternFieldInteger2                           |                        | -         |                 |                                 |      |      |
|                                                            | INT                   | PatternFieldInteger3                           |                        | -         |                 |                                 |      |      |
|                                                            | VARCHAR               | PatternFieldString1                            |                        | -         |                 |                                 |      |      |
|                                                            | THIS GENERAL          |                                                |                        |           |                 |                                 |      |      |
|                                                            | VARCHAR               | PatternFieldString2                            |                        | -         |                 |                                 |      |      |

Figure 12 – Setting up the StrMisResumCallDetection Query

Click the preview icon to see what the final query generated by the template looks like. In this case, the CQL statement is as follows.

CREATE QUERY PatternMatch.StrMisResumCallDetection as SELECT T.A\_callStatus , T.B\_callStatus , T.A\_productId , T.B\_productId , 'PatternMatch' AS PROJECT\_NAME ,

'StrMisResumCallDetection' AS QUERY\_NAME FROM (ISTREAM(SELECT callStatus, productId FROM PatternMatch.PATTERNMATCH\_FACT\_STREAM[RANGE 2 minute ] AS S) ) AS Q MATCH\_RECOGNIZE (PARTITION BY productId MEASURES A.callStatus AS A\_callStatus,NOTB.callStatus AS B\_callStatus,A.productId AS A\_productId,NOTB.productId AS B\_productId ALL MATCHES PATTERN (A NOTB) DEFINE A AS (callStatus='SUSPEND'),NOTB AS (NOT(callStatus='RESUME')) ) AS T destination

"combined:jms:queue/oracle.beam.cqservice.mdbs.alertengine:queuecf/oracle.beam.cqservice.m dbs.alertengine;jms:queue/oracle.beam.cqservice.mdbs.reportcache:queuecf/oracle.beam.cqserv ice.mdbs.reportcache:queuecf/oracle.beam.cqserv

# Designing a Monitor Count Template

The goal is to design a query that will indicate if more than one event is detected in the past 2 minutes for the same customerLocationId and productId pair. This is achieved using Monitor Count Template which supports all types of Dos.

Over Logical DO (Query: MonitorDuplicatedEvents)

Data Object: Patternmatch

- Filter
  - ✓ None. No filter specified.

### ✓ Measure

- Measure Field: Callstatus
   You will get a comma separated list of all call statuses in the output field
   AGGcallStatus.
- ✓ Group By: customerLocationId, productId The count of each of these pairs is monitored separately.
- Count: Greater than 1
   You have the option to specify a variety of options like greater than, less than, equal to, and so on.
- ✓ Use rolling window: yes, Range length two minutes, based on callCreatedTime.
- Output

Output all fields

Action

Insert Event output into MonitorCntOutputDDO, and use the following mapping.

| DataObject column | Event Output Field |
|-------------------|--------------------|
| ProjectName       | PROJECT_NAME       |
| QueryName         | QUERY_NAME         |

| GroupFieldString1 | T. customerLocationId |
|-------------------|-----------------------|
| GroupFieldString2 | T. productId          |
| MeasureString2    | T. AGGcallStatus      |

| ontinuous                                                                                                    | 0                                                                                                    |                                                                                                    |                                                                                                    |                                                                                     |                                                                              |                   |             |  | -    |      |   |
|----------------------------------------------------------------------------------------------------|----------------------------------------------------------------------------------------------------|----------------------------------------------------------------------------------------------------|----------------------------------------------------------------------------------------------------|-------------------------------------------------------------------------------------|------------------------------------------------------------------------------|-------------------|-------------|--|------|------|---|
|                                                                                                    | Queries                                                                                                    |                                                                                                    |                                                                                                    |                                                                                     |                                                                              |                   |             |  | i) 🍦 | Save | • |
| Activate                                                                                                    | e Continuous Queries : MonitorDuplicatedEven                                                                                                    | ts                                                                                                    |                                                                                                    |                                                                                     |                                                                              |                   |             |  |      |      |   |
| Template                                                                                                    | Monitor Count Template 💽 🚺                                                                                                    |                                                                                                    |                                                                                                    |                                                                                     |                                                                              |                   |             |  |      |      |   |
| Description                                                                                                    | If count great than 1 for product ID with rolling wi                                                                                                    | ndow of 1 minute, ou                                                                                                    | utput product ID and duplicated                                                                                                    | d values                                                                            |                                                                              |                   |             |  |      |      |   |
|                                                                                                    |                                                                                                    |                                                                                                    |                                                                                                    |                                                                                     |                                                                              |                   |             |  |      |      |   |
| Measure                                                                                                    |                                                                                                    |                                                                                                    |                                                                                                    | 2                                                                                   | . Output                                                                     |                   |             |  |      |      |   |
|                                                                                                    | 🖓 Filter                                                                                                    |                                                                                                    |                                                                                                    |                                                                                     | * Output                                                                     |                   |             |  |      |      |   |
| * Data Object                                                                                                    | t                                                                                                    |                                                                                                    |                                                                                                    |                                                                                     | 🔽 All                                                                        |                   |             |  |      |      |   |
| /oracle/callo                                                                                                    | lcenter/PATTERNMATCH                                                                                                    |                                                                                                    |                                                                                                    |                                                                                     | monitor_c                                                                    | count             |             |  |      |      |   |
| Measure Field                                                                                                    | 1                                                                                                    |                                                                                                    |                                                                                                    |                                                                                     | AGGcallSt                                                                    | tatus             |             |  |      |      |   |
|                                                                                                    |                                                                                                    |                                                                                                    |                                                                                                    |                                                                                     | customer                                                                     | LocationId        |             |  |      |      |   |
| CallPrior                                                                                                    | rity                                                                                                    |                                                                                                    |                                                                                                    |                                                                                     | roductio                                                                     | d                 |             |  |      |      |   |
| CallProc                                                                                                    | cessingTime                                                                                                    |                                                                                                    |                                                                                                    |                                                                                     |                                                                              |                   |             |  |      |      |   |
| 🗹 callStat                                                                                                    | tus                                                                                                    |                                                                                                    |                                                                                                    |                                                                                     |                                                                              |                   |             |  |      |      |   |
| CallWait                                                                                                    | tTime                                                                                                    |                                                                                                    |                                                                                                    |                                                                                     |                                                                              |                   |             |  |      |      |   |
| custome                                                                                                    | erLocationId                                                                                                    |                                                                                                    |                                                                                                    |                                                                                     |                                                                              |                   |             |  |      |      |   |
| Custome                                                                                                    | erLocationName                                                                                                    |                                                                                                    |                                                                                                    |                                                                                     | Action                                                                       |                   |             |  |      |      |   |
| Custome                                                                                                    | ierStatus                                                                                                    |                                                                                                    |                                                                                                    |                                                                                     |                                                                              |                   |             |  |      |      |   |
| D product                                                                                                    | tId                                                                                                    |                                                                                                    |                                                                                                    |                                                                                     | ana Ins                                                                      | sert event output | fields into |  |      |      |   |
| Group By                                                                                                    |                                                                                                    |                                                                                                    |                                                                                                    |                                                                                     | Mo Mo                                                                        | onitorCntOutputD  | 00          |  |      |      |   |
| customerlic                                                                                                    | ocationId: productId                                                                                                    | Map Fields                                                                                                    |                                                                                                    |                                                                                     |                                                                              | ×                 |             |  |      |      |   |
| customerco                                                                                                    |                                                                                                    | Data Ohiaat                                                                                                    |                                                                                                    |                                                                                     |                                                                              |                   |             |  |      |      |   |
|                                                                                                    |                                                                                                    | Data Opect                                                                                                    |                                                                                                    |                                                                                     |                                                                              |                   |             |  |      |      |   |
| * Count                                                                                                    |                                                                                                    | MonitorCntOu                                                                                                    | itputDDO                                                                                                    |                                                                                     |                                                                              | -                 |             |  |      |      |   |
| • Count<br>Greater tha                                                                                                    | an 💌 1 ¢                                                                                                    | MonitorCntOu                                                                                                    | itputDDO                                                                                                    |                                                                                     |                                                                              | •                 |             |  |      |      |   |
| * Count<br>Greater tha                                                                                                    | an 💌 1 💭                                                                                                    | MonitorCntOu<br>Operation Type                                                                                                    | e insert                                                                                                    |                                                                                     |                                                                              | •                 |             |  |      |      |   |
| * Count<br>Greater tha<br>✓ Use Rolli                                                                                       | an 💌 1 🖢                                                                                                    | MonitorCntOu<br>Operation Type                                                                                                    | itputDDO                                                                                                    |                                                                                     |                                                                              | v                 |             |  |      |      |   |
| * Count<br>Greater tha<br>✓ Use Rolli<br>* Range Le                                                                         | an 1<br>ing Window ength 2 Minute                                                                                                    | Data Object<br>MonitorCntOL<br>Operation Type<br>Define Mapping<br>Type                                                                                                    | insert<br>p<br>Data Object Column                                                                                                    | Event Output Field                                                                  | d                                                                            | ▼<br>Upsert Key   |             |  |      |      |   |
| * Count<br>Greater tha<br>✓ Use Rolli<br>* Range Le<br>Update Int                                                           | an v 1 b<br>Ing Window<br>ength 2 c Minute v<br>Interval 0 c Second v                                                                                                    | Data Object<br>MonitorCntOL<br>Operation Type<br>Define Mapping<br>Type<br>DATETIME                                                                                                    | itputDDO insert insert J S Data Object Column DATAOBJECT_CREATED                                                                                                    | Event Output Field                                                                  | d                                                                            | Upsert Key        |             |  |      |      |   |
| * Count<br>Greater tha<br>✓ Use Rolli<br>* Range Le<br>Update Int<br>* Base                                                 | an v 10<br>Ing Window<br>Length 20 Minute v<br>Iterval 00 Second v<br>sed on calCreatedTime v                                                                                                    | Data Object<br>MonitorCntOL<br>Operation Type<br>Define Mapping<br>Type<br>DATETIME<br>DATETIME                                                                                                    | ItputDDO insert  insert  bata Object Column DATAOBJECT_CREATED DATAOBJECT_MOOIFIED                                                                                                    | Event Output Field                                                                  | d                                                                            | Upsert Key        |             |  |      |      |   |
| * Count<br>Greater tha<br>✓ Use Rolli<br>* Range Le<br>Update Int<br>* Base                                                 | an I I I IIII<br>Ing Window<br>Length 2 IIIIIIIIIIIIIIIIIIIIIIIIIIIIIIIIIII                                                                                                    | Define Mapping<br>Type<br>DATETIME<br>DATETIME<br>VARCHAR                                                                                                    | toputDDO insert insert  | Event Output Field                                                                  | d<br>v<br>v                                                                  | Upsert Key        |             |  |      |      |   |
| * Count<br>Greater the<br>V Use Rolli<br>* Range Li<br>Update Int<br>* Base                                                 | an v 10<br>Ing Window<br>ength 20 Minute v<br>terval 0 8 Second v<br>sed on calCreatedTime v                                                                                                    | Data Object<br>MonitorCntOL<br>Operation Type<br>Define Mapping<br>Type<br>DATETIME<br>DATETIME<br>VARCHAR<br>VARCHAR                                                                                                    | tputDDO insert Data Object Column DATAOBJECT_GREATED DATAOBJECT_GREATED DATAOBJECT_MODIFIED ProjectName QueryName                                                                                                    | Event Output Field                                                                  |                                                                              | Upsert Key        |             |  |      |      |   |
| <ul> <li>Count</li> <li>Greater the</li> <li>✓ Use Rolli</li> <li>* Range Li</li> <li>Update Int</li> <li>* Base</li> </ul> | an 1 1 and 1 and 1 | Data Object<br>MonitorCntOL<br>Operation Type<br>DateTime<br>DATETIME<br>VARCHAR<br>VARCHAR<br>DECIMAL<br>DECIMAL                                                                                                    | tpuEDO<br>a insert v<br>Data Object Column<br>DATAOBJECT_CREATED<br>DATAOBJECT_MODIFIED<br>ProjectName<br>GroupPiedDecimal 1                                                                                                    | Event Output Field                                                                  |                                                                              | Upsert Key        |             |  |      |      |   |
| <ul> <li>Count</li> <li>Greater the</li> <li>Use Rolli</li> <li>Range Li</li> <li>Update Int</li> <li>* Base</li> </ul>     | an v 1 b<br>Ing Window<br>ength 2 minute v<br>terval 0 second v<br>sed on callCreatedTime v                                                                                                    | Define Mapping<br>Type<br>Daffine Mapping<br>Type<br>DATETIME<br>DATETIME<br>VARCHAR<br>VARCHAR<br>DECIMAL<br>DECIMAL<br>DECIMAL                                                                                                    | tpuEDO  e insert  Data Object Column DatA Object Column DATAOBJECT_GREATED DATAOBJECT_MODIFIED ProjectName GroupFieldDecimal1 GroupFieldDecimal2                                                                                                    | Event Output Field                                                                  |                                                                              | Upsert Key        |             |  |      |      |   |
| * Count<br>Greater the<br>V Use Rolli<br>* Range Li<br>Update In<br>* Base                                                  | an v 1 b<br>Ing Window<br>Length 2 b Minute v<br>Iterval 0 b Second v<br>sed on callCreatedTime v                                                                                                    | MonitorCntDL<br>Operation Type<br>Define Mapping<br>Type<br>DATETIME<br>DATETIME<br>VARCHAR<br>VARCHAR<br>DECIMAL<br>DECIMAL<br>VARCHAR                                                                                                    | tpuEDO tpuEDO  tpuEDO Data Object Colum DATAOBJECT_OREATED DATAOBJECT_OREATED ProjectName QueryName QueryName GroupFieldDecimal1 GroupFieldDecimal2 GroupFieldDecimal2 GroupFieldDecimal | Event Output Field                                                                  | d<br>V<br>V<br>V<br>V<br>V<br>tonto                                          | Upsert Key        |             |  |      |      |   |
| * Count<br>Greater tha<br>V Use Rolli<br>* Range L<br>Update In<br>* Base                                                   | an v 10<br>Ing Window<br>ength 20 Minute v<br>terval 00 Second v<br>sed on calCreatedTime v                                                                                                    | MoniterCritic<br>MoniterCritic<br>Operation Type<br>DateTIME<br>DATETIME<br>VARCHAR<br>VARCHAR<br>VARCHAR<br>VARCHAR<br>VARCHAR<br>VARCHAR                                                                                                    | tpuEDO<br>participation<br>participation<br>Data Object Column<br>Data Object Column<br>Data Object Column<br>Data Object Column<br>Data Object Column<br>Data Object Column<br>Data Object Column<br>ProjectName<br>GroupFieldDecimal<br>GroupFieldDecimal<br>GroupFieldDecimal                                                                                                    | Event Output Fiel<br>PROJECT_NAME<br>QUERY_NAME<br>T.customerLocatt<br>T.productId  | d<br>V<br>V<br>V<br>V<br>V<br>V<br>V<br>V                                    | Upsert Key        |             |  |      |      |   |
| * Count<br>Greater thy<br>Vuse Rolli<br>* Range L<br>Update In<br>* Bas                                                     | an v 10<br>Ing Window<br>Length 20 Minute v<br>terval 00 Second v<br>sed on calCreatedTime v                                                                                                    | Data Object<br>MonitorCntOL<br>Operation Type<br>DatTETIME<br>DATETIME<br>VARCHAR<br>VARCHAR<br>VARCHAR<br>VARCHAR<br>VARCHAR<br>INT                                                                                                    | tpuEDDO  a insert  b more than the more than the more than | Event Output Field<br>PROJECT_NAME<br>QUERY_NAME<br>T.customerLocat<br>T.productId  | d<br>V<br>V<br>V<br>V<br>V<br>V<br>V                                         | Upset Key         |             |  |      |      |   |
| * Count<br>Greater thy<br>Vuse Rolli<br>* Range Li<br>Update In<br>* Bas                                                    | an v 15<br>Ing Window<br>ength 2 % Minute v<br>o % Second v<br>sed on callCreatedTime v                                                                                                    | Antis Color<br>Monitor ChOU<br>Operation Type<br>DateTIME<br>DATETIME<br>DATETIME<br>VARCHAR<br>VARCHAR<br>VARCHAR<br>VARCHAR<br>INT<br>INT<br>DECIMAL<br>DECIMAL                                                                                                    | tpuEDDO  e insert  Data Object Column DatA Object Column DatA Object Column DatA Object Column OatA Object Column OatA Object Column QueryName GroupFieldDecimal1 GroupFieldString1 GroupFieldString2 GroupFieldString2 GroupFieldString2 GroupFieldString2 GroupFieldString2 GroupFieldString2 GroupFieldString2 GroupFieldString2 GroupFieldString2 GroupFieldString2 GroupFieldString2 GroupFieldString2 GroupFieldString2 GroupFieldString2 GroupFieldString2 GroupFieldString2 GroupFieldString3 GroupFieldString3 GroupFieldSt | Event Output Fiel<br>PROJECT_NAME<br>QUERY_NAME<br>T.customerLocat<br>T.productId   | d V<br>V<br>V<br>V<br>V<br>ionid V<br>V                                      | Upsert Key        |             |  |      |      |   |
| * Count<br>Greater the<br>Vuse Roll<br>* Range L<br>Update In<br>* Bas                                                      | an v 15<br>ing Window<br>.ength 2 Minute v<br>terval 0 Second v<br>sed on callCreatedTime v                                                                                                    | Date Object<br>Monitor ChOU<br>Operation Type<br>Define Mapping<br>Type<br>DATETIME<br>DATETIME<br>DATETIME<br>VARCHAR<br>VARCHAR<br>VARCHAR<br>VARCHAR<br>VARCHAR<br>VARCHAR<br>VARCHAR<br>VARCHAR<br>VARCHAR<br>VARCHAR                                                                                                    | tpuEDO tpuEDO tpuEDO Data Object Colum DATAOBJECT_CREATED DATAOBJECT_CREATED DATAOBJECT_MODIFIED ProjectName GroupFieldDecimal 1 GroupFieldDecimal 2 GroupFieldInteger 1 GroupFieldInteger 1 GroupFieldInteger 2 MeasureDecimal 1                                                                                                    | Event Output Field                                                                  | d v<br>v<br>v<br>v<br>v<br>v<br>v<br>v<br>v<br>v                             | Upset Key         |             |  |      |      |   |
| * Count<br>Greater the<br>Vuse Roll<br>Range L<br>Update In<br>* Bas                                                        | an v 10<br>Ing Window<br>ength 20 Minute v<br>terval 00 Second v<br>sed on calCreatedTime v                                                                                                    | Varchar<br>Varchar<br>Varchar<br>Varchar<br>Varchar<br>Varchar<br>Varchar<br>Varchar<br>Varchar<br>Varchar<br>Varchar<br>Varchar<br>Varchar<br>Varchar<br>Varchar<br>Varchar<br>Varchar<br>Varchar<br>Varchar<br>Varchar<br>Varchar<br>Varchar<br>Varchar<br>Varchar<br>Varchar                                                                                                    | tpuEDO<br>Data Object Column<br>DatA Object Column<br>DATAOBJECT_CREATED<br>DATAOBJECT_MODIFIED<br>ProjectName<br>QueryName<br>GroupFieldDecimal 1<br>GroupFieldString1<br>GroupFieldString1<br>GroupFieldInteger 1<br>GroupFieldInteger 1<br>MeasureDecimal 1<br>MeasureDecimal 2<br>MeasureDecimal 2                                                                                                    | Event Output Field                                                                  | d V<br>V<br>V<br>V<br>V<br>V<br>V<br>V<br>V<br>V<br>V                        | Upset Key         |             |  |      |      |   |
| * Count<br>Greater thu                                                                                                    | an v 10<br>Ing Window<br>Length 20 Minute v<br>terval 00 Second v<br>sed on calCreatedTime v                                                                                                    | Date dojet<br>Monitor ChtOu<br>Operation Typy<br>Define Mapping<br>Type<br>DATETIME<br>DATETIME<br>DATETI | tpuEDDO<br>a insert v b<br>bata Object Column<br>DATAOBJECT_CREATED<br>DATAOBJECT_MODIFIED<br>ProjectName<br>QueryName<br>GroupFieldDecimal 1<br>GroupFieldDstring 1<br>GroupFieldString 1<br>GroupFieldString 1<br>GroupFieldString 2<br>GroupFieldString 2<br>GroupFieldString 2<br>GroupFieldString 2<br>GroupFieldString 2<br>GroupFieldString 2<br>GroupFieldString 2<br>GroupFieldString 2<br>GroupFieldString 2<br>GroupFieldString 2<br>GroupFieldString 2<br>GroupFieldTecenal 1<br>MeasureInteger 1<br>MeasureInteger 2                                                                                                    | Event Output Field PROJECT_NAME QUERY_NAME T.customerLocat T.productId              | d<br>V<br>V<br>V<br>V<br>V<br>V<br>V<br>V<br>V<br>V                          | Upsert Key        |             |  |      |      |   |
| * Count<br>Greater thu<br>✓ Use Roll<br>* Range Lu<br>Update In<br>* Bas                                                    | an v 15<br>Ing Window<br>Length 2 Minute v<br>treval 0 5 Second v<br>and on calCreatedTime v                                                                                                    | Data Object<br>Monitor ChOU<br>Operation Type<br>Date Mapping<br>Type<br>DATETIME<br>DATETIME<br>DATETIME<br>DATETIME<br>VARCHAR<br>VARCHAR<br>VARCHAR<br>VARCHAR<br>INT<br>INT<br>DECIMAL<br>DECIMAL<br>DECIMAL<br>INT<br>INT<br>INT<br>VARCHAR                                                                                                    | tpuEDDO  te insert  Data Object Column DatA Object Column DatA Object Column DatA Object Column DatA Object Column OntA Object Column OntA Object  | Event Output Field<br>PROJECT_NAME<br>QUERY_NAME<br>T.customerLocati<br>T.productid | d v<br>v<br>v<br>v<br>v<br>v<br>v<br>v<br>v<br>v<br>v                        | Upsert Key        |             |  |      |      |   |
| * Count<br>Greater thu<br>Y Use Roll<br>* Range L<br>Update In<br>* Bas                                                     | an v 15<br>Ing Window<br>.ength 2 Minute v<br>o Second v<br>sed on calCreatedTime v                                                                                                    | VarcHaR<br>VARCHAR<br>VARCHAR<br>VARCHAR<br>VARCHAR                                                                                                    | tpuEDDO  a insert  b for the second second s | Event Output Field                                                                  | d<br>v<br>v<br>v<br>v<br>v<br>v<br>v<br>v<br>v<br>v<br>v<br>v<br>v<br>v<br>v | Upset Key         |             |  |      |      |   |

Figure 13 - Setting up the MonitorDuplicatedEvents Query

Click the preview icon to see what the final query generated by the template looks like. In this case, the CQL statement is as follows.

CREATE QUERY PatternMatch.MonitorDuplicatedEvents as SELECT T.monitor\_count , T.AGGcallStatus , T.customerLocationId , T.productId , 'PatternMatch' AS PROJECT\_NAME , 'MonitorDuplicatedEvents' AS QUERY\_NAME FROM (ISTREAM(SELECT count(\*) AS monitor\_count , listAggWrapper(listAgg(callStatus),", ") AS AGGcallStatus , customerLocationId AS customerLocationId , productId AS productId FROM PatternMatch.PATTERNMATCH[RANGE 2 minute ON callCreatedTime] AS S GROUP BY S.customerLocationId,S.productId HAVING COUNT(\*) > 1) ) AS T destination

"combined:jms:queue/oracle.beam.cqservice.mdbs.alertengine:queuecf/oracle.beam.cqservice.m

dbs.alertengine;jms:queue/oracle.beam.cqservice.mdbs.reportcache:queuecf/oracle.beam.cqserv ice.mdbs.reportcache?batch=true"

Over Stream DO (StrAvgCallWaitTimeGreaterThanThreshold)

Data Object: PATTERNMATCH\_FACT\_STREAM

To continue, follow the same procedure as outlined for the Monitor Count Template Query over Logical DO.

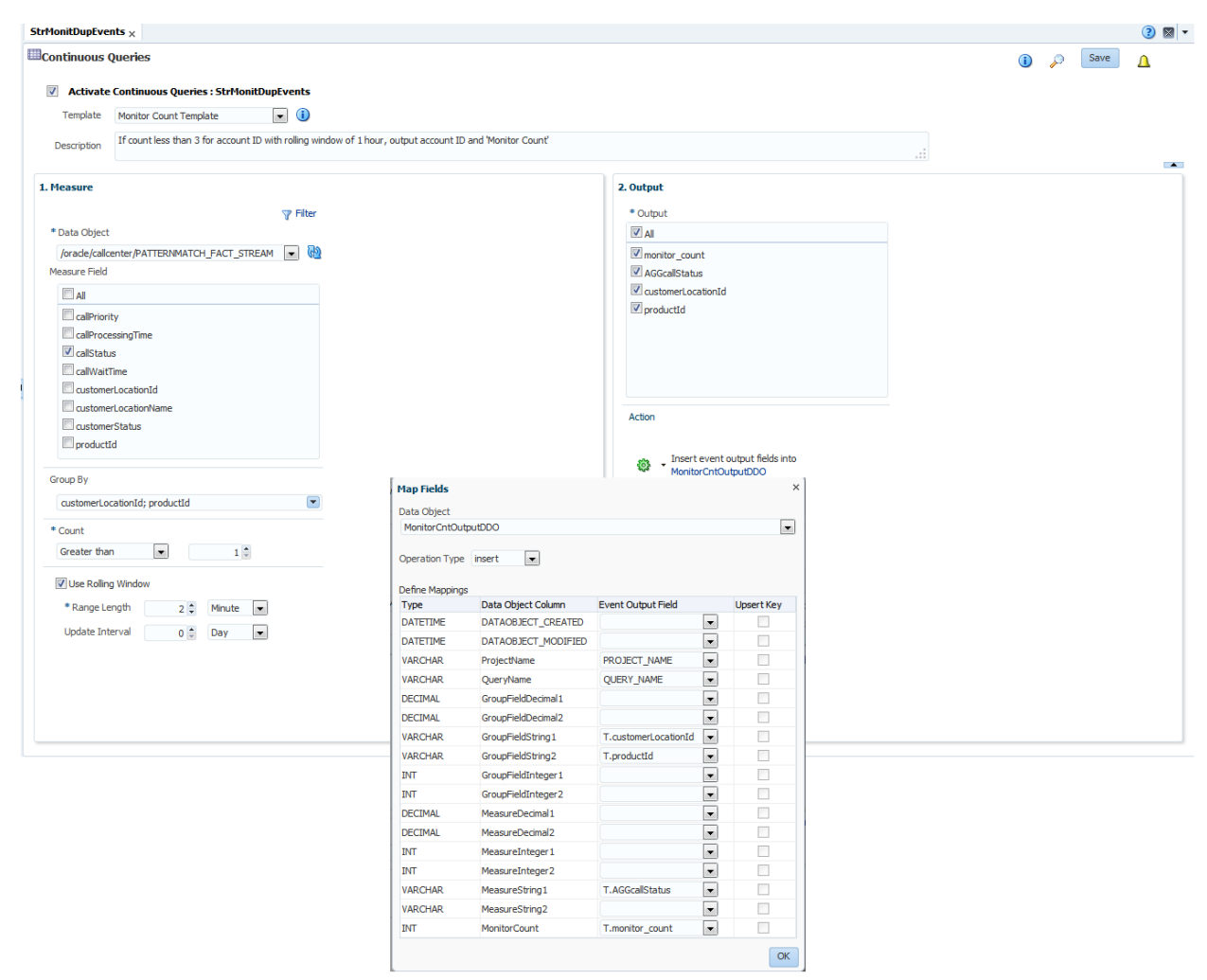

Figure 14 - Setting up the StrMonitDupEvents Query

Click the preview icon to see what the final query generated by the template looks like. In this case the CQL statement is as follows.

CREATE QUERY PatternMatch.StrMonitDupEvents as SELECT T.monitor\_count , T.AGGcallStatus , T.customerLocationId , T.productId , 'PatternMatch' AS PROJECT\_NAME , 'StrMonitDupEvents' AS QUERY\_NAME FROM (ISTREAM(SELECT count(\*) AS monitor\_count , listAggWrapper(listAgg(callStatus),", ") AS AGGcallStatus , customerLocationId AS customerLocationId , productId AS productId FROM PatternMatch.PATTERNMATCH\_FACT\_STREAM[RANGE 2 minute ] AS S GROUP BY S.customerLocationId,S.productId HAVING COUNT(\*) > 1) ) AS T destination "combined:jms:queue/oracle.beam.cqservice.mdbs.alertengine:queuecf/oracle.beam.cqservice.m dbs.alertengine;jms:queue/oracle.beam.cqservice.mdbs.reportcache:queuecf/oracle.beam.cqserv ice.mdbs.reportcache?batch=true"

# Designing a Moving Aggregation Template

The goal is to design a query that will output the moving average of callProcessing time in the last two minutes for each productId. This is achieved using the Moving Aggregation Template, which supports all types of DOs.

Over Logical DO (Query: MovingAverageForCallProcessingTime)

Data Object: PatternMatch

- Filter
  - ✓ None. No filter specified.
- Measure
  - Measure field: callProcessingTime (Average)
     The other options are max, min, count and sum. You can select multiple aggregation functions for the same field.
  - ✓ Group By: productId
  - ✓ Use rolling window = True; Range length -two minutes, based on callCreatedTime.
- Output
  - ✓ All fields.
- Action

Insert Event output into MovAggrOutputDDO, and use the following mapping.

| DataObject column | Event Output Field      |
|-------------------|-------------------------|
| ProjectName       | PROJECT_NAME            |
| QueryName         | QUERY_NAME              |
| GroupFieldString1 | T.productId             |
| AggregationValue1 | T.AVGcallProcessingTime |

| ngAverageForCallProcessing     | Time X                |                      |                             |                                 |                              |                              |                     |        |            |   |      | ( |
|--------------------------------|-----------------------|----------------------|-----------------------------|---------------------------------|------------------------------|------------------------------|---------------------|--------|------------|---|------|---|
| ntinuous Queries               |                       | r c llo              |                             |                                 |                              |                              |                     |        | ()         | Þ | Save | ſ |
| Activate Continuous Quer       | les : MovingAvera     | JeForCaliProcess     | inglime                     |                                 |                              |                              |                     |        |            |   |      |   |
| Template Moving Aggregatio     | n Template            |                      |                             |                                 |                              |                              |                     |        |            |   |      |   |
| Description Calculate the movi | ng average of callPro | cessingTime with a r | rolling window of 1 minute. | Output moving average, time and | Moving Aggrega               | ation.                       |                     |        |            |   |      |   |
| easure                         |                       |                      |                             |                                 | 2. Output                    |                              |                     |        |            |   |      |   |
|                                |                       | 🚏 Filter             |                             |                                 | * Output                     |                              |                     |        |            |   |      |   |
| Data Object                    |                       |                      |                             |                                 | A                            |                              |                     |        |            |   |      |   |
| /oracle/callcenter/PATTERNMATC | СН                    | - 62                 |                             |                                 | AVGcallPro                   | ocessingTime                 |                     |        |            |   |      |   |
| rleasure Field                 |                       |                      |                             |                                 | roductId                     |                              |                     |        |            |   |      |   |
| ] 📴 callPriority               |                       |                      |                             |                                 |                              |                              |                     |        |            |   |      |   |
| 🛛 📴 callProcessingTime         | Average               |                      |                             |                                 |                              |                              |                     |        |            |   |      |   |
| ] 📴 callWaitTime               |                       |                      |                             |                                 |                              |                              |                     |        |            |   |      |   |
|                                |                       |                      |                             |                                 |                              |                              |                     |        |            |   |      |   |
|                                |                       |                      |                             |                                 |                              |                              |                     |        |            |   |      |   |
|                                |                       |                      |                             |                                 |                              |                              |                     |        |            |   |      |   |
| -                              |                       |                      |                             |                                 | Action                       |                              |                     |        |            |   |      |   |
| oup By                         |                       |                      |                             |                                 |                              |                              |                     |        |            |   |      |   |
| productId                      |                       | •                    |                             |                                 | 🔅 - Inse                     | ert event output fields into |                     |        |            |   |      |   |
| ✓ Lise Rolling Window          |                       |                      |                             |                                 | tan Fields                   | Aggroupubbo                  |                     |        | ×          |   |      |   |
| * Dance Length                 | Marsha                |                      |                             |                                 | Tap rielus                   |                              |                     |        |            |   |      |   |
|                                | Minute                |                      |                             | L                               | Jata Object<br>MovAggrQutput | tDDO                         |                     |        |            |   |      |   |
| Update Interval 0              | Second 💌              |                      |                             |                                 |                              |                              |                     |        |            |   |      |   |
| * Based on callCreated         | Time 💌                |                      |                             | c                               | Operation Type               | insert 💌                     |                     |        |            |   |      |   |
|                                |                       |                      |                             |                                 | Define Mappings              |                              |                     |        |            |   |      |   |
|                                |                       |                      |                             |                                 | Туре                         | Data Object Column           | Event Output Field  | _      | Upsert Key |   |      |   |
|                                |                       |                      |                             |                                 | DATETIME                     | DATAOBJECT_CREATED           |                     | -      |            |   |      |   |
|                                |                       |                      |                             | 1                               | DATETIME                     | DATAOBJECT_MODIFIED          |                     | -      |            |   |      |   |
|                                |                       |                      |                             |                                 | VARCHAR                      | ProjectName                  | PROJECT_NAME        | -      |            |   |      |   |
|                                |                       |                      |                             |                                 | VARCHAR                      | Queryivame                   | QUERT_NAME          |        |            |   |      |   |
|                                |                       |                      |                             |                                 | DECIMAL                      | GroupFieldDecimal?           |                     | -      |            |   |      |   |
|                                |                       |                      |                             |                                 | VARCHAR                      | GroupFieldString1            | T productId         |        |            |   |      |   |
|                                |                       |                      |                             |                                 | VARCHAR                      | GroupFieldString2            |                     | -      |            |   |      |   |
|                                |                       |                      |                             |                                 | INT                          | GroupFieldInteger 1          |                     |        |            |   |      |   |
|                                |                       |                      |                             |                                 | INT                          | GroupFieldInteger2           |                     | -      |            |   |      |   |
|                                |                       |                      |                             |                                 | DECIMAL                      | AggregationValue 1           | T.AVGcallProcessing | Fime 💌 |            |   |      |   |
|                                |                       |                      |                             |                                 | DECIMAL                      | AggregationValue2            |                     | -      |            |   |      |   |
|                                |                       |                      |                             |                                 | DECIMAL                      | AggregationValue3            |                     | -      |            |   |      |   |
|                                |                       |                      |                             |                                 |                              |                              |                     |        | _          |   |      |   |
|                                |                       |                      |                             |                                 | DECIMAL                      | AggregationValue4            |                     | -      |            |   |      |   |

Figure 15 – Setting up the MovingAverageforCallProcessingTime Query

Click the preview icon to see what the final query generated by the template looks like. In this case, the CQL statement is as follows.

CREATE QUERY PatternMatch.MovingAverageForCallProcessingTime as SELECT T.AVGcallProcessingTime, T.productld, 'PatternMatch' AS PROJECT\_NAME, 'MovingAverageForCallProcessingTime' AS QUERY\_NAME FROM (ISTREAM(SELECT AVG(callProcessingTime) AS AVGcallProcessingTime, productId AS productId FROM PatternMatch.PATTERNMATCH[RANGE 2 minute ON callCreatedTime] AS S GROUP BY S.productId) ) AS T destination

"combined:jms:queue/oracle.beam.cqservice.mdbs.alertengine:queuecf/oracle.beam.cqservice.m dbs.alertengine;jms:queue/oracle.beam.cqservice.mdbs.reportcache:queuecf/oracle.beam.cqserv ice.mdbs.reportcache:queuecf/oracle.beam.cqserv

Over Stream DO (Query Name: StrMovinAvgCallProcessTime)

Data Object: PATTERNMATCH\_FACT\_STREAM

To continue, follow the same procedure as outlined for the Moving Aggregation Template Query over Logical DO.

| StrMovinAvgCall | ProcessTime ×                                        |                      |                              |                       |              |                  |               |   |     |      | ? N • |
|-----------------|------------------------------------------------------|----------------------|------------------------------|-----------------------|--------------|------------------|---------------|---|-----|------|-------|
| Continuous (    | Queries                                              |                      |                              |                       |              |                  |               | ( | D 🔑 | Save | Δ     |
| Activate        | Continuous Queries : StrMovinAvgCallProcessT         | me                   |                              |                       |              |                  |               |   |     |      |       |
| Template        | Moving Aggregation Template                          |                      |                              |                       |              |                  |               |   |     |      |       |
| Description     | Calculate the moving average of dropped calls with a | rolling window of 24 | hours. Output moving average | ge, time and Moving A | ggregation   |                  |               |   |     |      |       |
|                 |                                                      |                      |                              |                       |              |                  |               |   |     |      | -     |
| 1. Measure      |                                                      |                      |                              | 2.0                   | utput        |                  |               |   |     |      |       |
|                 | Pilter                                               |                      |                              |                       | Output       |                  |               |   |     |      |       |
| * Data Object   |                                                      |                      |                              |                       |              |                  |               |   |     |      |       |
| /oracle/callo   | enter/PATTERNMATCH_FACT_STREAM                       |                      |                              |                       | AVGcallPr    | ocessingTime     |               |   |     |      |       |
| * Measure Hel   | d                                                    |                      |                              | L.                    | / production |                  |               |   |     |      |       |
| 🔽 📴 callProce   | essingTime Average                                   |                      |                              |                       |              |                  |               |   |     |      |       |
| 🔲 📴 callWait    | Time                                                 |                      |                              |                       |              |                  |               |   |     |      |       |
|                 |                                                      |                      |                              |                       |              |                  |               |   |     |      |       |
|                 |                                                      |                      |                              |                       |              |                  |               |   |     |      |       |
|                 |                                                      |                      |                              |                       |              |                  |               |   |     |      |       |
|                 |                                                      |                      |                              |                       |              |                  |               |   |     |      |       |
|                 |                                                      |                      |                              | Ac                    | ction        |                  |               |   |     |      |       |
| Group By        |                                                      |                      |                              |                       |              |                  |               |   |     |      |       |
| productId       |                                                      |                      |                              |                       | 💩 🔸 İns      | ert event output | t fields into |   |     |      |       |
| V Use Rolling   | Window                                               |                      |                              |                       | MC MC        | VAggrOutputDDC   |               |   |     |      |       |
| ***             |                                                      | Map Fields           |                              |                       |              | ^                |               |   |     |      |       |
| * Range Le      | ngth 2 - Minute                                      | Data Object          | 000                          |                       |              |                  |               |   |     |      |       |
| Update Inte     | erval 0 🗘 Day 💌                                      | MovAggrOutput        | 000                          |                       |              | •                |               |   |     |      |       |
|                 |                                                      | Operation Type       | insert 💌                     |                       |              |                  |               |   |     |      |       |
|                 |                                                      |                      |                              |                       |              |                  |               |   |     |      |       |
|                 |                                                      | Define Mappings      | Data Object Column           | Event Output Field    |              | Lincert Key      |               |   |     |      |       |
|                 |                                                      | DATETIME             | DATAOBIECT CREATED           | Event output ried     |              | opservicy        |               |   |     |      |       |
|                 |                                                      | DATETIME             | DATAOBJECT MODIFIED          |                       |              |                  |               |   |     |      |       |
|                 |                                                      | VARCHAR              | ProjectName                  | PROJECT NAME          | -            |                  |               |   |     |      |       |
|                 |                                                      | VARCHAR              | QueryName                    | QUERY_NAME            | -            |                  |               |   |     |      |       |
|                 |                                                      | DECIMAL              | GroupFieldDecimal 1          |                       | -            |                  |               |   |     |      |       |
|                 |                                                      | DECIMAL              | GroupFieldDecimal2           |                       | -            |                  |               |   |     |      |       |
|                 |                                                      | VARCHAR              | GroupFieldString1            | T.productId           | -            |                  |               |   |     |      |       |
|                 |                                                      | VARCHAR              | GroupFieldString2            |                       | -            |                  |               |   |     |      |       |
|                 |                                                      | INT                  | GroupFieldInteger 1          |                       | -            |                  |               |   |     |      |       |
|                 |                                                      | INT                  | GroupFieldInteger2           |                       | -            |                  |               |   |     |      |       |
|                 |                                                      | DECIMAL              | AggregationValue 1           | T.AVGcallProcessin    | gTime 💌      |                  |               |   |     |      |       |
|                 |                                                      | DECIMAL              | AggregationValue2            |                       | -            |                  |               |   |     |      |       |
|                 |                                                      | DECIMAL              | AggregationValue3            |                       | -            |                  |               |   |     |      |       |
|                 |                                                      | DECIMAL              | AggregationValue4            |                       | -            |                  |               |   |     |      |       |
|                 |                                                      | DECIMAL              | AggregationValue5            |                       | -            |                  |               |   |     |      |       |
|                 |                                                      | -                    | -                            |                       |              |                  |               |   |     |      |       |
|                 |                                                      |                      |                              |                       |              | OK               |               |   |     |      |       |

Figure 16 - Setting up the StrMovinAvgCallProcessTime Query

Click the preview icon to see what the final query generated by the template looks like. In this case the CQL statement is as follows.

CREATE QUERY PatternMatch.StrMovinAvgCallProcessTime as SELECT T.AVGcallProcessingTime , T.productld , 'PatternMatch' AS PROJECT\_NAME , 'StrMovinAvgCallProcessTime' AS QUERY\_NAME FROM (ISTREAM(SELECT AVG(callProcessingTime) AS AVGcallProcessingTime , productId AS productId FROM PatternMatch.PATTERNMATCH\_FACT\_STREAM[RANGE 2 minute ] AS S GROUP BY S.productId) ) AS T destination

"combined:jms:queue/oracle.beam.cqservice.mdbs.alertengine:queuecf/oracle.beam.cqservice.m dbs.alertengine;jms:queue/oracle.beam.cqservice.mdbs.reportcache:queuecf/oracle.beam.cqserv ice.mdbs.reportcache:queuecf/oracle.beam.cqserv

### Designing a Top N Template

The goal is to design a query that will indicate the top five products with the maximum callProcessingTime in the last two minutes. This is achieved using Top N Template, which supports all types of DOs.

Over Logical DO (Query: Top5MaximumCallProcessingTime)

Data Object: Patternmatch

- Filter
  - ✓ None. No filter specified.
- Measure
  - ✓ Measure Field: callProcessingTime
  - ✓ Aggregation Function: Max
  - ✓ Group By: productId
  - ✓ Top N: 5
    - Here, you can specify the number of top rows you want in the output.
  - ✓ Use rolling window: True; Range length 2 Minute, based on callCreatedTime
- Output

Output all fields.

• Action

Insert Event output into TopNOutputDDO, and use the following mapping.

| DataObject column | Event Output Field       |
|-------------------|--------------------------|
| ProjectName       | PROJECT_NAME             |
| QueryName         | QUERY_NAME               |
| GroupFieldString1 | T. productId             |
| TopNValue         | T. MAXcallProcessingTime |

|                                                                                                    | fop5MaximumC                 | allProcessingTime ×                                   |                     |                                  |                 |           |                   |                              |   |   |      | 3 🛛 |
|----------------------------------------------------------------------------------------------------|------------------------------|-------------------------------------------------------|---------------------|----------------------------------|-----------------|-----------|-------------------|------------------------------|---|---|------|-----|
| Activation constrained                                                                                                    | Continuous                   | Queries                                               |                     |                                  |                 |           |                   |                              | i | Þ | Save | Δ   |
| Textility     Decode     Celeclister tite too 5 lienes for calibroance gifting with a maining withow of 1 monte. Output product 15 diret 7 top Values     I. Celeclister     I Celeclister     I Celeclister <td< td=""><td>Activate</td><td>Continuous Queries : Top5MaximumCallProc</td><td>essingTime</td><td></td><td></td><td></td><td></td><td></td><td></td><td></td><td></td><td></td></td<>                                                                                                    | Activate                     | Continuous Queries : Top5MaximumCallProc              | essingTime          |                                  |                 |           |                   |                              |   |   |      |     |
| Conception          Conception          Conception <td>Template</td> <td>Top N Template</td> <td></td> <td></td> <td></td> <td></td> <td></td> <td></td> <td></td> <td></td> <td></td> <td></td>                                                                                                    | Template                     | Top N Template                                        |                     |                                  |                 |           |                   |                              |   |   |      |     |
| Leterpton                                                                                                    |                              | Calculate the top 5 items for callProcissingTime with | a colling window o  | of 1 minute. Output product Id : | and Top Values  |           |                   |                              |   |   |      |     |
| Lessure   • Carbon   • Carbon                                                                                                    | Description                  | calculate are up orteino for call rociongrine vita    | ra rolling mildorre |                                  |                 |           |                   |                              |   |   |      |     |
| • Data Chypic!   • Mackace Freed   • Mackace Freed   • Agregation Fractions   Max   • Agregation Fractions   • Max   • Max   • Brook of the fractions   • Max   • Solutions   • Max   • Solutions   • Max   • Solutions   • Max   • Solutions   • Max   • Solutions   • Max   • Solutions   • Max   • Solutions   • Max   • Solutions   • Max   • Solutions   • Max   • Solutions   • Solutions <td>1. Measure</td> <td></td> <td></td> <td></td> <td></td> <td>2. Output</td> <td></td> <td></td> <td></td> <td></td> <td></td> <td></td>                                                                                                    | 1. Measure                   |                                                       |                     |                                  |                 | 2. Output |                   |                              |   |   |      |     |
| * bes of operations in the constraints of the constraints of the const                                                                                                    |                              | 😗 Filter                                              |                     |                                  |                 | Output    |                   |                              |   |   |      |     |
| Ivrade/calkenter PATTERDMATCY     Maxer Frid     Controls     Max     Controls     Max     Controls     Max     Controls     Max     Controls     Max     Controls     Max     Controls     Max     Controls     Max     Controls     Max     Controls     Max     Controls     Max     Controls     Max     Topic Controls     Max     Topic Controls     Max     Max     Max     Topic Controls     Max     Max     Max     Max     Max     Max     Max     Max     Max     Max      Max     Max     Max     Max     Max     Max     Max     Max     Max     Max     Max     Max     Max     Max     Max                                                                                                    | * Data Object                |                                                       |                     |                                  |                 |           |                   |                              |   |   |      |     |
| * Messare Field<br>callProcessingTime<br>* Agrogation Functions<br>Max<br>* Coop By<br>productid<br>* Top N<br>* Top N<br>* Top N<br>* Lose Rolling Window<br>* Range Length<br>2 Minute<br>* Based on callCreatedTime<br>* Based on callCreatedTime<br>* Base                                                                                                    | /orade/callo                 | enter/PATTERNMATCH                                    |                     |                                  |                 | MAXCZ     | ProcessingTime    |                              |   |   |      |     |
| CalifroncessingTime   * Aggregation Functions   Max   Corup By   productid   * Top N   * Los Rolling Window   * Los Rolling Window   * Los Rolling Window   * Los Rolling Window   * Based on calificeatedTime   © Operation Type InsetT   Define Mappings   Type Data Object Column   Type Data Object Column   Type OutputDOO   Operation Type InsetT   Path Colling   VARCHAR ProjectInee   PROJECT_INAME   VARCHAR ProjectInee   PROJECT_INAME   VARCHAR ProjectInee   PROJECT_INAME   VARCHAR ProjectInee   PROJECT_INAME   VARCHAR ProjectInee   PROJECT_INAME   VARCHAR ProjectInee   PROJECT_INAME   VARCHAR ProjectInee   PROJECT_INAME   PROJECTINAME   PROJECTINAME   PROJECTINAME   PROJECTINAME   PROJECTINAME   PROJECTINAME   PROJECTINAME   PROJECTINAME   PROJECTINAME   PROJECTINAME   PROJECTINAME   PROJECTINAME   PROJECTINAME   PROJECTINA   PROJECTINAME   PROJECTINAME   PROJECTINA   PROJECTINAME   PROJECTINAME   PROJECTINAME   PROJECTINAME   PROJECTINAME   PROJECTINAME   PROJECTINAME   PROJECTINAME   PROJECTINAM                                                                                                    | * Measure Fie                | ld                                                    |                     |                                  |                 | v produ   | tīd               |                              |   |   |      |     |
| * Agoregation Functions<br>Max<br>Coup By<br>ordoutdi<br>* Top N<br>* Top N<br>* Use Rolling Window<br>* Use Rolling Window<br>* Use Rolling Window<br>* Based on relificatedTime<br>* Based on relificatedTime<br>* Based on relificatedTime<br>* Based on relificatedTime<br>* Route Type Total Object<br>Top NoutputDDO<br>Operation Type Insert<br>Define Mappings<br>Type Total Object<br>Define Mappings<br>Type Total Object Total<br>Define Mappings<br>Type Total Object Total<br>Define Mappings<br>Type Total Define<br>Define Mappings<br>Type Total Define<br>Define Mappings<br>Type Total Define<br>Define Mappings<br>Type Total Define<br>Define Mappings<br>Type Total Define<br>Define Mappings<br>Type Total Define<br>Define<br>Def | callProcessir                | ngTime 🔹                                              |                     |                                  |                 |           |                   |                              |   |   |      |     |
| Max   Group By   productid   **Tap H   SS   * Lus haling Window   **Range Lingth   * Based on   allCreatedTime   Operation Type   Define Magorige   Define Magorige   <                                                                                                    | * Aggregation                | Functions                                             |                     |                                  |                 |           |                   |                              |   |   |      |     |
| Group By   * Top N   * Top N   * Use Rolling Window   * Range Length   2 1 Minutive   Update Interval   Second   * Based on caliCreatedTime   Define Mappings   Type   Data Object   Data Object   Data Object Column   Define Mappings   Type   Data Object Column   Data Object Column   Data Object Column   Data Object Column   Data Object Column   Data Object Column   Data Object Column   Data Object Column   Update Interval   Update Interval   Update                                                                                                    | Max                          |                                                       |                     |                                  |                 |           |                   |                              |   |   |      |     |
| inductid   *To N    * To N    * Class Roling Window  * Range Length 2  Minute  Update Interval 0  S  Scond  * Based on callCreatedTime  Define Mappings  To Define Mappings  Define Mappings  VARCHAR ProjectName URENT PROJECT_NAME UPD VARCHAR ProjectName URENT PROJECT_NAME UPD VARCHAR ProjectName URENT ProductId UPD UPD UPD UPD UPD UPD UPD UPD UPD UPD                                                                                                    | Group By                     |                                                       |                     |                                  |                 |           |                   |                              |   |   |      |     |
| * Top N<br>S<br>C Use Rolling Window<br>* Range Length<br>2 Minute<br>wassed on<br>calCreatedTime<br>Coperation Type<br>Part Object<br>TopNOLupuUDDO<br>Coperation Type<br>Part Column<br>Type<br>Coperation Type<br>Part Column<br>Coperation Type<br>Part Column<br>Coperation Type<br>Column<br>Coperation Type<br>Column<br>Coperation Type<br>Column<br>Column                                                                                                    | productId                    |                                                       |                     |                                  |                 |           |                   |                              |   |   |      |     |
| S     * Ube Roling Window     * Range Length     2 Minute     O Second     * Based on     callCreatedTime     Define Mappings   Type   Data Object   Type   Data Object Column   Operation Type   Insert event Output Fields into   Type   Data Object Column   Define Mappings   Type   Type   Data Object Type   Data Object Column   Operation Type   Insert event Output Fields into   Type   Data Object Type   Data Object Type   Data Object Type   Data Object Type   Data Object Type   Data Object Type   Data Object Type   Data Object Type   Data Object Column   Operation Type   Data Object Column   Operation Type   Data Object Column   Operation Type   Data Object Column   Operation Type   Data Object Column   Operation Type   Data Object Column   Operation Type   Data Object Column   Operation Type   Data Object Type   Data Object Type   Data Object Type   Data Type   Data Object Type   Data Object Type   Data Object Type   Data Object Type   Data Object Type   Data Object Ty                                                                                                    | * Top N                      |                                                       |                     |                                  |                 |           |                   |                              |   |   |      |     |
| * Lose Rolling Window     * Range Length     2 * Minute     Update Interval     0 * Second     * Based on     allCreatedTime     Operation Type     Type     Data Object     Operation Type     Define Mappings     Type     Data Object Column     Vent Output Field     Update Interval     Operation Type     Interval     Operation Type     Operation Type     Operation Type     Operation Type     Interval     Operation Type     Operation Type     Interval     Operation Type     Interval     Interval     Interval     Interval     Interval     Interval     Interval     Interval     Interval     Interval     Interval     Interval     Interval     Interval     Interval     Interval     Interval     Interval     Interval     Interval     Interval                                                                                                    | 5                            | \$                                                    |                     |                                  |                 | Action    |                   |                              |   |   |      |     |
| Construing finitude     Range Length     2 Minute     Winute     Pased on     calCreatedTime     Coperation Type     insert     Pased on     calCreatedTime     Coperation Type     insert     Point     Point                                                                                                    | ¥ Lice Reli                  | ag Window                                             |                     |                                  |                 |           |                   |                              |   |   |      |     |
| * kange Lengin 2   Winute 0   * Based on 0   * Based on calCreatedTime     Define Mappings   Type Data Object Column   Define Mappings   Type Data Object Column   Define Mappings   Type Data Object Column   Define Mappings   Type Data Object Column   Define Mappings   Type Data Object Column   Define Mappings   Type Data Object Column   Define Mappings   Type Data Object Column   Define Mappings   Type Data Object Column   VARCHAR CoupFieldDecimal 1   DeCIMAL GroupFieldString 1   VARCHAR GroupFieldString 1   VARCHAR GroupFieldString 2   VARCHAR GroupFieldString 2   INT GroupFieldString 2   INT GroupFieldInteger 1   INT GroupFieldInteger 2   INT GroupFieldInteger 2   INT GroupFieldInteger 2                                                                                                    | * Ose Rom                    |                                                       |                     |                                  |                 | @ •       | Insert event outp | ut fields into TopNOutputDDO |   |   |      |     |
| Update Interval 0     * Based on     * Based on     • ealCreatedTime     OperationType     • Define Mappings     • Define Mappings     • Define Mappings     • Define Mappings     • Define Mappings     • Define Mappings     • Define Mappings     • Update Object Column     • Define Mappings     • Define Mappings     • Define Mappings     • Update Object Column     • Define Mappings     • Update Object Column     • Define Mappings     • Operation Type     • Define Mappings     • Operation Type     • Define Mappings     • Operation Type     • Operation Type     • Operation Type     • Operation Type <td><ul> <li>Kange Le</li> </ul></td> <td>2 Minute</td> <td>Map Fields</td> <td></td> <td></td> <td></td> <td>×</td> <td></td> <td></td> <td></td> <td></td> <td></td>                                                                                                    | <ul> <li>Kange Le</li> </ul> | 2 Minute                                              | Map Fields          |                                  |                 |           | ×                 |                              |   |   |      |     |
| * Based on calCreatedTime  TopNOUtputDDO  Operation Type insert Define Mappings Define Mappings Define Mappings Data Object Column VaRCHAR ProjectName PROJECT_PRATED VARCHAR ProjectName PROJECT_NAME  VARCHAR ProjectName PROJECT_NAME  VARCHAR GroupFieldDecimal2 VARCHAR GroupFieldString1 T.productId VARCHAR GroupFieldString1 T.productId VARCHAR FOroupFieldString2 VARCHAR FOROupFieldString2 VARCHAR FOROupFieldString2 VARCHAR FOROupFieldString2 VARCHAR FOROupFieldString2 VARCHAR FOROupFieldString2 VARCHAR FOROupFieldString2 VARCHAR FOROupFieldString2 VARCHAR FOROupFieldString2 VARCHAR FOROupFieldString2 VARCHAR FOROupFieldString2 VARCHAR FOROupFieldString2 VARCHAR FOROUPFieldString2 VARCHAR FOROUPFieldString2 VARCHAR                                                                                                    | Update Int                   | terval 0 Second 💌                                     | Data Object         |                                  |                 |           |                   |                              |   |   |      |     |
| Operation Type       insert         Define Mappings         Type       Data Object Column       Event Output Field       Uppert Key         DATETIME       DATAOBJECT_CREATED <ul> <li>Image: Column</li> <li>Image: Column</li> <li< td=""><td>* Base</td><td>ed on callCreatedTime</td><td>TopNOutputD</td><td>DO</td><td></td><td></td><td>•</td><td></td><td></td><td></td><td></td><td></td></li<></ul>                                                                                                    | * Base                       | ed on callCreatedTime                                 | TopNOutputD         | DO                               |                 |           | •                 |                              |   |   |      |     |
| Define Mappings         Type       Data Object Column       Event Output Field       Uppert Key         DATETIME       DATAOBJECT_CREATED <ul> <li> <li> </li> <li>DATETIME</li> <li>DATAOBJECT_MODIFIED</li> <li> </li> <li>VARCHAR</li> <li>QueryName</li> <li>QUERY_NAME</li> <li>I</li> <li>DECIMAL</li> <li>GroupFieldDecimal1</li> <li>I</li> <li>INT</li> <li>GroupFieldString1</li> <li>INT</li> <li>GroupFieldInteger1</li> <li>INT</li> <li>GroupFieldInteger2</li> <li>INT</li> <li>CorupFieldInteger2</li> <li>INT</li> <li>CorupFieldInteger2</li> <li>INT</li> <li>CorupFieldInteger2</li> <li>INT</li> <li>CorupFieldInteger3</li> <li>INTAQPFieldInteger4</li> <li>INTAQPFieldInteger4</li> <li>INTAQPFieldInteger4</li> <li>INTAQPFieldInteger4</li> <li>INTAQPFieldInteger5</li> <li>INTAQPFieldInteger4</li> <li>INTAQPFieldInteger5</li> <li>INTAQPFieldInteger5</li> <li>INTAQPFieldInteg</li></li></ul>                                                                                                    |                              |                                                       | Operation Type      | e insert 👻                       |                 |           |                   |                              |   |   |      |     |
| Define Mappings         Type       Data Object Colum       Event Output Field       Upset Key         DATETIME       DATAOB/ECT_CREATED <ul> <li>Image: Column Column</li> <li>Image: Column Column</li> <li>Image: Column</li> <li>Image: Column Column&lt;</li></ul>                                                                                                    |                              |                                                       |                     |                                  |                 |           |                   |                              |   |   |      |     |
| Injee     Uata Uger Cultum     Loper Leve       DATETIME     DATAOBECT_CREATED     Image: Control of Control of                                                                                                    |                              |                                                       | Define Mapping      | js                               | 5               |           |                   |                              |   |   |      |     |
| DATEINE DATAGBECT_MODIFIED  DATETINE DATAGBECT_MODIFIED  VARCHAR ProjectName PROJECT_NAME  VARCHAR QueryName QUERY_NAME  DECIMAL GroupFieldDecimal1  DECIMAL GroupFieldDecimal2  VARCHAR GroupFieldDirtng2  VARCHAR GroupFieldTirtng2  VARCHAR GroupFieldTirtng2  VARCHAR GROUPFIElD  VARCHAR GROUPFIELD  VARCHAR GROUPFIELD  VARCHAR GROUPFIELD  VARCHAR GROUPFIELD  VARCHAR GROUPFIELD  VARCHAR GROUPFIELD  V                                                                                                    |                              |                                                       | DATETIME            | Data Object Column               | Event Output He | DIE       | Upsert Key        |                              |   |   |      |     |
| VARCHAR QueryName PROJECT_NAME<br>VARCHAR QueryName QUERY_NAME<br>DECIMAL GroupFieldbechmal1<br>DECIMAL GroupFieldbechmal2<br>VARCHAR GroupFieldbechmal2<br>VARCHAR GroupFieldbring2<br>INT GroupFieldbring2<br>INT GroupFieldbring2<br>INT GroupFieldhring2<br>INT GroupFieldhring2<br>INT                                                                                              |                              |                                                       | DATETIME            | DATAOBJECT_OREATED               |                 |           |                   |                              |   |   |      |     |
| VARCHAR QueryName QUERY_NAME QUERY_NAME QUER                                                                                                    |                              |                                                       | VARCHAR             | DrojectName                      | PROJECT NAME    |           |                   |                              |   |   |      |     |
| DECIMAL GroupFieldDecimal2  UARCHAR GroupFieldDecimal2  UARCHAR GroupFieldDecimal2  UARCHAR GroupFieldString1 T.productId  UARCHAR GroupFieldString2  UARCHAR GroupFieldString2  UARCHAR GroupFieldString2  UARCHAR GroupFieldInteger  UARCHAR GroupFieldInteger  UARCHAR GROUPFIEL  UARCHAR GROUPFIEL  UARC                                                                                                    |                              |                                                       | VARCHAR             | Querchisme                       | OLIEDY, NAME    |           |                   |                              |   |   |      |     |
| DECIMAL GroupFieldString2  VARCHAR GroupFieldString2  VARCHAR GroupFieldString2  INT GroupFieldString2  INT GroupFieldInteger1  INT GroupFieldInteger2  DECIMAL TopNValue T.MAXcalProcessingTm                                                                                                    |                              |                                                       | DECIMAL             | GroupFieldDecimal 1              | Quartification  |           |                   |                              |   |   |      |     |
| VARCHAR GroupFieldString1 T.productId C<br>VARCHAR GroupFieldString2 C<br>INT GroupFieldString2 C<br>INT GroupFieldInteger1 C<br>INT GroupFieldInteger2 C<br>DECIMAL TopNValue T.MAXcallProcessingTm C                                                                                                    |                              |                                                       | DECIMAL             | GroupFieldDecimal2               |                 |           |                   |                              |   |   |      |     |
| VARCHAR GroupFieldString2<br>INT GroupFieldInteger1<br>INT GroupFieldInteger2<br>DECIMAL TopNvalue T.MAXcallProcessingTm                                                                                                    |                              |                                                       | VARCHAR             | GroupFieldString 1               | T.oroductId     |           |                   |                              |   |   |      |     |
| INT GroupFieldInteger 1  INT GroupFieldInteger 2  DECIMAL TopNValue T.MAXcallProcessingTime                                                                                                    |                              |                                                       | VARCHAR             | GroupFieldString2                | . iproduced     |           |                   |                              |   |   |      |     |
| INT GroupFieldInteger 2  DECIMAL TopWalue T.MAXcaliProcessingTm                                                                                                    |                              |                                                       | INT                 | GroupFieldInteger 1              |                 |           |                   |                              |   |   |      |     |
| DECIMAL TopWalue T.MAXcallProcessingTm                                                                                                    |                              |                                                       | INT                 | GroupFieldInteger2               |                 |           |                   |                              |   |   |      |     |
|                                                                                                    |                              |                                                       | DECIMAL             | TopNValue                        | T.MAXcalProces  | ssingTim  |                   |                              |   |   |      |     |
|                                                                                                    |                              |                                                       |                     |                                  |                 |           |                   |                              |   |   |      |     |

Figure 17 – Setting up the Top5MaximumCallProcessingTime Query

Click the preview icon to see what the final query generated by the template looks like. In this case the CQL statement is as follows.

CREATE QUERY PatternMatch.Top5MaximumCallProcessingTime as SELECT T.MAXcallProcessingTime , T.productld , 'PatternMatch' AS PROJECT\_NAME , 'Top5MaximumCallProcessingTime' AS QUERY\_NAME FROM ( RSTREAM(SELECT S.productld , S.MAXcallProcessingTime FROM ( SELECT productld , MAX(callProcessingTime) AS MAXcallProcessingTime FROM PatternMatch.PATTERNMATCH[RANGE 2 minute ON callCreatedTime] AS Q GROUP BY Q.productld ) AS S ORDER BY S.MAXcallProcessingTime DESC ROWS 5) ) AS T destination

"combined:jms:queue/oracle.beam.cqservice.mdbs.alertengine:queuecf/oracle.beam.cqservice.m dbs.alertengine;jms:queue/oracle.beam.cqservice.mdbs.reportcache:queuecf/oracle.beam.cqserv ice.mdbs.reportcache:queuecf/oracle.beam.cqserv

Over Stream DO (Query Name: StrTop5MaxCallProcessTime)

Data Object: PATTERNMATCH\_FACT\_STREAM To continue, follow the same procedure as the one outlined for the Top N template Query over Logical DO.

| StrTop5MaxCallPr | rocessTime X                                             |                    |                               |                    |          |                  |                             |   |      | ? 🛛 🔻 |
|------------------|----------------------------------------------------------|--------------------|-------------------------------|--------------------|----------|------------------|-----------------------------|---|------|-------|
| Continuous Q     | ueries                                                   |                    |                               |                    |          |                  |                             | 1 | Save | Δ     |
|                  |                                                          |                    |                               |                    |          |                  |                             | - |      | _     |
| Activate C       | ontinuous Queries : Str i opsmaxcaiiProcess II           | me                 |                               |                    |          |                  |                             |   |      |       |
| Template         | Top N Template                                           |                    |                               |                    |          |                  |                             |   |      |       |
| Description      | Calculate the top 3 items for totalSale with a rolling w | indow of 24 hours. | Output UPC, itemName, totalSi | ale and Monitor Co | ount.    |                  |                             |   |      |       |
|                  |                                                          |                    |                               |                    |          |                  |                             |   |      | -     |
| 1. Measure       |                                                          |                    |                               | 2                  | . Output |                  |                             |   |      |       |
|                  | 😗 Filter                                                 |                    |                               |                    | Output   |                  |                             |   |      |       |
| * Data Object    |                                                          |                    |                               |                    | I Al     |                  |                             |   |      |       |
| /oracle/callcer  | nter/PATTERNMATCH_FACT_STREAM 🖃 🔞                        |                    |                               |                    | MAXcalPr | rocessingTime    |                             |   |      |       |
| * Measure Field  |                                                          |                    |                               |                    | roductIo | -<br>1           |                             |   |      |       |
| callProcessing   | Time 💌                                                   |                    |                               |                    |          |                  |                             |   |      |       |
| * Aggregation F  | unctions                                                 |                    |                               |                    |          |                  |                             |   |      |       |
| Max              | •                                                        |                    |                               |                    |          |                  |                             |   |      |       |
| Group By         |                                                          |                    |                               |                    |          |                  |                             |   |      |       |
| productId        |                                                          |                    |                               |                    |          |                  |                             |   |      |       |
| * Top N          |                                                          |                    |                               |                    |          |                  |                             |   |      |       |
| 5 🗘              |                                                          |                    |                               |                    | Action   |                  |                             |   |      |       |
|                  |                                                          |                    |                               |                    |          |                  |                             |   |      |       |
| Use Rolling      | window                                                   |                    |                               |                    | 🎲 🔸 Ins  | sert event outpu | t fields into TopNOutputDDO |   |      |       |
| * Range Len      | gth 2 🗘 Minute 💌                                         | Map Fields         |                               |                    |          |                  | ×                           |   |      |       |
| Update Inter     | rval 0 💭 Day 💌                                           | Data Object        |                               |                    |          |                  |                             |   |      |       |
|                  |                                                          | TopNOutputDD       | 00                            |                    |          | •                | J                           |   |      |       |
|                  |                                                          | Operation Type     | insert 💌                      |                    |          |                  |                             |   |      |       |
|                  |                                                          |                    |                               |                    |          |                  |                             |   |      |       |
|                  |                                                          | Define Mappings    | Data Object Column            | Event Output Ei    | ald      | Lincert Key      | 1                           |   |      |       |
|                  |                                                          | DATETIME           | DATAOBJECT_CREATED            | Evencoupurn        | eiu 👻    | opsertikey       |                             |   |      |       |
|                  |                                                          | DATETIME           | DATAOBJECT_MODIFIED           |                    |          |                  |                             |   |      |       |
|                  |                                                          | VARCHAR            | ProjectName                   | PROJECT_NAM        | E 💌      |                  |                             |   |      |       |
|                  |                                                          | VARCHAR            | QueryName                     | QUERY_NAME         |          |                  |                             |   |      |       |
|                  |                                                          | DECIMAL            | GroupFieldDecimal 1           |                    |          |                  |                             |   |      |       |
|                  |                                                          | DECIMAL            | GroupFieldDecimal2            |                    | -        |                  |                             |   |      |       |
|                  |                                                          | VARCHAR            | GroupFieldString1             | T.productId        |          |                  |                             |   |      |       |
|                  |                                                          | VARCHAR            | GroupFieldString2             |                    | •        |                  |                             |   |      |       |
|                  |                                                          | INT                | GroupFieldInteger1            |                    | -        |                  |                             |   |      |       |
|                  |                                                          | INT                | GroupFieldInteger2            |                    | •        |                  |                             |   |      |       |
|                  |                                                          | DECIMAL            | TopNValue                     | T.MAXcallProce     | ssingTim |                  |                             |   |      |       |
|                  |                                                          |                    |                               |                    |          | OK               |                             |   |      |       |

Figure 18 – Setting up the StrTop5MaxCallProcessTime Query

Click the preview icon to see what the final query generated by the template looks like. In this case the CQL statement is as follows.

CREATE QUERY PatternMatch.StrTop5MaxCallProcessTime as SELECT T.MAXcallProcessingTime , T.productld , 'PatternMatch' AS PROJECT\_NAME , 'StrTop5MaxCallProcessTime' AS QUERY\_NAME FROM ( RSTREAM(SELECT S.productld , S.MAXcallProcessingTime FROM ( SELECT productld , MAX(callProcessingTime) AS MAXcallProcessingTime FROM PatternMatch.PATTERNMATCH\_FACT\_STREAM[RANGE 2 minute ] AS Q GROUP BY Q.productld ) AS S ORDER BY S.MAXcallProcessingTime DESC ROWS 5) ) AS T destination

"combined:jms:queue/oracle.beam.cqservice.mdbs.alertengine:queuecf/oracle.beam.cqservice.m dbs.alertengine;jms:queue/oracle.beam.cqservice.mdbs.reportcache:queuecf/oracle.beam.cqserv ice.mdbs.reportcache:queuecf/oracle.beam.cqserv

# **Designing a Duplicate Detection Template**

The goal is to design a query that will provide an output if more than one event arrives within two minutes of each other with the same CustomerLocationId, productId and callStatus. This is achieved using the Duplicate Detection Template. This template supports only Stream DOs and

does not currently support filters. The use of the rolling window is mandatory and the update interval field is not supported.

Over Stream DO (StrDuplicateDetection)

Data Object: PATTERNMATCH\_FACT\_STREAM

- Measure
  - ✓ Measure fields: customerLocationId, productId, callStatus
  - ✓ Use Rolling window: True; Range length: two minutes

### Output

- ✓ Output All fields
- Action

Insert Event output into DupDetectionOutputDDO, and use the following mapping.

| DataObject column | Event Output Field   |
|-------------------|----------------------|
| ProjectName       | PROJECT_NAME         |
| QueryName         | QUERY_NAME           |
| GroupFieldString1 | T.customerLocationId |
| GroupFieldString2 | T.productId          |
| MeasureString1    | T.callStatus         |

StrDuplicateDetection v 2 🛛 🗸 Continuous Queries Save Λ Activate Continuous Queries : StrDupli ateDetect Template Duplicate Detection Template Description If duplicate values are detected for supplier ID and request ID with a rolling window of 60 seconds, output supplier ID, reqest ID and 'Duplicate Detection' 1. Measure 2. Output \* Output 🔽 All \* Data Object /orade/callcenter/PATTERNMATCH\_FACT\_STREAM 💽 🝓 ✓ callStatus \* Measure Field customerLocationId CallPriority ✓ productId CallProcessingTime CallStatus CallWaitTime customerLocationId CustomerLocationName CustomerStatus Action productId Insert event output fields into DupDetectionOutputDDO **83** -✓ Use Rolling Window Map Fields × \* Range Length 2 🗘 Minute 💌 Data Object -DupDetectionOutputDDO Operation Type insert -Define Mappings
Turne Data Object Column
COREAL Event Output Field Upsert Key DATETIME DATAOBJECT\_CREATED • DATETIME DATAOBJECT\_MODIFIED • VARCHAR ProjectName PROJECT NAME • VARCHAR QueryName QUERY NAME DECIMAL GroupFieldDecimal1 DECIMAL GroupFieldDecimal2 -VARCHAR GroupFieldString1 T.customerLocationId • T.productId VARCHAR GroupFieldString2 • INT GroupFieldInteger 1 -INT GroupFieldInteger2 • • • DECIMAL MeasureDecimal 1 DECIMAL MeasureDecimal2 T.callStatus VARCHAR MeasureString1 MeasureString2 -VARCHAR -INT MeasureInteger 1 INT MeasureInteger2 -ОК

Figure 19 – Setting up the StrDuplicateDetection Query

Click the preview icon to see what the final query generated by the template looks like. In this case the CQL statement is as follows.

CREATE QUERY PatternMatch.StrDuplicateDetection as SELECT T.callStatus ,

T.customerLocationId , T.productId , 'PatternMatch' AS PROJECT\_NAME ,

'StrDuplicateDetection' AS QUERY\_NAME FROM (ISTREAM(SELECT S.callStatus,

S.customerLocationId , S.productId FROM

PatternMatch.PATTERNMATCH\_FACT\_STREAM[NOW] AS

D,PatternMatch.PATTERNMATCH\_FACT\_STREAM[RANGE 2 minute ] AS S WHERE

D.callStatus=S.callStatus AND D.customerLocationId=S.customerLocationId AND

D.productId=S.productId GROUP BY S.callStatus,S.customerLocationId,S.productId HAVING COUNT(\*)>1) AS T destination

"combined:jms:queue/oracle.beam.cqservice.mdbs.alertengine:queuecf/oracle.beam.cqservice.m dbs.alertengine;jms:queue/oracle.beam.cqservice.mdbs.reportcache:queuecf/oracle.beam.cqserv ice.mdbs.reportcache?batch=true"

### **Continuous Queries Monitoring**

You can use the Continuous Queries Monitoring screen to see Active queries. This is accessed from the Continuous Queries Monitoring link on the Administrator panel. This page gives you the following details:

- ✓ Name of the query
- ✓ Status
- ✓ Server on which the query is currently running and the complete CQL Statement.

| Conti  | ontinuous Queries Honitoring x                                                                                                    |                                       |         |                |                                                                                                    |  |  |  |
|--------|----------------------------------------------------------------------------------------------------|---------------------------------------|---------|----------------|----------------------------------------------------------------------------------------------------|--|--|--|
| Projec | t All                                                                                                    | ▼ Status All                          | •       | Activate Query | Deactivate Query Drop Query @Refresh                                                                                                    |  |  |  |
|        | Project                                                                                                    | Query                                 | Status  | Server         | Statement                                                                                                    |  |  |  |
|        | PatternMatch                                                                                                    | StrAvgCallWaitTimeGreaterThanThresh   | Active  | bam_server1    | CREATE QUERY StrAvgCallWaitTimeGreaterThanThreshold as ISTREAM(SELECT AVG(callWaitTime) AS MEASURE , 100.0 AS NORM , 10.0 AS ALLOWED_DEVIATION , AVG                                                                                                    |  |  |  |
|        | PatternMatch                                                                                                    | StrTop5MaxCallProcessTime             | Mactive | bam_server1    | CREATE QUERY StrTop5MaxCallProcessTime as SELECT T.MAXcallProcessingTime , T.productId , 'PatternMatch' AS PROJECT_NAME , 'StrTop5MaxCallProcessTime' AS QU                                                                                                    |  |  |  |
|        | PatternMatch                                                                                                    | Top5MaximumCallProcessingTime         | Active  | bam_server1    | CREATE QUERY Top5MaximumCallProcessingTime as SELECT T.MAXcallProcessingTime , T.productId , 'PatternMatch' AS PROJECT_NAME , 'Top5MaximumCallProcessingTi                                                                                                    |  |  |  |
|        | PatternMatch                                                                                                    | StrMisResumCallDetection              | Mactive | bam_server1    | CREATE QUERY StrMisResumCalDetection as SELECT T.A_callStatus , T.B_callStatus , T.A_productId , T.B_productId , 'PatternMatch' AS PROJECT_NAME , 'StrMisResum                                                                                                    |  |  |  |
|        | PatternMatch                                                                                                    | CallProcessingTimeTrendingUp10Percent | Mactive | bam_server1    | CREATE QUERY CallProcessingTimeTrendingUp10Percent as SELECT T.callProcessingTime , T.endcallProcessingTime , T.productId , 'PatternMatch' AS PROJECT_NAME , 'C                                                                                                    |  |  |  |
|        | PatternMatch                                                                                                    | MissingResumeCallDetection            | Mactive | bam_server1    | CREATE QUERY MissingResumeCalDetection as SELECT T.A_calStatus , T.B_calStatus , T.A_productId , T.B_productId , 'PatternMatch' AS PROJECT_NAME , 'MissingResumeCalDetection as SELECT T.A_calStatus , T.B_calStatus , T.A_productId , T.B_productId , 'PatternMatch' AS PROJECT_NAME , 'MissingResumeCalDetection as SELECT T.A_calStatus , T.B_calStatus , T.A_productId , T.B_productId , 'PatternMatch' AS PROJECT_NAME , 'MissingResumeCalDetection as SELECT T.A_calStatus , T.B_calStatus , T.A_productId , T.B_productId , 'PatternMatch' AS PROJECT_NAME , 'MissingResumeCalDetection as SELECT T.A_calStatus , T.B_calStatus , T.A_productId , T.B_productId , 'PatternMatch' AS PROJECT_NAME , 'MissingResumeCalDetection as SELECT T.A_calStatus , T.B_calStatus , T.A_productId , T.B_productId , 'PatternMatch' AS PROJECT_NAME , 'MissingResumeCalDetection as SELECT T.A_calStatus , T.B_calStatus , T.A_productId , T.B_productId , 'PatternMatch' AS PROJECT_NAME , 'MissingResumeCalDetection as SELECT T.A_calStatus , T.B_calStatus , T.A_productId , T.B_productId , 'PatternMatch' AS PROJECT_NAME , 'MissingResumeCalDetection as SELECT T.A_calStatus , T.B_calStatus , T.A_productId , T.B_productId , 'PatternMatch' AS PROJECT_NAME , 'MissingResumeCalDetection as SELECT T.A_calStatus , T.B_calStatus , T.A_productId , T.B_productId , 'PatternMatch' AS PROJECT_NAME , 'MissingResumeCalDetection as SELECT T.A_calStatus , T.B_calStatus , T.A_productId , T.B_productId , 'PatternMatch' AS PROJECT_NAME , 'MissingResumeCalDetection as SELECT T.A_calStatus , T.B_calStatus , T.B_calStat |  |  |  |
|        | PatternMatch                                                                                                    | AverageCallWaitingTimeGreateThanTh    | Mactive | bam_server1    | CREATE QUERY AverageCallWaitingTimeGreateThanThreshold as ISTREAM(SELECT AVG(callWaitTime) AS MEASURE , 100.0 AS NORM , 10.0 AS ALLOWED_DEVIATION ,                                                                                                    |  |  |  |
|        | PatternMatch                                                                                                    | StrMonitDupEvents                     | Mactive | bam_server1    | CREATE QUERY StrMonitDupEvents as SELECT T.monitor_count , T.AGGcallStatus , T.customerLocationId , T.productId , 'PatternMatch' AS PROJECT_NAME , 'StrMonitDu                                                                                                    |  |  |  |
|        | PatternMatch                                                                                                    | StrMovinAvgCallProcessTime            | Mactive | bam_server1    | CREATE QUERY StrMovinAvgCallProcessTime as SELECT T.AVGCallProcessingTime , T.productid , 'PatternMatch' AS PROJECT_NAME , 'StrMovinAvgCallProcessTime' AS Q                                                                                                    |  |  |  |
|        | PatternMatch                                                                                                    | MovingAverageForCallProcessingTime    | Mactive | bam_server1    | CREATE QUERY MovingAverageForCalProcessingTime as SELECT T.AVGcalProcessingTime , T.productId , 'PatternMatch' AS PROJECT_NAME , 'MovingAverageForCalPro                                                                                                    |  |  |  |
|        | PatternMatch                                                                                                    | MonitorDuplicatedEvents               | Mactive | bam_server1    | CREATE QUERY MonitorDuplicatedEvents as SELECT T.monitor_count , T.AGGcallStatus , T.customerLocationId , T.productId , 'PatternMatch' AS PROJECT_NAME , 'Monit                                                                                                    |  |  |  |
|        | PatternMatch                                                                                                    | StrCallProcessingTimeTrendUp10PC      | Mactive | bam_server1    | CREATE QUERY StrCallProcessingTimeTrendUp10PC as SELECT T.callProcessingTime , T.endcallProcessingTime , T.productId , 'PatternMatch' AS PROJECT_NAME , 'StrCall                                                                                                    |  |  |  |
|        | PatternMatch                                                                                                    | StrDuplicateDetection                 | Mattive | bam_server1    | CREATE QUERY StrDuplicateDetection as SELECT T.callStatus , T.customerLocationId , T.productId , 'PatternMatch' AS PROJECT_NAME , 'StrDuplicateDetection' AS QUE                                                                                                    |  |  |  |
|        |                                                                                                    |                                       |         |                |                                                                                                    |  |  |  |
| State  | atement CREATE QUERY StrAvgCalWaitTimeGreaterThanThreshold as ISTREAM(SELECT AVG(calWaitTime) AS MEASURE ; 100.0 AS NORM, 10.0 AS ALOWED_DEVIATION , AVG(calWaitTime) - 100.0 AS ACTUAL_DEVIATION , productid AS productid , VatterMatch' AS PROJECT JVAVE ; StrAvgCalWaitTimeGreaterThanThreshold as ISTREAM(SELECT AVG(calWaitTime) AS MEASURE ; 100.0 AS ALOWED_DEVIATION , AVG(calWaitTime) - 100.0 AS ACTUAL_DEVIATION , productid AS productid AS productid , VatterMatch' AS PROJECT JVAVE ; StrAvgCalWaitTimeGreaterThanThreshold as QUERY jVAVE FROM PATTERNMATCH ; FACT_STREAM(RANCE 2 minute) AS T TVHERE (calIStatus="CLOSED") GROUP BY T_productid HAVING AVG(T.calIWaitTime) - 100.0 > 10.0) destination "combined;ins:queue/orade.beam.cqeervice.mdbs.reportcache:queuecf/orade.beam.cqeervice.mdbs.reportcache:queuecf/orade.beam.cqueuecf/orade.beam.cqueuecf/orade |                                       |         |                |                                                                                                    |  |  |  |

Figure 20 – Continuous Queries Monitoring Screen.

# Designing a Fired KPI Alert Events Query

The goal is to design a group query which will give the count of events fired by the CQL 'AverageCallWaitingTimeGreateThanThreshold' for each minute. The continuous query's output is constantly written back to KPIAlertOutputDDO, so this is achieved by creating a group query on KPIAlertOutputDDO with adequate filters on ProjectName and QueryName. The auto populated field 'DATAOBJECT\_CREATED' is present in every DO and it will always contain the time at which the record was created.

Data Object: /oracle/writeback/KPIAlertOutputDDO

### Measure (Y-axis)

• Norm(Count)

### Dimensions (X-axis)

- DATAOBJECT\_CREATED
  - ✓ Time Grouping: Use Time Series
  - ✓ Time Unit: Minute
  - ✓ Continuous time series: true
  - ✓ Quantity: 1

### Filters

- Branch :All Are True
  - ✓ ProjectName is equal to 'PatternMatch'
  - ✓ QueryName is equal to 'AverageCallWaitingTimeGreateThanThreshold'

| FiredKPIAlertEventsQuery ×                |                                                                   |                                                                                                    |           |                                                                          | (2) 🕅 ·                                           |
|-------------------------------------------|-------------------------------------------------------------------|----------------------------------------------------------------------------------------------------|-----------|--------------------------------------------------------------------------|---------------------------------------------------|
| lik (                                     |                                                                   |                                                                                                    |           |                                                                          | i 🕅 Save                                          |
| * Data Object 🛛 /orade/writeback/KPIA 💌 🚻 |                                                                   |                                                                                                    |           |                                                                          |                                                   |
| Measures (Y-axis)                         | ~ v                                                               | Dimensions (X-axis)                                                                                                    | / & &     | Filters                                                                  | (); 🕂 🦯 🗶                                         |
|                                           |                                                                   | Image: State State |           | All are true ProjectName is equal to 'Path QueryName is equal to 'Avera' | ernMatch"<br>geCallWatingTimeGreateThanThreshold" |
|                                           | Time Grouping<br>Use Time Series<br>* Time Unit Min<br>* Quantity | Continuous Time Series                                                                                                    | ×         |                                                                          |                                                   |
|                                           | 3                                                                 |                                                                                                    | OK Cancel |                                                                          |                                                   |
|                                           |                                                                   |                                                                                                    |           | 8                                                                        |                                                   |

Figure 21 – Time Grouping Feature

You can design the other group queries by repeating the procedure outlined for the previous queries. Ensure that you select the appropriate Data Object and set the correct Query name in the filter condition "QueryName is equal to".

### **Designing Fired KPI Alert Output Events**

The goal is to create an Active business view using a line chart based on the query FiredKPIAlertEventsQuery. The View must be an active view, which means it must show the data for the last 10 minutes, or any other specified time value, and keep updating automatically.

### Business Query: FiredKpiAlertOutputEvents

### Category: Line, View Type: Line

### • Run Time-interaction

- ✓ Click on "Run time interaction" and click on Active Data tab.
- ✓ Check "Turn this query into a continuous query"
- ✓ Check "Use time window"
- ✓ Sliding Range based on DATAOBJECT\_CREATED
- ✓ Range Length: 10 minutes
- ✓ Update interval: 1 second

This converts the Group SQL query into a continuous query with the range being 10 minutes and slide being one second.

| FiredKpiAlertOutputEvents | ×                                  |                                                                                                    |                               |       |                  |            |                     |
|---------------------------|------------------------------------|----------------------------------------------------------------------------------------------------|-------------------------------|-------|------------------|------------|---------------------|
|                           |                                    |                                                                                                    | * Query FiredKPIAlertEventsQu | િય    | 🗠 Chart Switcher | Properties | Runtime-Interaction |
| FiredKpiAlertOutputEvents |                                    |                                                                                                    |                               |       |                  |            |                     |
| 8                         | Runtime-Interactio                 | 20                                                                                                    |                               | ×     |                  |            |                     |
| 7                         | Drilling<br>Actions<br>Active Data | Turn this query into a continuous query  Carton and the second second s |                               |       |                  |            |                     |
| 6                         |                                    | Vuse a time window Sliding Range Based on DATAOBJECT_CREATE                                                                                                    |                               |       |                  |            |                     |
| 5                         |                                    | Range Length   10   minutes     Update Interval   1   seconds                                                                                                    |                               |       |                  |            |                     |
| 4                         |                                    |                                                                                                    |                               |       |                  |            |                     |
| 3                         |                                    |                                                                                                    |                               |       |                  |            |                     |
| 2                         | 2                                  |                                                                                                    | Apply                         | Close |                  |            |                     |
|                           |                                    |                                                                                                    |                               |       |                  |            |                     |

Figure 22 – Setting up the FiredKpiAlertOutputEvents Query

You can design all business views using the aforementioned procedure. Ensure that you select appropriate query names from the drop down.

# **Understanding Dashboards**

### PatternMatch Dashboard

The goal is to create a dashboard with six views to show the output rate of all Continuous Queries based on the PatternMatch Logical DO. From the PatternMatch Project, create a Dashboard using the "Type 8" Style template as shown in Figure 23.

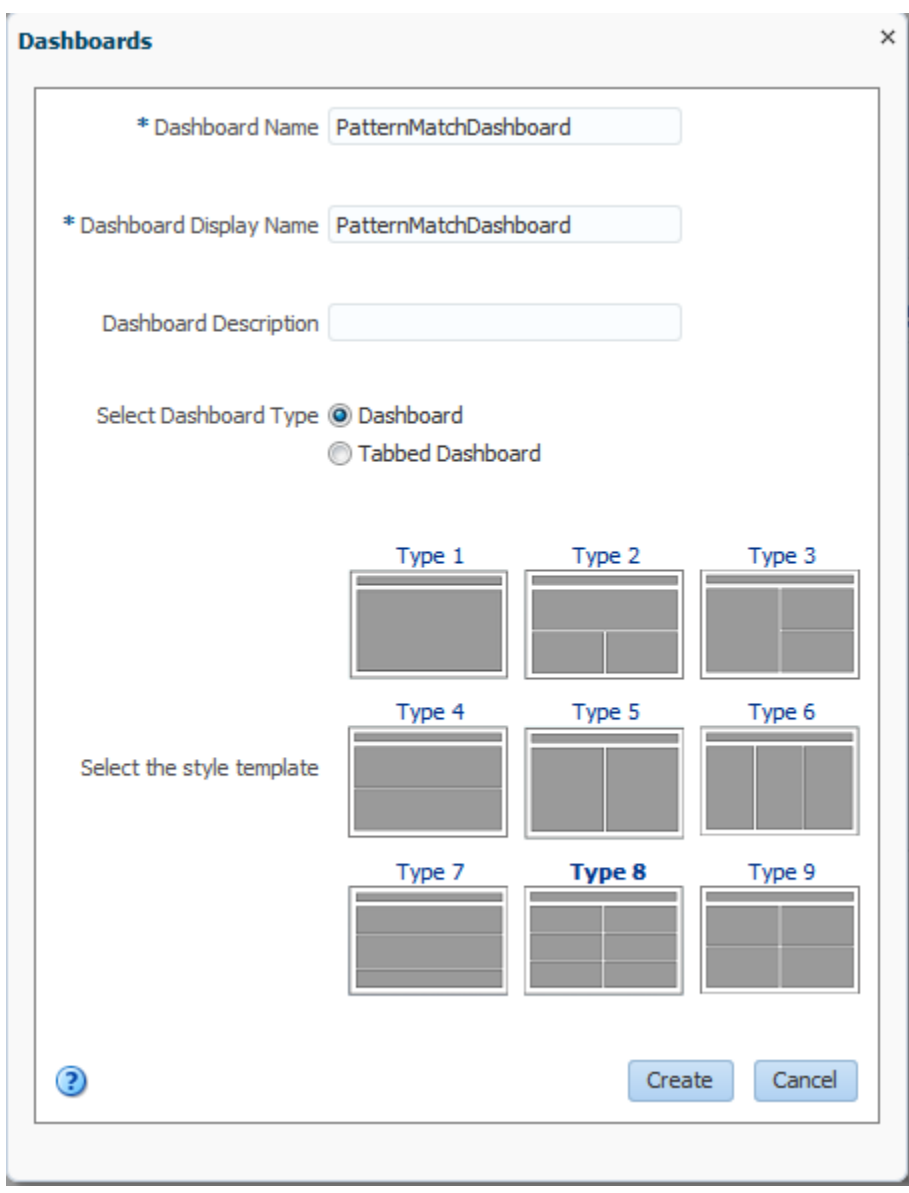

Figure 23 – Creating a PatternMatch Dashboard

Then, drag and drop the following views into one of the cells in the dashboard as shown in Figure 24.

- FiredKpiAlertOutputEvents
- FiredMissingEvents
- FiredMonitorCountEvents
- FiredMovingAggregationEvents
- FiredTrendingEvents
- FiredTopNEvents

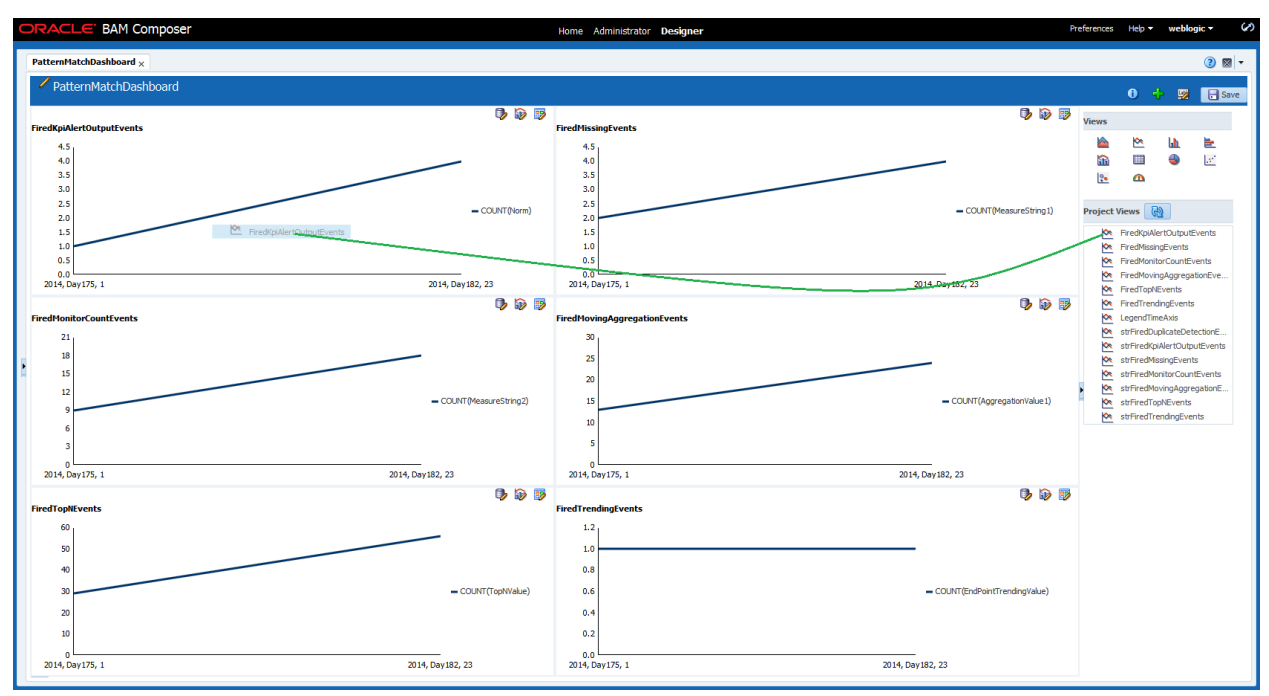

Figure 24 – PatternMatch Dashboard with Various Business Views

The business views are now added to PatternMatch Dashboard.

### StrPatternMatch Dashboard

You can create a strPatternMatch Dashboard using the procedure outlined for creating the PatternMatch Dashboard, and add the following views to it.

- ✓ strFiredKpiAlertOutputEvents
- ✓ strFiredMissingEvents
- ✓ strFiredMonitorCountEvents
- ✓ strFiredMovingAggregationEvents
- ✓ strFiredTopNEvents
- ✓ strFiredTrendingEvents

Add an extra cell in the bottom row to accommodate the additional strFiredDuplicateDetectionEvents

| strFiredTopNEvents | i> i> i> strFiredTrendingEvents | Image: Second second second |
|--------------------|---------------------------------|----------------------------------------------------------------------------------------------------|
| 8,                 | 1.2                             | Add New Cell Right                                                                                                    |
| 7                  |                                 | Add New Cell Below                                                                                                    |
| 6                  | 1.0                             | Add new Cell Up                                                                                                    |
| 5                  | 0.8                             | 🖽 Change Width                                                                                                    |
| 4                  | 0.6                             | I Change Height                                                                                                    |
| 2                  | 0.0                             | 🥔 Clear                                                                                                    |
| 5                  | 0.4                             | X Delete the cell                                                                                                    |
|                    | 0.2                             |                                                                                                    |
| 0                  |                                 |                                                                                                    |

Figure 25 – Adding a New Cell to accommodate the additional strFiredDuplicateDetectionEvents.

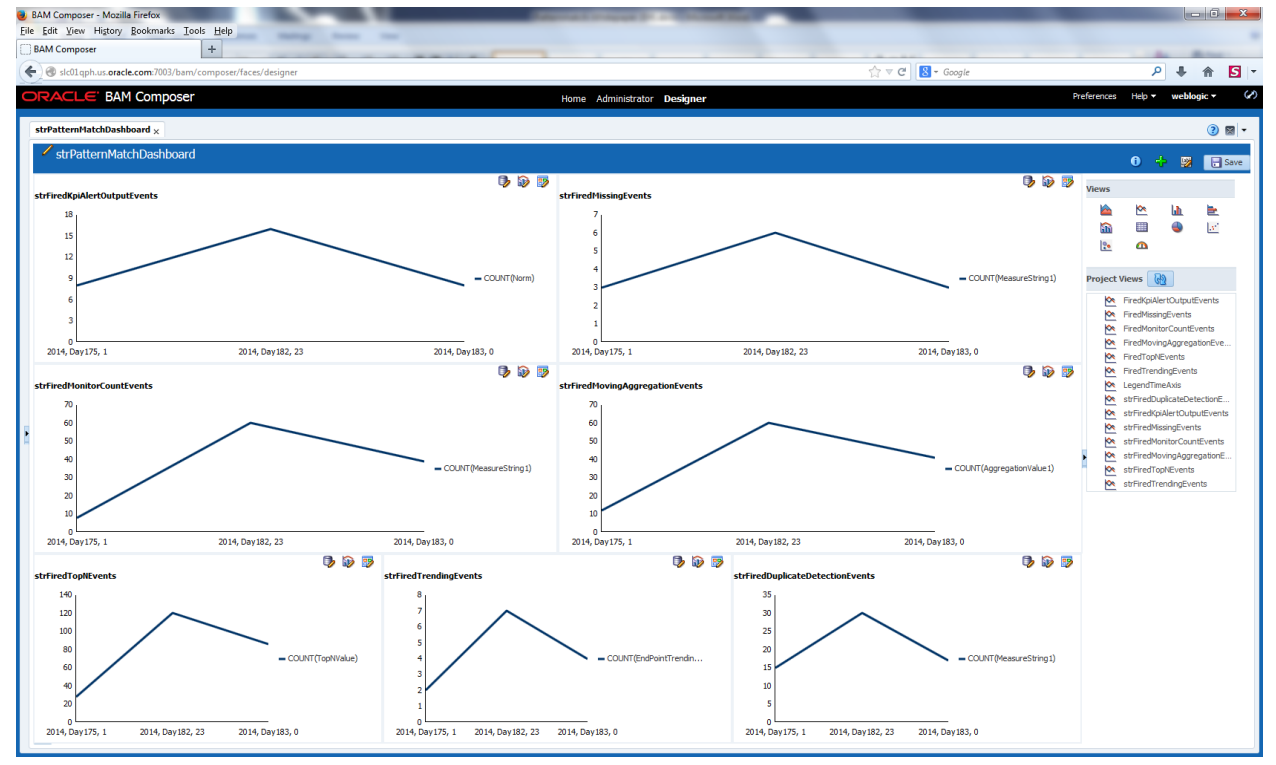

Figure 26 – The strPatternMatch Dashboard

# Troubleshooting

- 1. If your artifacts are not imported:
  - Verify that samples/common/setEnv.sh has correct values for all parameters
  - Verify that the correct password is specified in <password></password> tag of bin/ BAMCommandConfig.xml
  - Check for any specific errors in console or in log files that are generated in the bin directory, for example, bamcommand.log.\*
- 2. If you get errors while populating data:

- Verify that samples/common/setEnv.sh has correct values for all parameters
- 3. If the dashboard is not showing any data:
  - In case of PatternMatch Dashboard not showing any data, check if the PATTERNMATCH\_DIMENSION DO has the following data:
  - customerlocationId,customerLocationName US, United States CA, CANADA

The PATTERNMATCH\_FACT DO is populated with data to ensure that the dimension side is not empty. This ensures that the PatternMatch Logical DO is populated with data, thereby satisfying the join condition. If the two aforementioned rows are not present in the dimension DO, you must add them manually and try again.

• Ensure that the writeback DOs are populated with new data every minute. If not, open the Continuous Queries Monitoring screen and check if all the 13 CQL Template queries are Active. If not, navigate to the designer, open each query individually, and save it again with the "Activate Continuous Query" checkbox checked

# **Best Practices**

For queries over Archived Relation DOs (or Derived or Logical DOs built on top of Archived Relations), depending on your expected input event rates, ensure that you specify an appropriate "Range Length". If you specify a large value, those many events must be fetched from the database which can result in serious performance implications. In such cases, the "use rolling window" option is checked by default and you cannot change it. This avoids an overload in fetching records from the database while starting the query.

blogs.oracle.com/oracle

facebook.com/oracle

twitter.com/

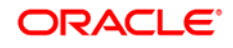

CONNECT WITH US

B blogs.oracle.com/oracle

facebook.com/oracle

twitter.com/oracle

oracle.com

Oracle Corporation, World Headquarters 500 Oracle Parkway Redwood Shores, CA 94065, USA Worldwide Inquiries Phone: +1.650.506.7000 Fax: +1.650.506.7200

### Hardware and Software, Engineered to Work Together

Copyright © 2014, Oracle and/or its affiliates. All rights reserved. This document is provided for information purposes only, and the contents hereof are subject to change without notice. This document is not warranted to be error-free, nor subject to any other warranties or conditions, whether expressed orally or implied in law, including implied warranties and conditions of merchantability or fitness for a particular purpose. We specifically disclaim any liability with respect to this document, and no contractual obligations are formed either directly or indirectly by this document. This document may not be reproduced or transmitted in any form or by any means, electronic or mechanical, for any purpose, without our prior written permission.

Oracle and Java are registered trademarks of Oracle and/or its affiliates. Other names may be trademarks of their respective owners.

Intel and Intel Xeon are trademarks or registered trademarks of Intel Corporation. All SPARC trademarks are used under license and are trademarks or registered trademarks of SPARC International, Inc. AMD, Opteron, the AMD logo, and the AMD Opteron logo are trademarks or registered trademarks of Advanced Micro Devices. UNIX is a registered trademark of The Open Group. 0914

igsimed igsimed igsimed